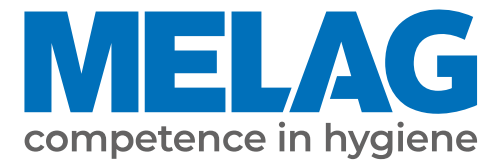

# Uživatelská příručka

## Vacuclave<sup>®</sup> 550

## Autokláv

s verzí software 4.0.1

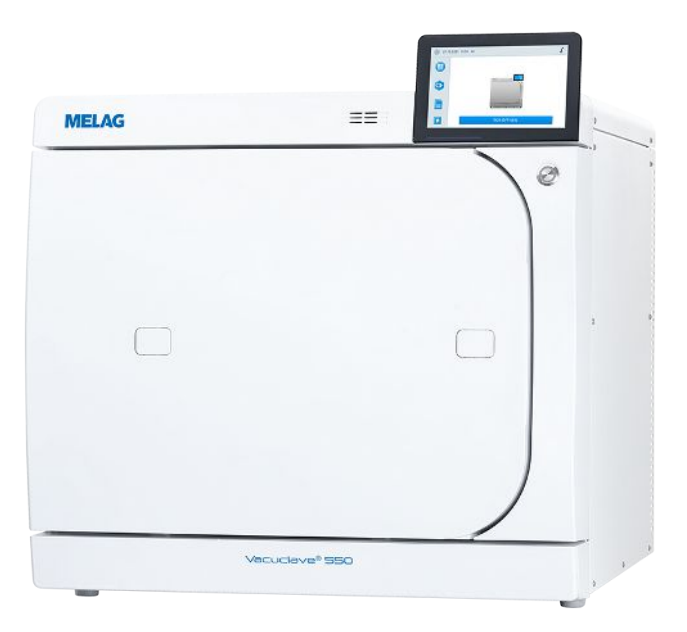

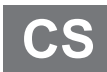

#### Vážený zákazníku!

Děkujeme Vám za důvěru, kterou jste nám koupí tohoto produktu MELAG projevili. Jsme rodinný vlastníky řízený podnik a zaměřujeme se od svého založení v roce 1951 důsledně na produkty pro zajišťování hygieny v ordinacích. Díky neustálé snaze o kvalitu, co nejvyšší funkční bezpečnost a díky inovacím se nám podařil vzestup na podnik dominující na světovém trhu v oblasti ošetřování nástrojů a hygieny.

Právem od nás očekáváte optimální kvalitu výrobků a spolehlivost produktů. Postupným naplňováním našich hlavních zásad **"competence in hygiene"** a **"Quality – made in Germany"** Vám zaručujeme, že tyto požadavky splníme. Náš certifikovaný systém řízení kvality podle EN ISO 13485 je mimo jiné v rámci ročních vícedenních auditů kontrolován ustanovenou nezávislou institucí. Tímto způsobem je zajištěno, že jsou výrobky MELAG zhotovovány a kontrolovány podle nejpřísnějších kvalitativních kritérií!

Vedení společnosti a celý personál MELAG.

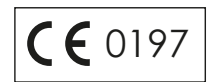

### **MELAG**

### Obsah

| 1 Obecné pokyny                                                                                     | 7  |
|----------------------------------------------------------------------------------------------------|----|
| Symboly v dokumentu                                                                                 | 7  |
| Pravidla označování                                                                                 | 7  |
| Likvidace                                                                                           | 7  |
| 2 Bezpečnost                                                                                        | 8  |
| 3 Popis činnosti                                                                                    | 9  |
| Použití v souladu s určeným účelem                                                                  | 9  |
| Postup sterilizace                                                                                  | 9  |
| Typ přívodu napájecí vody                                                                           | 9  |
| Průběhy programů                                                                                    | 9  |
| Bezpečnostní zařízení                                                                               | 10 |
| Výkonové parametry programů úpravy                                                                  | 11 |
| 4 Popis přístroje                                                                                   | 12 |
| Rozsah dodávky                                                                                      | 12 |
| Pohledy na zařízení                                                                                 | 13 |
| Symboly na přístroji                                                                                | 15 |
| Servisní klapka                                                                                     | 16 |
| Hlavní vypínač                                                                                      | 16 |
| Barevný dotykový displej                                                                            | 17 |
| Stavová LED lišta                                                                                   | 18 |
| Menu                                                                                                | 18 |
| Průběh programu                                                                                     | 19 |
| Rekuperace tepla                                                                                    | 19 |
| Držáky na náplň                                                                                     | 19 |
| 5 Předpoklady pro instalaci                                                                         | 20 |
| Místo instalace                                                                                     | 20 |
| Elektromagnetické prostředí                                                                         | 20 |
| Potřeba místa                                                                                       | 21 |
| Síťová zástrčka                                                                                     | 22 |
| Vodní přípojka                                                                                      | 23 |
| Bezpečnost systému a sítě                                                                           | 23 |
| Provoz přístroje s paměťovými médii                                                                 | 24 |
| Provoz přístroje v lokální síti (LAN)                                                               | 24 |
| Šířka pásma sítě / kvalita služby (Quality of Service; QoS)                                         | 25 |
| 6 Sestavení a instalace                                                                             | 26 |
| Vyjmutí z obalu                                                                                     | 26 |
| Připojení síťového kabelu a vyjmutí součástí příslušenství                                          | 27 |
| Příklady instalace                                                                                  | 28 |
| Příklad 1 – Automatické přivádění a odvádění vody se zařízením na reverzní osmózu MELAdem 47 (HD)   | 28 |
| Příklad 2 – Automatické napájení vodou a odvádění vody s iontovým výměníkem MELAdem 53/53 C (HD)    | 30 |
| Příklad 3 – Automatické napájení vodou a odvádění vody s iontovým výměníkem MELAdem 53/53 C (EA)    | 32 |
| Příklad 4 – Použití plnicího čerpadla s externím zásobníkem napájecí vody a zásobníkem odpadní vody | 34 |
| Připojení k odpadní vodě                                                                            | 35 |

|     | Přímé připojení k odpadní vodě                   | . 35 |
|-----|--------------------------------------------------|------|
|     | Vyrovnání přístroje                              | . 36 |
|     | Otáčení přístroje                                | . 36 |
|     | Montáž nakládacího výsuvu                        | . 37 |
|     | Kontrola verze softwaru                          | . 39 |
|     | Kontrola napájení vodou a odvádění vody          | . 39 |
|     | Kontrola data a času                             | . 39 |
|     | Jas displeje a hlasitost                         | . 39 |
|     | Zkušební chody                                   | . 39 |
|     | Zaškolení uživatelů                              | . 39 |
|     | Protokol o instalaci/sestavení                   | . 39 |
|     | Servisní přípojka                                | . 40 |
|     | Servisní nastavení                               | . 40 |
| 7 F | První kroky                                      | . 41 |
|     | Zapnutí přístroje                                | . 41 |
|     | Otvírání/zavírání dveří                          | . 41 |
|     | Otevření dveří                                   | . 41 |
|     | Zavření dvířek                                   | . 42 |
|     | Ruční nouzové otevření dvířek                    | . 42 |
|     | Napájení napájecí vodou                          | . 43 |
|     | Použití zařízení na úpravu vody                  | . 43 |
|     | Použití externí zásobní nádrže                   | . 43 |
|     | Použití nádrže na napájecí vodu (nouzový provoz) | . 44 |
|     | Odvádění odpadní vody                            | . 44 |
| 8 C | Důležité informace k běžnému provozu             | . 45 |
| 9 8 | Sterilizace                                      | . 46 |
|     | Příprava materiálu pro sterilizaci               | . 46 |
|     | Příprava nástrojů                                | . 46 |
|     | Příprava textilií                                | . 46 |
|     | Plnění autoklávu                                 | . 47 |
|     | Uzavřené sterilní kontejnery                     | . 47 |
|     | Měkké sterilizační obaly                         | . 48 |
|     | Vícenásobný obal                                 | . 48 |
|     | Smíšené vsázky                                   | . 48 |
|     | Množství a varianty náplně                       | . 49 |
|     | Držáky a nakládací výsuv                         | . 49 |
|     | Volba programu                                   | . 50 |
|     | Volby programů                                   | . 51 |
|     | Spuštění programu                                | . 52 |
|     | Manuální přerušení programu                      | . 53 |
|     | Předčasné ukončení programu                      | . 54 |
|     | Program byl dokončen                             | . 54 |
|     | Proces uvolnění                                  | . 55 |
|     | Vyjmutí sterilizovaného materiálu                | . 55 |
|     | Skladování sterilizovaného materiálu             | . 56 |
|     |                                                  |      |

### MELAG

| Obsah |
|-------|
|-------|

| 10 Zaprotokolování                              | 57 |
|-------------------------------------------------|----|
| Dokumentace šarže                               | 57 |
| Tiskárna štítků                                 | 57 |
| Nabídka Protokoly                               | 58 |
| Seznam protokolů                                | 58 |
| Volby výstupu protokolů                         | 60 |
| Výstupní média                                  | 61 |
| Zobrazení protokolů na počítači                 | 62 |
| 11 Funkční testy                                | 63 |
| Servisní programy                               | 63 |
| Test vakua                                      | 63 |
| Bowie & Dick test                               | 65 |
| 12 Nastavení                                    |    |
| Všeobecná nastavení                             |    |
| Jazyk                                           |    |
| Datum a čas                                     |    |
| Jas displeie                                    |    |
| Hlasitost                                       |    |
| Úspora energie                                  |    |
| Hospodaření s vodou                             |    |
| Volby programů                                  |    |
| Výstup protokolů                                | 69 |
| Tisk štítků                                     |    |
| Administrativní nastavení                       |    |
| Správa uživatelů                                |    |
| ·<br>Přihlášení k uživatelské roli              |    |
| Odhlášení od uživatelské role                   |    |
| Autentizace                                     |    |
| Uvolnění šarže                                  |    |
| PIN administrátora                              |    |
| Aktualizace softwaru                            |    |
| Síť                                             |    |
| 13 Údržba                                       |    |
| Servisní intervalv                              |    |
| Kontrola a naolejování uzávěru dveří            |    |
| ý<br>Výměna prachového filtru                   |    |
| Čištění                                         |    |
| Sterilizační komora, těsnění dveří, držák, tácy |    |
| Součásti krytu                                  |    |
| Nádrž napájecí vody                             |    |
| Údržba                                          |    |
| 14 Provozní přestávky                           |    |
| Trvání provozní přestávky                       |    |
| Odstavení mimo provoz                           |    |
| Vyprázdnění                                     |    |
|                                                 |    |

| Přeprava                         | 81  |
|----------------------------------|-----|
| Symboly na obalu                 | 81  |
| Vnitropodniková přeprava         | 81  |
| Přeprava mimo podnik             | 81  |
| Montáž přenosného systému        | 82  |
| 15 Provozní poruchy              | 83  |
| Protokoly o poruchách            | 83  |
| Výstražná a poruchová hlášení    | 84  |
| 16 Technické údaje               |     |
| 17 Příslušenství a náhradní díly |     |
| 18 Technické tabulky             |     |
| Kvalita napájecí vody            |     |
| Tolerance požadovaných hodnot    |     |
| Přesnost a odchylka              |     |
| Snímače                          |     |
| Měřicí řetězce                   |     |
| Po 1 roce                        |     |
| Po 5 letech                      |     |
| Diagramy tlak-čas                | 100 |
| Zkouška s prázdnou komorou       | 101 |
| Glosář                           | 102 |

## 1 Obecné pokyny

Přečtěte si tuto uživatelskou příručku před uvedením přístroje do provozu. Tato příručka obsahuje důležité bezpečnostní pokyny. Ujistěte se, že máte kdykoli přístup k digitální nebo tištěné verzi uživatelské příručky.

Pokud již uživatelská příručka není čitelná, je poškozená nebo se ztratila, můžete si nový výtisk stáhnout v MELAG Downloadcenter na adrese <u>www.melag.com</u>.

### Symboly v dokumentu

| Symbol                                                                                                    | Popis                                                                                                    |
|----------------------------------------------------------------------------------------------------|----------------------------------------------------------------------------------------------------|
| $\triangle$                                                                                                    | Upozorňuje na nebezpečnou situaci, jejíž ignorování může mít za následek lehká až životu nebezpečná poranění.          |
|                                                                                                    | Upozorňuje na nebezpečnou situaci, jejíž nedodržování může vést k poškození nástrojů, vybavení ordinace nebo zařízení. |
|                                                                                                    | Upozorňuje na důležité informace.                                                                                      |
| <ul> <li>Image: A start of the start of the start of</li></ul> | Označuje část dokumentu, v níž se nachází obsah relevantní pro servisní techniky.                                      |

### Pravidla označování

| Příklad      | Vysvětlení                                                                                   |
|--------------|----------------------------------------------------------------------------------------------|
| Univerzální  | Slova nebo skupiny slov zobrazené na displeji přístroje jsou označené jako text na displeji. |
| program      |                                                                                              |
| $\checkmark$ | Předpoklady pro následující pracovní návod.                                                  |
|              | Odkaz na slovníček nebo jiný odstavec textu.                                                 |
|              | Informace o bezpečném zacházení.                                                             |

### Likvidace

Zařízení MELAG ručí za nejvyšší kvalitu a dlouhou životnost. Pokud chcete po mnoha letech provozu vyřadit Vaše zařízení MELAG z provozu, pak je možné provést předepsanou likvidaci zařízení také prostřednictvím firmy MELAG v Berlíně. Pro tuto službu, prosím kontaktujte svého specializovaného prodejce.

Prosíme o provedení odborné likvidace již nepoužívaného příslušenství a spotřebního materiálu. Rovněž, prosím, dodržujte předpisy pro likvidaci platné pro případné kontaminované odpady.

Balení chrání zařízení před poškozením při přepravě. Obalové materiály jsou vybírány s ohledem na ochranu životního prostředí a likvidaci, a jsou tedy recyklovatelné. Recyklace obalů do oběhu materiálu omezuje produkci odpadu a šetří suroviny.

Odborně zlikvidujte již nepoužívané náhradní díly, např. těsnění.

Firma MELAG upozorňuje provozovatele na to, že pouze on sám je odpovědný za vymazání osobních údajů z přístroje, který bude likvidovat.

Firma MELAG upozorňuje provozovatele na to, že je podle okolností (např. v Německu podle ElektroG) ze zákona povinen před odevzdáním přístroje vyjmout bez poškození staré baterie a staré akumulátory, pokud nejsou v přístroji nepřístupně uzavřeny.

## 2 Bezpečnost

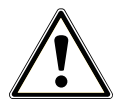

Dodržujte při provozu přístroje níže uvedené bezpečnostní pokyny a upozornění, ale také bezpečnostní pokyny a upozornění obsažené v jednotlivých kapitolách. Přístroj používejte pouze pro účely uvedené v této příručce. Nedodržování bezpečnostních pokynů může vést ke škodám na zdraví a/nebo k poškození přístroje.

#### Kvalifikovaný personál

- Stejně jako předcházející úpravu nástrojů smí také sterilizaci tímto autoklávem provádět pouze >odborný personál.
- Provozovatel musí zajistit, aby byli uživatelé pravidelně školeni v obsluze a bezpečném zacházení s přístrojem.

#### Síťový kabel a síťová zástrčka

- Pro připojení zařízení používejte pouze napájecí kabel, který je zahrnutý v dodávce.
- Síťový kabel se nesmí nahradit nedostatečně dimenzovaným kabelem.
- Dodržujte zákonné předpisy a podmínky připojení stanovené místní energetickou společností.
- Nikdy přístroj neprovozujte, když je poškozený síťový kabel nebo síťová zástrčka.
- Síťový kabel nebo síťovou zástrčku smějí vyměnit pouze •autorizovaní technici.
- Nikdy nepoškozujte ani neměňte síťový kabel nebo síťovou zástrčku.
- Síťový kabel nikdy neohýbejte ani nepřekrucujte.
- Nikdy netahejte za síťový kabel k odstranění zástrčky ze zásuvky. Vždy uchopte přímo síťovou zástrčku.
- Nestavte na síťový kabel žádné těžké předměty.
- Dbejte na to, aby síťový kabel nebyl přiskřípnutý.
- Neveďte síťový kabel podél zdroje tepla.
- Nikdy síťový kabel nepřipevňuje pomocí ostrých předmětů.
- Síťová zásuvka musí být po instalaci volně přístupná, aby bylo v případě potřeby kdykoli možné odpojit přístroj vytažením síťové zástrčky od elektrické sítě.

#### Běžný provoz

- Prostor dveří a prostor chladiče a pojistných ventilů na zadní straně přístroje se může během provozu zahřívat a zůstat horký i dlouhou dobu po vypnutí.
- Sterilní filtr přestane plnit svou funkci, pokud navlhne. Sterilní filtr dále nepoužívejte a vyměňte ho za nový.
- Nevyměňujte sterilní filtr v průběhu programu.

#### Otevírání skříně

Nikdy neotevírejte skříň přístroje. Neodborné otevírání a opravy mohou narušit elektrickou bezpečnost a mohou představovat nebezpečí pro uživatele. Přístroj smí otevřít pouze >autorizovaný technik, který musí být >odborným elektrikářem.

#### Ohlašovací povinnost při závažných případech v Evropském hospodářském prostoru

Dbejte prosím na to, že je třeba u lékařského výrobku hlásit výrobci (MELAG) všechny závažné případy vzniklé v souvislosti s výrobkem (např. úmrtí nebo závažné zhoršení zdravotního stavu pacienta), které byly pravděpodobně způsobeny výrobkem, a kompetentnímu úřadu členského státu, ve kterém uživatel a/nebo pacient bydlí.

## 3 Popis činnosti

### Použití v souladu s určeným účelem

Autokláv Vacuclave 550 určen k použití především v oblasti zdravotnictví, např. v ordinacích lékařů a stomatologů.

Malý autokláv je parní sterilizátor podle normy ▶EN 13060. Pracuje metodou frakcionovaného vakua, díky které dochází k účinnému pronikání nasycené páry vsázkou. Hodí se k ▶úpravě nástrojů a materiálů, které mohou přijít při ošetření do styku s krví nebo tělními tekutinami. Autokláv není určen pro použití u pacientů nebo v prostředí pacienta, ani není určen ke sterilizaci tekutin. Typickými skupinami uživatelů jsou lékaři, odborný zdravotnický personál a servisní technici.

### 🔪 VAROVÁNÍ

Při sterilizaci tekutin může dojít k ▶utajenému varu. Následkem mohou být popáleniny a poškození přístroje.

Tento autokláv nikdy nepoužívejte na sterilizaci tekutin. Pro použití na sterilizaci tekutin nebyl schválen.

### **Postup sterilizace**

Autokláv sterilizuje na základě > metody frakcionovaného vakua. To zaručuje úplné a účinné smáčení nebo proniknutí vsázky sytou párou.

Pro generování sterilizačního páry používá autoklávu technologie takzvaného dvojitého pláště, tzn. autokláv má samostatný parní generátor kombinovaný se sterilizační komorou s dvojitou stěnou. Tam je po zahřátí pára trvale k dispozici. Stěny sterilizační komory tak mají definovanou teplotu a samotná komora je chráněna před přehřátím.

Tato obzvlášť účinná metoda napomáhá rychlé **•**evakuaci vzduchu ze sterilizační komory, sterilizačních obalů a dutin nástrojů. Můžete tak v nejkratší době sterilizovat velká množství nástrojů nebo textilií a dosáhnout velmi dobrých výsledků sušení.

### Typ přívodu napájecí vody

Autokláv pracuje s jednocestným systémem napájecí vody. Používá pro každou sterilizační proceduru čerstvou ▶napájecí vodu ve formě ▶demineralizované nebo ▶destilované vody. Kvalita napájecí vody je nepřetržitě monitorována integrovaným ▶měřením vodivosti. Tímto způsobem se zabraňuje skvrnám na nástrojích a kontaminaci autoklávu (za předpokladu pečlivé přípravy nástrojů).

### Průběhy programů

Proces úpravy se skládá ze tří hlavních fází: fáze odvzdušnění a zahřívání, fáze sterilizace a fáze sušení. Po spuštění programu můžete sledovat průběh programu na displeji. Zobrazuje se teplota a tlak v komoře a dále doba do konce sušení.

#### Programové fáze řádného programu úpravy

| Fáze programu             | Popis                                                                                                    |
|---------------------------|----------------------------------------------------------------------------------------------------|
| 1. Fáze odvzdušnění a za- | Odvzdušnění                                                                                                    |
| hřívání                   | Fáze odvzdušnění se skládá z fází kondicionování a frakcionování. Během kondici-<br>onování se opakovaně přivádí a odvádí pára do ▶sterilizační komory. Tím vzniká<br>přetlak a zbývající vzduch je odstraněn. Poté se během frakcionování střídavě eva-<br>kuuje směs ze vzduchu a páry a pára se odvádí do sterilizační komory. Tento po-<br>stup se také nazývá frakcionovaný vakuový proces. |
|                           | Zahřívání                                                                                                    |
|                           | Do sterilizační komory se průběžně přivádí pára a tlak a teplota stoupají, dokud není dosaženo sterilizačních parametrů specifikovaných v programu.                                                                                                    |
| 2. Fáze sterilizace       | Sterilizace                                                                                                    |
|                           | Pokud tlak a teplota odpovídají požadovaným hodnotám závislým na programu, za-<br>číná fáze sterilizace. Odpovídající parametry programu (tlak a teplota) jsou udržová-<br>ny na sterilizační úrovni.                                                                                                    |
| 3. Fáze sušení            | Vypouštění tlaku                                                                                                    |
|                           | Po fázi sterilizace se provede vypouštění tlaku ze sterilizační komory.                                                                                                    |
|                           | Sušení                                                                                                    |
|                           | Sušení sterilizovaného materiálu se provede vakuem, takzvané vakuové sušení.                                                                                                    |
|                           | Větrání                                                                                                    |
|                           | Na konci programu se tlak ve sterilizační komoře přes sterilní filtr vyrovná s použitím sterilního vzduchu na úroveň tlaku okolí.                                                                                                    |

#### Programové fáze vakuového testu

| Fáze programu                    | Popis                                                                                                    |  |
|----------------------------------|----------------------------------------------------------------------------------------------------|--|
| 1. Fáze vypouštění               | Sterilizační komora se evakuuje, dokud není dosaženo tlaku pro vakuový test.                                                                                          |  |
| 2. Doba tepelného vyrov-<br>nání | Následuje vyrovnávací doba v délce pěti minut.                                                                                                    |  |
| 3. Doba měření                   | Doba měření je deset minut. Během této doby se měří nárůst tlaku ve sterilizační komoře. Na displeji se zobrazuje evakuační tlak a doba vyrovnávání nebo doba měření. |  |
| 4. Provzdušňování                | Po uplynutí doby měření se sterilizační komora provzdušní.                                                                                                    |  |
| 5. Konec testu                   | Na displeji se zobrazí výsledek testu, číslo šarže, celkový počet šarží a netěsnost.                                                                                  |  |

### Bezpečnostní zařízení

#### Interní monitorování procesů

Do elektroniky autoklávu je integrován **>** systém vyhodnocování procesu. V průběhu programu vzájemně porovnává parametry procesu, jako jsou teploty, časy a tlaky. Při spuštění a během regulace monitoruje parametry, zda nepřekračují mezní hodnoty, a zajišťuje bezpečnou a úspěšnou sterilizaci. Monitorovací systém kontroluje komponenty zařízení autoklávu z hlediska jejich funkčnosti a uspokojivé spolupráce. Pokud jeden nebo více parametrů překročí stanovené mezní hodnoty, vydá autokláv varování nebo poruchové zprávy a v případě potřeby přeruší program. Po přerušení programu si prostudujte náznaky na displeji.

Autokláv pracuje také s elektronickým řízením parametrů. Tímto způsobem autokláv optimalizuje celkovou provozní dobu programu v závislosti na náplni.

#### Monitorování vnitřní logiky

Elektronika autoklávu sleduje úspěšný průběh programu dvěma samostatnými zkušebními procesy. V případě úspěšného provedení programu se úspěšné dokončení zobrazí na displeji jako úspěšný program. Kromě toho svítí zelenou barvou stavová LED pod displejem.

#### Dveřní mechanismus

Přístroj neustále kontroluje tlak ve sterilizační komoře a při přetlaku neumožňuje otevřít dveře. Motorizovaný automatický zámek dveří pomalu otevírá dveře otáčením uzavíracího vřetena a během otvírání dveře přidržuje. Také v případě tlakových rozdílů proběhne ještě před úplným otevřením dveří vyrovnání tlaku.

#### Automatické monitorování napájecí vody

Množství a kvalita hapájecí vody se automaticky kontroluje před každým spuštěním programu.

### Výkonové parametry programů úpravy

Výsledky v této tabulce ukazují, jakým zkouškám byl autokláv podroben. Označená pole ukazují shodu se všemi použitelnými odstavci normy ▶EN 13060.

| Typové zkoušky                                                              | Univerzální<br>program B | Rychlý<br>program S | Šetrný<br>program B | Prionový<br>program B |
|-----------------------------------------------------------------------------|--------------------------|---------------------|---------------------|-----------------------|
| Typ programu podle nor-<br>my ▶EN 13060                                     | Тур В                    | Typ S               | Тур В               | Тур В                 |
| <ul> <li>Dynamická tlaková<br/>zkouška sterilizační komo-<br/>ry</li> </ul> | х                        | X                   | x                   | X                     |
| ▶Vzduchová netěsnost                                                        | Х                        | Х                   | Х                   | Х                     |
| ▶Zkouška s prázdnou ko-<br>morou                                            | Х                        | Х                   | Х                   | Х                     |
| ►Masivní vsázka                                                             | Х                        | Х                   | Х                   | Х                     |
| ▶Porézní dílčí vsázka                                                       | Х                        |                     | Х                   | Х                     |
| ▶Porézní plná vsázka                                                        | Х                        |                     | Х                   | Х                     |
| ▶Jednoduché duté těleso                                                     | Х                        | Х                   | Х                   | Х                     |
| ►Výrobek s úzkým průsvi-<br>tem                                             | Х                        |                     | Х                   | Х                     |
| ▶Jednoduchý obal                                                            | Х                        |                     | Х                   | Х                     |
| ♦Vícenásobný obal                                                           | Х                        |                     | Х                   | Х                     |
| Sušení <a>&gt;masivní</a> vsázky                                            | Х                        | Х                   | Х                   | Х                     |
| Sušení, <b>▶</b> porézní vsázka                                             | Х                        |                     | Х                   | Х                     |
| Sterilizační teplota                                                        | 134 °C                   | 134 °C              | 121 °C              | 134 °C                |
| Sterilizační tlak                                                           | 2,1 bar                  | 2,1 bar             | 1,1 bar             | 2,1 bar               |
| Doba sterilizace                                                            | 5:30 min                 | 3:30 min            | 20:30 min           | 20:30 min             |
|                                                                             |                          |                     |                     |                       |

X = shoda se všemi použitelnými odstavci normy EN 13060

## 4 Popis přístroje

### Rozsah dodávky

Před instalací a připojením zařízení zkontrolujte rozsah dodávky.

- Vacuclave 550
- Uživatelská příručka
- Uživatelská příručka Příslušenství pro malé autoklávy
- · Osvědčení o zkouškách u výrobce, včetně prohlášení o shodě
- Záruční listina
- · Record of installation and setup [Protokol o instalaci/sestavení]
- 2x Držadlo tácku
- MELAG paměťová karta
- · Vypouštěcí hadice
- Napájecí kabel
- Přenosný systém
- Imbusový klíč pro nouzové otevření dveří
- · Kontrolní měrka TR20 pro matici uzávěru dveří
- Olej MELAG na uzavírací matici dveří
- · Zvýšení hladiny, přetečení nádrže
- Instalační materiál

### Pohledy na zařízení

#### Pohled zepředu

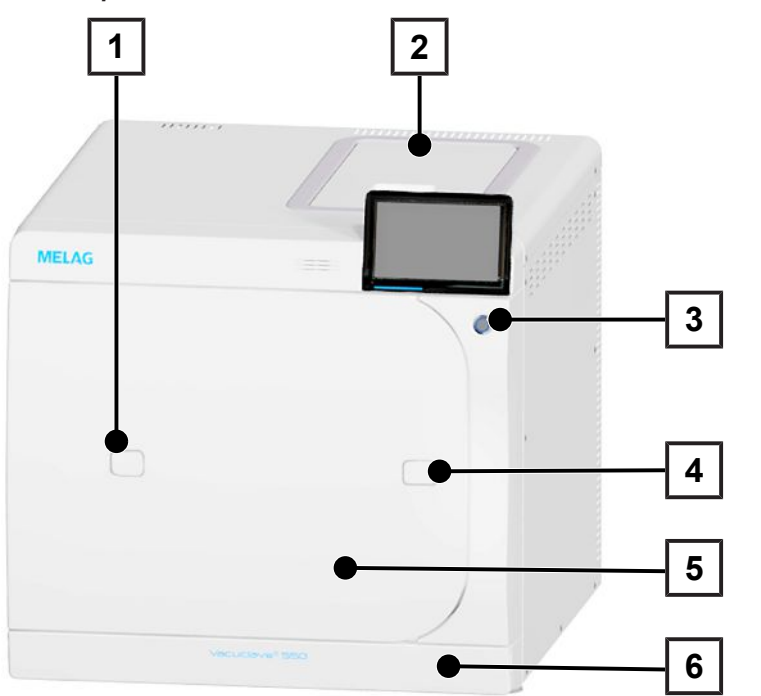

- Přístup k validačnímu hrdlu
- Uzávěr nádrže napájecí vody
- Hlavní vypínač

1

2

3

4

6

- Otvor pro nouzové otevření dveří
- 5 Dveře
  - Servisní klapka

#### Pohled zepředu, s otevřenou servisní klapkou

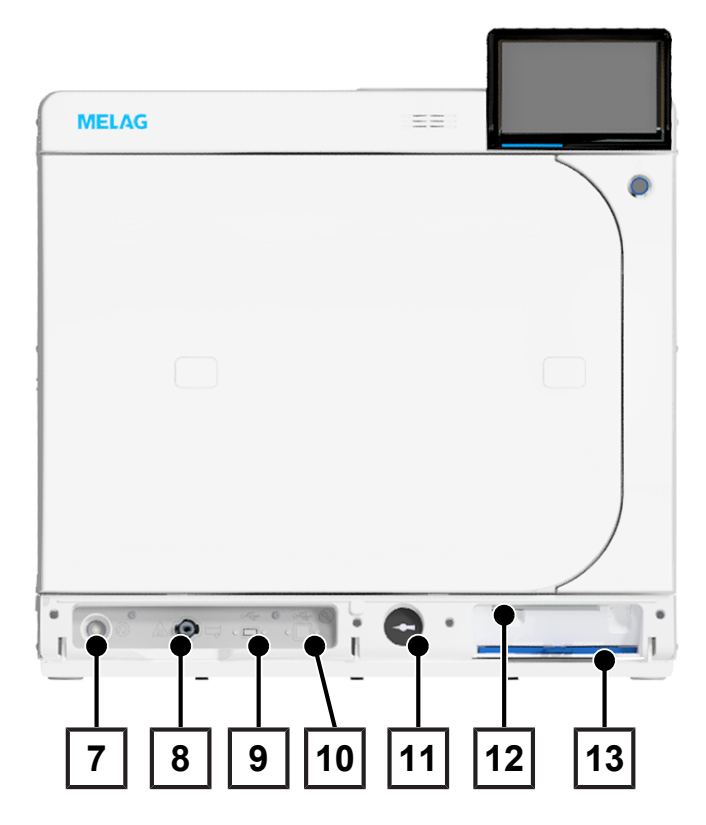

- 7 Resetovací tlačítko ochrany před přehřátím
- 8 Vypouštěcí ventil zásobníku napájecí vody
- 9 USB přípojka
- 10 Servisní přípojka
- 11 Manometr (dvouplášťový parní generátor)
- 12 Inbusový klíč pro nouzové otevření dveří
- 13 Prachový filtr

#### Pohled zepředu, s otevřenými dveřmi

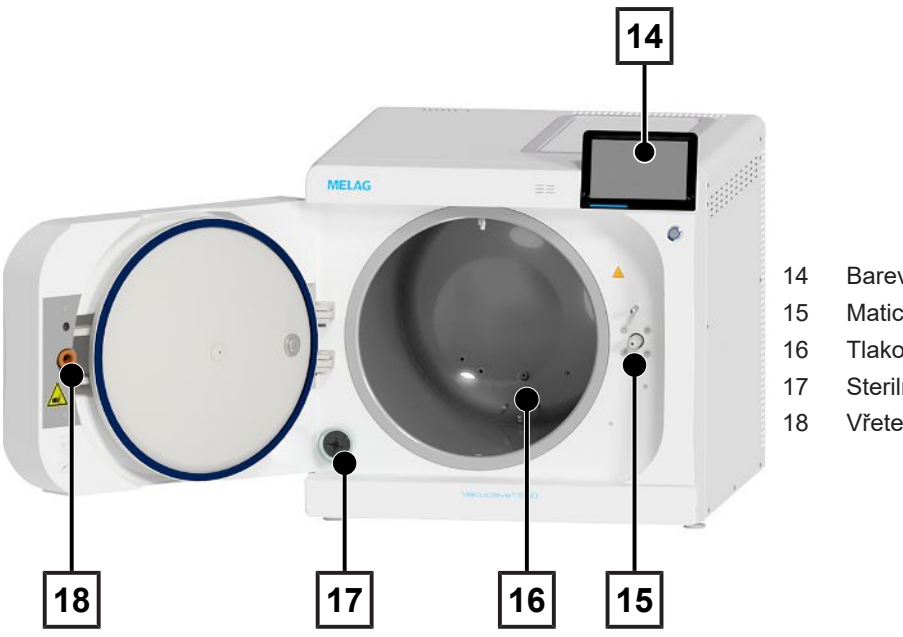

- Barevný dotykový displej
- Matice uzávěru
- Tlakový vypouštěcí filtr
- Sterilní filtr
- Vřeteno uzávěru

#### Pohled zezadu

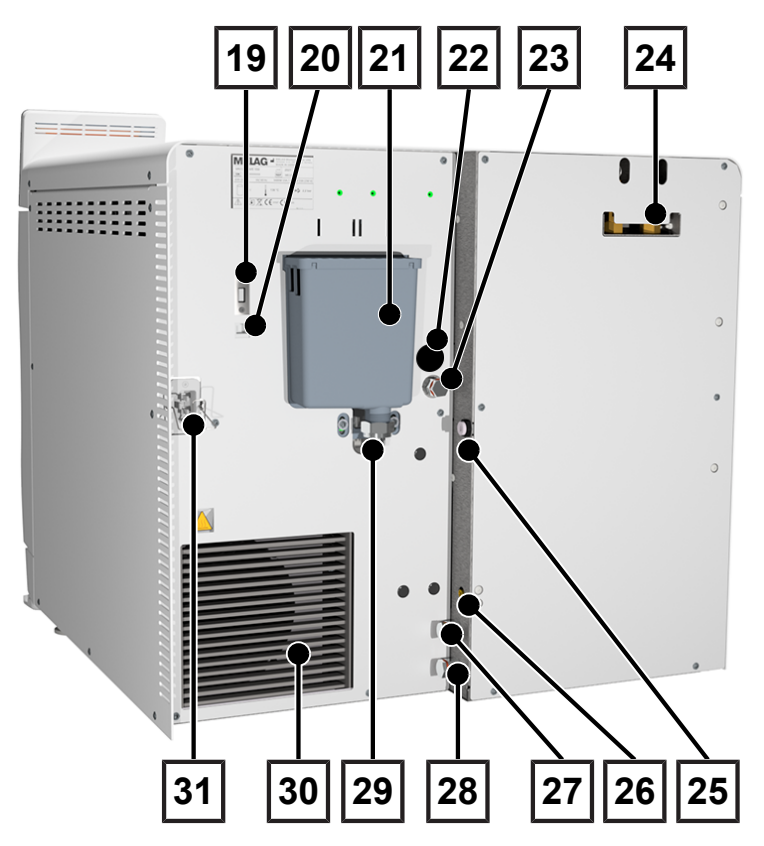

- 19 USB přípojka
- 20 Připojení Ethernet
- 21 Přepadový trychtýř
- 22 Přívod proudu plnicího čerpadla (volitelný)
- 23 Přívod napájecí vody pro plnicí čerpadlo
- 24 Pojistné pružinové ventily
- 25 Přímé vypouštění (volitelné)
- Přípojka pro senzor naplnění pro exter-26 ní zásobník odpadní vody
- 27 Přípojka napájecí vody pro zařízení na úpravu vody
- 28 Přípojka odpadní vody pro zařízení na úpravu vody
- 29 Přípojka odpadní vody
- 30 Chladič
- Přípojka síťového kabelu 31

### Symboly na přístroji

#### Typový štítek

| <b>^</b>        | Výrobce produktu                                                                                                    |
|-----------------|----------------------------------------------------------------------------------------------------|
| []              | Datum výroby produktu                                                                                                    |
| MD              | Označení jako zdravotnický prostředek                                                                                                    |
| REF             | Číslo sortimentní položky výrobku                                                                                                    |
| SN              | Sériové číslo produktu                                                                                                    |
| i               | Dodržujte uživatelskou příručku v tištěné nebo elektronické formě                                                                        |
| X               | Produkt nevyhazujte do komunálního odpadu                                                                                                |
| CE              | Označení CE                                                                                                    |
| <b>C E</b> 0035 | Identifikační číslo oznámeného subjektu odpovědného za posuzování shody podle směrnice o tlako-<br>vých zařízeních č. 2014/68/EU         |
| <b>C €</b> 0197 | ldentifikační číslo oznámeného subjektu odpovědného za posuzování shody podle nařízení (EU)<br>o zdravotnických prostředcích č. 2017/745 |
| V               | Objem sterilizační komory                                                                                                    |
|                 | Provozní přetlak ve sterilizační komoře                                                                                                  |
|                 | Provozní teplota ve sterilizační komoře                                                                                                  |
|                 |                                                                                                    |

Elektrické zapojení výrobku: střídavý proud (AC)

#### Výstražné symboly

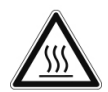

Symbol upozorňuje na to, že se označené místo během provozu zahřívá. Pokud se jej dotknete během provozu nebo krátce po něm, můžete si způsobit popáleniny.

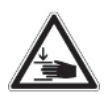

Tento symbol upozorňuje na zvýšené nebezpečí skřípnutí, které vzniká při neodborné zavírání autoklávu. Postupujte podle instrukcí uvedených v příslušné kapitole.

#### Symboly na přístroji – přední strana

| Symbol | Popis                                     | Symbol                                                                                                    | Popis                                           |
|--------|-------------------------------------------|----------------------------------------------------------------------------------------------------|-------------------------------------------------|
|        | Přípojka pro vypuštění na-<br>pájecí vody | $(\mathfrak{D})$                                                                                                    | Resetovací tlačítko ochra-<br>ny před přehřátím |
|        | USB přípojka                              | $\bigcirc \bigcirc \bigcirc \bigcirc \bigcirc \bigcirc \bigcirc \bigcirc \bigcirc \bigcirc \bigcirc \bigcirc \bigcirc \bigcirc \bigcirc \bigcirc \bigcirc \bigcirc \bigcirc $ | Servisní přípojka                               |

#### Symboly na přístroji – zadní strana

| Symbol        | Popis                                                 | Symbol        | Popis                                                |
|---------------|-------------------------------------------------------|---------------|------------------------------------------------------|
| Aqua dem      | Přípojka napájecí vody pro<br>zařízení na úpravu vody | Osmosis drain | Přípojka odpadní vody pro<br>zařízení na úpravu vody |
| Pump aqua dem | Přívod napájecí vody pro<br>plnicí čerpadlo           | Drain         | Přípojka odpadní vody                                |
| Pump power    | Přívod proudu plnicího čer-<br>padla (volitelný)      | Sensor drain  | Senzor zásobníku odpadní<br>vody                     |

### Servisní klapka

Servisní klapka je magnetická a otevírá se zatažením za jednu z jejích stran.

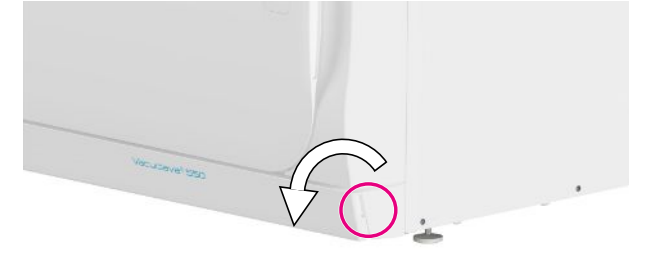

### Hlavní vypínač

■⊊ NÁZNAK

Přístroj není možné vypnout, jestliže probíhá programu.

Stisknutím hlavního vypínače se otevírá dialogové okno pro vypnutí.

Dalším stisknutím hlavního tlačítka pak zařízení znovu zapnete.

| ⑧ 2022-08-18 14:53 @ 🖶   |       | i |
|--------------------------|-------|---|
| Vур                      | onutí |   |
|                          |       |   |
|                          |       |   |
| Chcete zařízení vypnout? |       |   |
|                          |       |   |
|                          |       |   |
|                          |       |   |

Podsvícení hlavního tlačítka informuje o stavu zařízení.

| Stav    | Popis                                                           |
|---------|-----------------------------------------------------------------|
| Svítí   | Zařízení je vypnuté.                                            |
| Nesvítí | Zařízení je připraveno k použití, nebo je spuštěn pro-<br>gram. |
| Blikání | Zařízení se spouští.                                            |

### Barevný dotykový displej

Uživatelské rozhraní tvoří barevný dotykový displej s úhlopříčkou 7 palců.

Zvolená položka nabídky je barevně zvýrazněna.

Zobrazení oblastí (A, B, C) je dynamické a může se měnit v závislosti na stavu zařízení. V důsledku dynamického zobrazení se může zobrazení a pozice softwarových tlačítek na zařízení lišit od zobrazených obrázků.

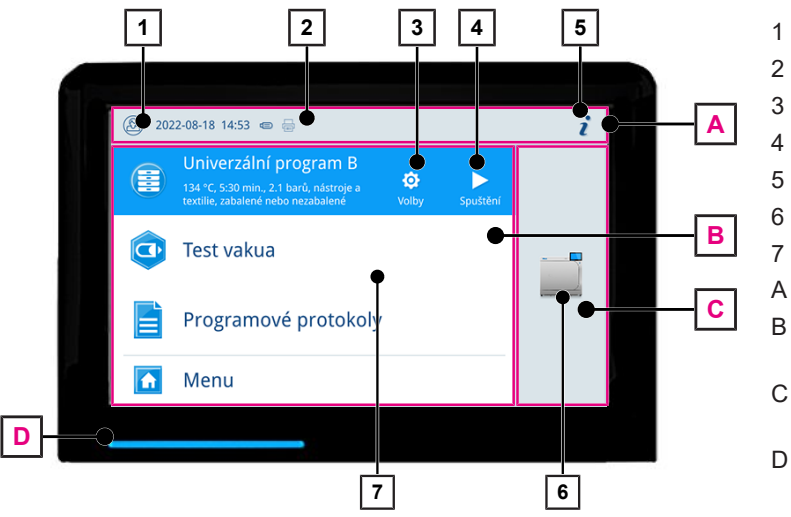

- Přihlášení/odhlášení uživatelské role
- Aktivované/připojené výstupní médium
- 3 Volby programů
- 4 Spuštění programu
- 5 Status zařízení
  - Otevření dveří
  - Nabídka s oblíbenými položkami\*)
  - Informační oblast (minimální zobrazení) Nabídková oblast (maximální zobrazení)
- C Funkční oblast přístroje (minimální zobrazení)
- D Stavová LED lišta
   \*) rychlý přístup k doporučeným programům a funkcím

#### Symboly uživatelských rolí

| Symbol   | Uživatelská role    | Popis                                                                                |
|----------|---------------------|--------------------------------------------------------------------------------------|
| 2        | Praktický pracovník | Obsluha přístroje, provádění všeobec-<br>ných nastavení                              |
| <b>H</b> | Administrátor       | Obsluha přístroje, provádění administra-<br>tivních nastavení                        |
|          | Servisní technik    | Obsluha přístroje, provádění administra-<br>tivních nastavení a servisních nastavení |

#### Symboly výstupních médií

| Symbol    | Výstupní média        | Popis                                                         |
|-----------|-----------------------|---------------------------------------------------------------|
| <u>;;</u> | MELAtrace             | Výstup na MELAtrace                                           |
|           | FTP                   | Výstup na FTP server                                          |
|           | USB paměťové zařízení | Výstup na USB paměťové zařízení připo-<br>jené k USB přípojce |
|           | Tiskárna štítků       | Výstup na připojenou tiskárnu etiket                          |

#### Softwarová tlačítka v informační oblasti

| Tlačítko   | Popis                                                           |  |
|------------|-----------------------------------------------------------------|--|
| ž          | Status zařízení zobrazit nebo skrýt                             |  |
| <b>I</b>   | Status zařízení otevřít nebo zavřít                             |  |
|            | Existuje poruchové hlášení                                      |  |
| <u>_</u> ! | Zobrazit nebo skrýt poruchové hlášení                           |  |
|            | Existuje výstražné hlášení                                      |  |
|            | Zobrazit nebo skrýt výstražné hlášení                           |  |
| .=>        | Zapnutá funkce úspory elektrické energie                        |  |
|            | Zobrazit nebo skrýt dialogové okno úspory elektrické<br>energie |  |

#### Softwarová tlačítka ve volbě programu

| Ovládací plocha | Popis                                         |
|-----------------|-----------------------------------------------|
|                 | Spuštění programu                             |
| ¢               | Zvolení možností programu a spuštění programu |
| ×               | Zrušení/ukončení programu                     |

### Stavová LED lišta

LED stavová lišta nacházející se na spodním okraji displeje upozorňuje pomocí barev na různé situace.

| Barva   | Popis                                       |
|---------|---------------------------------------------|
| Modrá   | Přístroj je v provozu, neběží žádný program |
|         | Program běží                                |
| Zelená  | Program úspěšně dokončen                    |
|         | Probíhá sušení                              |
| Červená | Poruchové hlášení                           |
|         | Průběh programu byl přerušen                |
|         | Program nebyl úspěšně dokončen              |
| Žlutá   | Výstražné hlášení                           |

#### Menu

V nabídce **Menu** máte přístup k programům dostupným v režimu zařízení, různým nastavením a výstupu protokolu.

Bod nabídky **Podpora** obsahuje kontaktní údaje na servis a **Informace o licenci**.

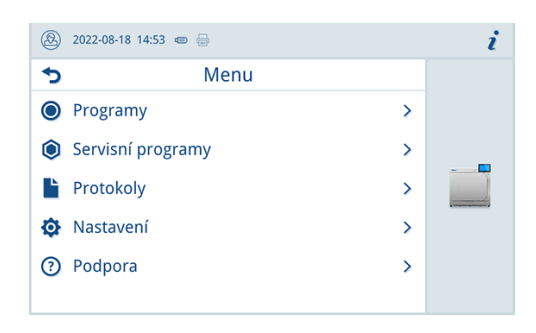

### Průběh programu

V průběhu programu se na displeji zobrazují všechny důležité informace.

Jestliže na displeji nebudete zadávat žádné hodnoty, zobrazení programu se maximalizuje a překryje nabídku. Klepnutím na displej vyvoláte nabídku.

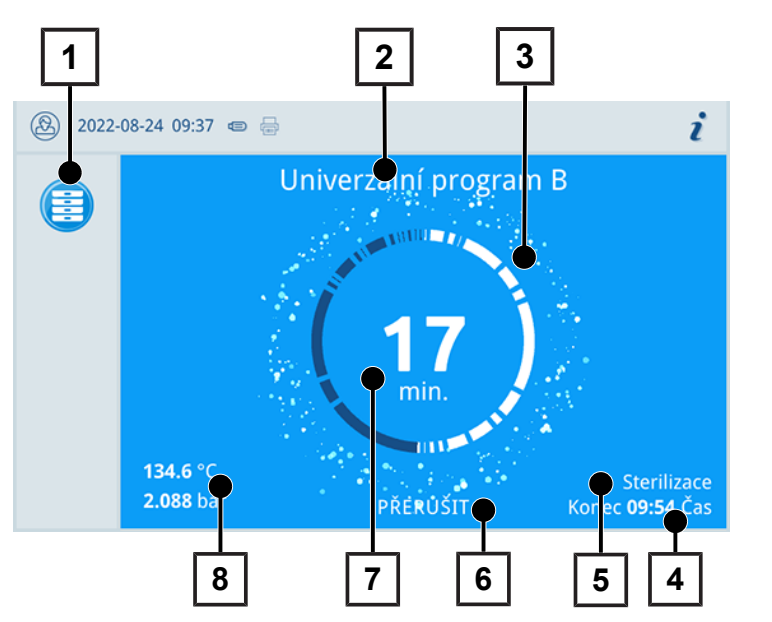

- 1 Probíhající program
- 2 Název programu
- 3 Ukazatel aktivity
- 4 Předpokládaný konec programu
- 5 Fáze programu
- 6 Softwarové tlačítko pro přerušení/ukončení
- 7 Zbývající doba spuštění (zbývající délka programu)
- 8 Parametry programu (teplota/tlak)

Z displeje lze zjistit, zda je fáze sterilizace úspěšně dokončena. Po spuštění fáze sušení se změní barva ukazatele činnosti i stavové LED lišty z modré na zelenou.

### **Rekuperace tepla**

Ikona Recovery označuje aktivní rekuperaci tepla.

Teplo odpadní vody se používá pro ohřev napájecí vody. To má za následek, že je nutné napájecí vodu méně ohřívat. Rekuperací tohoto tepla dosáhnete snížení spotřeby energie.

Energie získaná rekuperací tepla je znázorněna zelenou barvou.

Energii ušetřenou v průběhu času je možné zobrazit v Protokol o statusu.

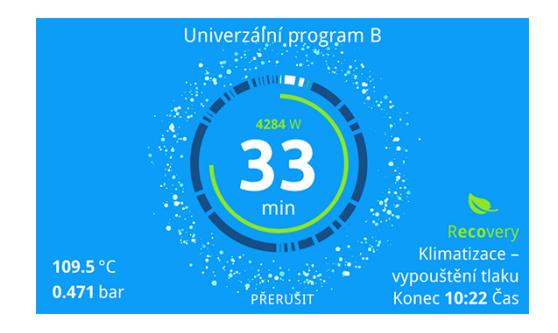

### Držáky na náplň

Přístroj se dodává bez držáku k uchycení táců nebo kazet. Ke sterilizaci sterilizačních nádob nebo boxů MELAstore nepotřebujete žádný držák; společnost MELAG doporučuje používat nakládací výsuv.

V závislosti na typické vsázce je možné kombinovat s přístrojem různé prvky příslušenství.

Podrobné informace o použití prvků příslušenství a jejich kombinaci s různými držáky na vsázky naleznete v části Držáky a nakládací výsuv [) strana 49] a v dokumentu "Uživatelská příručka Příslušenství pro malé autoklávy".

## 5 Předpoklady pro instalaci

### Místo instalace

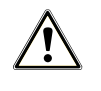

VAROVÁNÍ

V případě nedodržení podmínek instalace může dojít ke způsobení újmy na zdraví a/nebo k poškození přístroje.

- Sestavením, instalací a uvedením autoklávu do provozu pověřte pouze osoby, které byly autorizovány společností MELAG.
- Autokláv není vhodný pro provoz v oblastech ohrožených explozí.
- Autokláv je určený pro použití mimo okolní prostředí pacientů. Minimální vzdáleností od prostoru vyhrazeného pro ošetřování pacientů musí být poloměr nejméně 1,5 m.

V provozu může dojít k unikání páry. Zařízení neumísťujte do bezprostřední blízkosti kouřového hlásiče. Udržujte odstup od materiálů, které se mohou poškodit párou.

Ujistěte se, že okolní podmínky splňují požadavky, viz Technické údaje [> strana 93].

#### Elektromagnetické prostředí

Při posuzování elektromagnetické kompatibility (EMC) tohoto zařízení byly jako výchozí použity meze rušení pro zařízení třídy B a odolnost proti rušení pro provoz v základním elektromagnetickém prostředí podle normy IEC 61326-1. Autokláv je na základě toho způsobilý k provozu ve všech zařízeních, včetně obytných prostorů a prostorů, které jsou bezprostředně připojeny do veřejné elektrické sítě, která zásobuje rovněž budovy, které jsou užívány za účelem bydlení. Podlahy musí být ze dřeva nebo betonu, resp. musejí mít obložení z keramických dlaždic. Je-li podlaha pokryta syntetickým materiálem, musí být relativní vlhkost vzduchu nejméně 30 %.

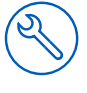

### Potřeba místa

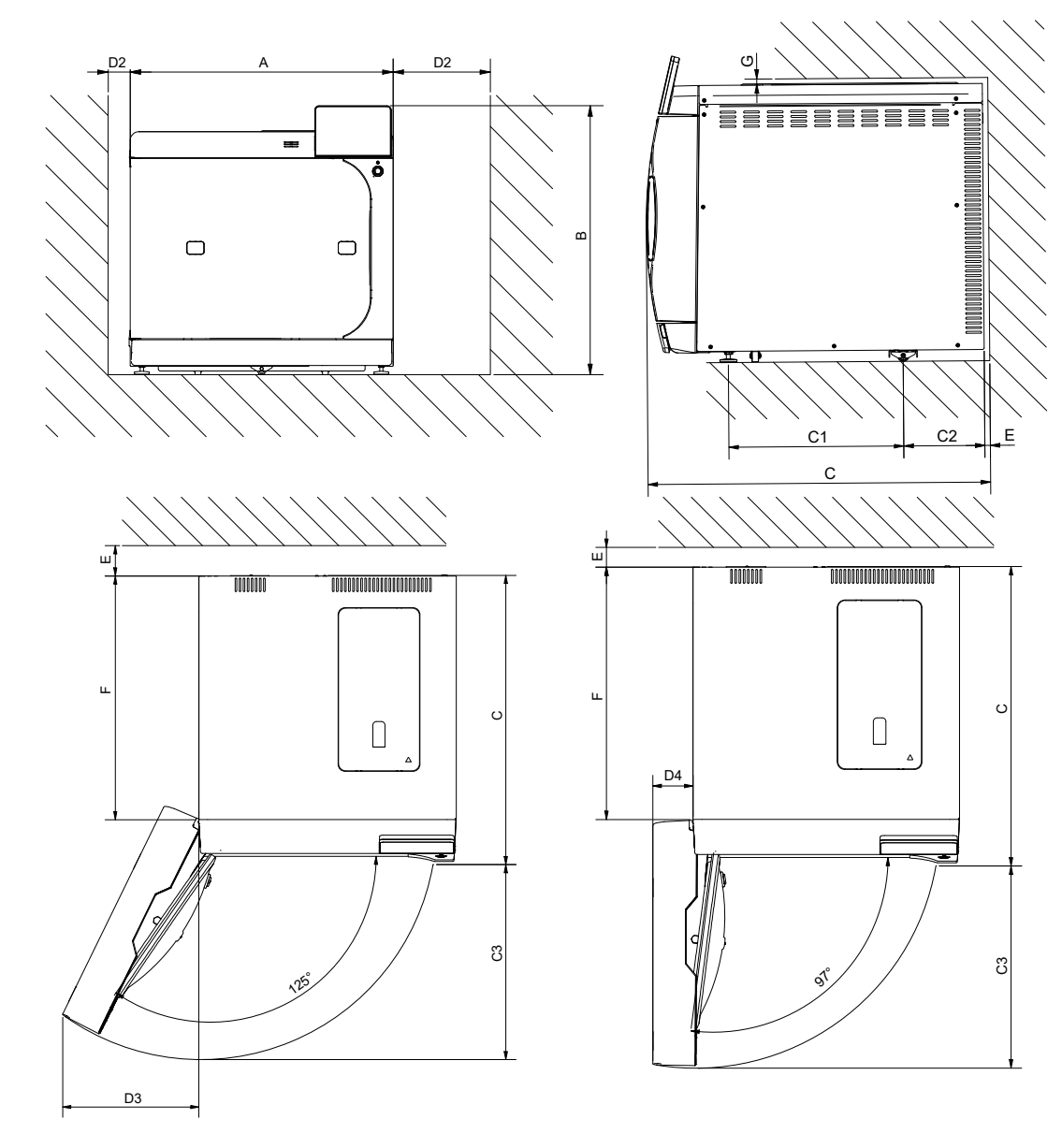

| Rozměry                                          |    | Vacuclave 550                                  |
|--------------------------------------------------|----|------------------------------------------------|
| Šírka                                            | A  | 63,6 cm                                        |
| Výška                                            | В  | 65 cm                                          |
| Hĺbka                                            | С  | 71,5 cm                                        |
| Vzdálenost mezi nohama zařízení                  | C1 | 37,1 cm                                        |
| Vzdálenost od zadní nohy zařízení k zadní stěně  | C2 | 17,3 cm                                        |
| Max. vzdálenost při otevřených dveřích           | C3 | 48,2 cm                                        |
| Min. vzdálenost na pravé straně (odvádění tepla) | D1 | 20 cm                                          |
| Min. vzdálenost na levé straně (odvádění tepla)  | D2 | 5 cm                                           |
| Vzdálenost na straně dorazu dveří 125°           | D3 | 34,1 cm                                        |
| Vzdálenost na straně dorazu dveří 97°            | D4 | 9,6 cm                                         |
| Min. vzdálenost směrem dozadu                    | E  | 1 cm                                           |
| Voľný priestor pri úplne otvorených dvierkach    | F  | 57 cm                                          |
| Min. vzdálenost směrem nahoru                    | G  | 1 cm (závěsná skříň 60 cm nad pracovní deskou) |

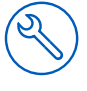

#### Dodatečná potřeba místa pro zásobování napájecí vodou

Pokud je přístroj v provozu se zařízením na úpravu vody nebo s plnicím čerpadlem se zásobní nádrží, je zapotřebí dodatečné místo. Musí být zajištěn volný přístup k hadicím a kabelům přístroje, vedoucím do zařízení na úpravu vody.

| Rozměry | MELAdem 47      |               |
|---------|-----------------|---------------|
|         | Osmotický modul | Zásobní nádrž |
| Šířka   | 42 cm           | Ø 24 cm       |
| Výška   | 47 cm           | 51 cm         |
| Hloubka | 15 cm           |               |

Nad přístrojem MELAdem 53/MELAdem 53 C je zapotřebí místo pro volný přístup k hadicovým přípojkám a jejich instalaci.

| Rozměry                                  | MELAdem 53 | MELAdem 53 C |
|------------------------------------------|------------|--------------|
| Průměr                                   | 24 cm      | 24 cm        |
| Výška zařízení s připojova-<br>cími díly | 57 cm      | 45 cm        |

#### Požadavky na montáž přístroje

#### OZNÁMENÍ

#### Autokláv smí být namontován, pouze když je zaručena dostatečná cirkulace vzduchu.

Je-li odvod tepla nad chladičem omezený, může to negativně ovlivňovat funkce a životnost autoklávu.

Pokud je nutně požadována montáž přístroje, realizujte jedno z následujících opatření:

- 1. Musí být možné vytáhnout přístroj pro údržbu a provoz (pol. a), aby mimo jiné vznikl volný přístup k zásobníku napájecí a odpadní vody.
- 2. V místnosti montáže musí být v zadní části k dispozici šachta pro odpadní vzduch, která bude odvádět teplý vzduch nahoru (pol. b).
- 3. V místnosti montáže musí být v zadní části k dispozici šachta pro odpadní vzduch, která bude odvádět teplý vzduch aktivně dozadu (pol. c).

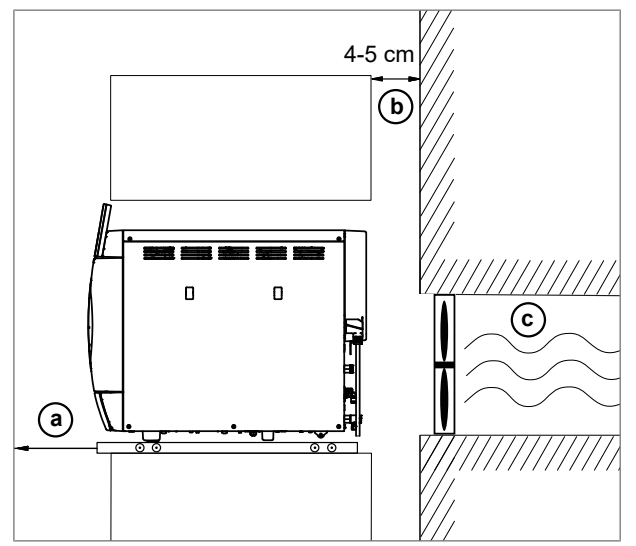

#### Síťová zástrčka

Ujistěte se, že elektrické připojení odpovídá požadavkům na místě, viz Technické údaje [> strana 93].

### Vodní přípojka

|                                | Napájecí voda                                                                                                    | Odpadní voda                                                                                                    |
|--------------------------------|----------------------------------------------------------------------------------------------------|----------------------------------------------------------------------------------------------------|
| Přípojka v ordinaci            | <ul> <li>Zařízení na úpravu vody, např.<br/>MELAdem 47</li> </ul>                                                                                                    | <ul> <li>Automatické odvádění, odtok ve<br/>stěně (jmenovitá světlost DN 40)<br/>nebo k sifonu (výlevkový odtok)</li> </ul> |
|                                | <ul> <li>Volitelně: externí zásobník</li> </ul>                                                                                                    |                                                                                                    |
|                                | <ul> <li>Nouzový provoz: ruční plnění přes<br/>zásobník napájecí vody</li> </ul>                                                                                                | <ul> <li>Volitelně: ruční odvádění s použitím<br/>externího zásobníku odpadní vody</li> </ul>                               |
| Instalační výška               |                                                                                                    | min. 30 cm pod přístrojem                                                                                                   |
| Opatření na ochranu pitné vody | Autokláv má vnitřní volnou spádovou dráhu (ochranná kombinace AB) pro ochranu pitné vody.                                                                                       |                                                                                                    |
|                                | Pro zajištění zařízení na úpravu vody MELAdem 40, MELAdem 47,<br>MELAdem 53 a MELAdem 53 C doporučuje společnost MELAG nainstalovat<br>zařízení na ochranu podle normy EN 1717. |                                                                                                    |
|                                | Pro ochranu pitné vody mohou být případně vyžadována další opat<br>cifická pro danou zemi.                                                                                      |                                                                                                    |

#### Přípojka zařízení na úpravu vody

|                     | MELAdem 47                                                                                 | MELAdem 53/53 C |
|---------------------|--------------------------------------------------------------------------------------------|-----------------|
| Přípustný tlak vody | 2-6 bar                                                                                    | 1,5-10 bar      |
| Zastavení vody      | Při připojení zařízení na úpravu vody je nutné namontovat zastavení v uzavíracím ventilem. |                 |

### Bezpečnost systému a sítě

Přístroj je vybavený několika externími rozhraními. Dodržujte následující pokyny pro používání těchto rozhraní, aby byl zaručen bezpečný provoz přístroje, zejména při zapojení do lokální počítačové sítě (LAN).

#### Rozhraní a připojení

### OZNÁMENÍ

K přístroji připojujte výhradně hardware uvedený v následující tabulce. Používejte jen software, který je k tomu určený a schválený výrobcem.

| Rozhraní | Druh                   | Hardware                                                                                     | Software/účel                                                                                       |
|----------|------------------------|----------------------------------------------------------------------------------------------|----------------------------------------------------------------------------------------------------|
| USB      | Тур-В                  | Zásuvka USB typu A<br>(přes USB typu B ke kabelu typu<br>A)                                  | Servis MELAview<br>Uložení dat protokolu, dotazování dat přístroje<br>Použití diagnostického režimu |
| USB      | Тур А                  | 1x USB disk MELAG<br>se systémem souborů FAT32                                               | Ukládání protokolových dat                                                                          |
|          |                        | 1x USB disk MELAG<br>se systémem souborů FAT32 a<br>kontejnerem na aktualizace soft-<br>waru | Aktualizace softwaru přístroje                                                                      |
|          |                        | MELAprint 60/80                                                                              | Tisk etiket                                                                                         |
| Ethernet | Ethernet<br>IEEE 802.3 | Port přepínače<br>(síť ordinace)                                                             | MELAtrace<br>Ukládání protokolových dat, zjišťování dat pří-<br>stroje                              |
|          |                        |                                                                                              | Server FTP<br>Ukládání protokolových dat                                                            |
|          |                        |                                                                                              | Tisk etiket na tiskárně MELAprint 60/80                                                             |

#### OZNÁMENÍ

Pro aktualizace softwaru přístroje používejte výhradně aktualizační soubory schválené firmou MELAG pro příslušný typ přístroje.

### Provoz přístroje s paměťovými médii

Aby byla vyloučena ztráta dat, používejte k ukládání protokolových dat výhradně paměťová média s následujícími vlastnostmi:

- funkční (bez škodlivého softwaru atd.)
- umožňující zápis
- zformátovaná se správným souborovým systémem

Pravidelně provádějte zálohování dat. Omezte přístup k přístroji a systémům vyžadujícím oprávnění k přístupu na nezbytný okruh osob.

Používejte výhradně USB disky MELAG.

#### Provoz přístroje v lokální síti (LAN)

#### OZNÁMENÍ

Nepřipojujte přístroj k veřejné síti (např. internet).

Předpokladem pro provoz přístroje v lokální síti je síťové připojení na bázi Ethernet/IP (LAN). Při dodání je zařízení nakonfigurováno tak, aby automaticky získalo IP adresu ze serveru DHCP provozovaného v síti LAN.

### OZNÁMENÍ

Při přestavení na ruční konfiguraci pečlivě zkontrolujte IP adresu předtím, než připojíte přístroj k LAN.

Nesprávně zadaná IP adresa může zapříčinit konflikty IP v síti a následné rušení jiného zařízení zapojeného v síti.

V síti LAN s firewallem umožněte jen připojení k přístroji a z přístroje, odpovídající určenému účelu používání přístroje. Všechny nepoužité porty jsou na straně přístroje zablokované.

| Protokol | Zdrojovy port     | Cilovy port    | Smer                   | Ucel                                                                  |
|----------|-------------------|----------------|------------------------|-----------------------------------------------------------------------|
| TCP      | 63000 až<br>64000 | 21             | Odchozí                | FTP Control                                                           |
| TCP      | libovolný         | 63000 až 64000 | Listening/<br>příchozí | Přenos dat FTP (pasivní) (zařízení nastavené na<br>protokolování FTP) |
| UDP      | 68                | 67             | Odchozí                | Komunikace se serverem DHCP – požadavky na server DHCP                |
| UDP      | 67                | 68             | Listening/<br>příchozí | Odpovědi serveru (serverů) DHCP                                       |
| TCP      | libovolný         | 3333           | Listening/<br>příchozí | Přenos protokolových dat (zařízení nastavené na protokolování TCP)    |
| UDP      | 62000             | 3000           | Odchozí                | Tiskárna – vyhledávání vysílání                                       |
| UDP      | 3000              | 62000          | Listening/<br>příchozí | Tiskárna – vyhledávání odpovědí                                       |
| ТСР      | ≥1025             | 9100           | Odchozí                | Přenos dat do tiskárny                                                |

Přístroj standardně umožňuje navázat následující připojení:

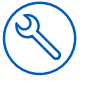

### Šířka pásma sítě / kvalita služby (Quality of Service; QoS)

Přístroj nemá žádné požadavky na šířku pásma sítě LAN pro přenos dat, která odcházejí ve standardních timeout časech příslušných protokolů.

| Postup              | Objem max. | Objem normální |
|---------------------|------------|----------------|
| Programový protokol | 1 MB       | 200 kB         |
| Protokol o poruch   | 64 kB      | 10 kB          |
| Protokol o stavu    | 64 kB      | 20 kB          |
| Systémový protokol  | 40 MB      |                |

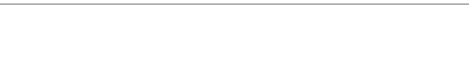

## 6 Sestavení a instalace

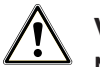

#### VAROVÁNÍ

Neodborně provedená instalace může zapříčinit zkrat, požár, poškození vodou nebo zasažení elektrickým proudem.

Následkem mohou být těžká zranění.

 Nechejte přístroj sestavit, nainstalovat a uvést do provozu pouze osobami, které jsou autorizovány firmou MELAG.

Při bezpečné manipulaci dodržujte následující pokyny:

- Elektrickou přípojku a přípojky pro přiváděnou a odpadní vodu nechejte seřídit odborníkem.
- Při používání volitelného elektronického detektoru netěsnosti (zastavení vody) se minimalizuje riziko škod způsobených vodou.
- Instalujte a provozujte přístroj v prostředí bez mrazu.
- Při prvním uvedení do provozu berte v úvahu všechny informace popsané v uživatelské příručce.
- Pojistný pružinový ventil musí být volně pohyblivý a nesmí být např. zalepen lepicí páskou ani blokovaný. Instalujte přístroj tak, aby byla zaručena bezvadná funkce pojistného pružinového ventilu.

### Vyjmutí z obalu

#### UPOZORNĚNÍ

#### Nebezpečí poranění v důsledku nesprávného přenášení!

Zvedání a přenášení příliš těžkého břemene může vést k poškození páteře. Nedodržení pokynů může mít také za následek pohmožděniny.

- Přístroj přenášejte pouze ve dvou.
- K přenášení přístroje používejte přenosný systém.
- 1. Vyzvedněte přístroj pomocí přenosného systému z kartonu.
- Zkontrolujte zařízení po jeho vybalení, zda neutrpělo poškození při přepravě.
- Pro odstranění přenosného systému uvolněte tři spodní šrouby skříně.

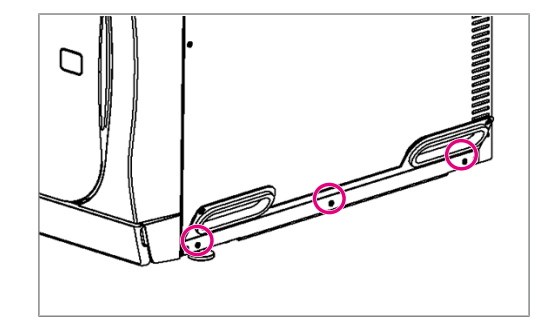

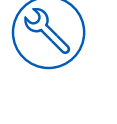

Vyhákněte pomůcku pro přenášení směrem dolů ze základní desky. 4.

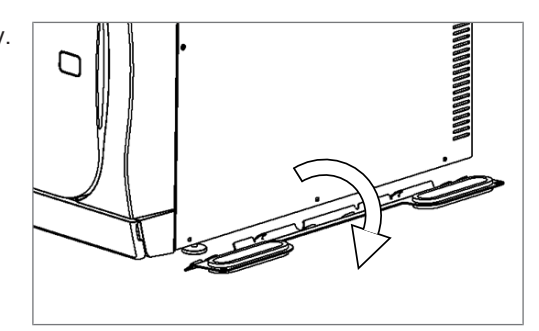

- Dotáhněte opět šrouby skříně. 5.
- 6. Uložte přenosný systém.

### Připojení síťového kabelu a vyjmutí součástí příslušenství

#### OZNÁMENÍ

Před prvním zapnutím je nutné aklimatizovat přístroj na požadovanou teplotu okolního prostředí (5-40 °C).

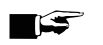

#### ∎ 🖙 NÁZNAK

Při automatickém přivádění napájecí vody se přístroj po spuštění pokouší přivést napájecí vodu. Pokud ještě žádná napájecí voda není k dispozici, zobrazí se poruchové hlášení, viz Provozní poruchy [> strana 83].

Připojte síťový kabel na zadní straně přístroje a sklopte dolů 1. bezpečnostní třmen.

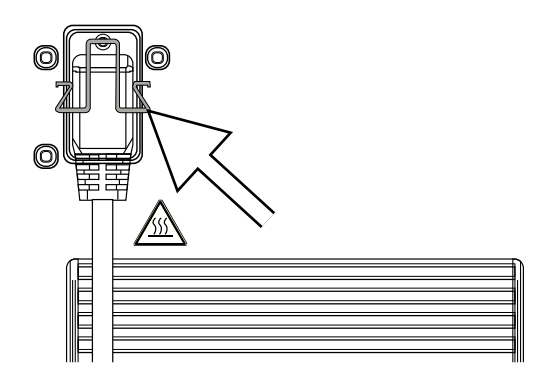

- 2. Zapojte síťovou zástrčku přístroje do síťové zásuvky v ordinaci.
- Zapněte zařízení hlavním vypínačem. Na displeji se objeví úvodní 3. obrazovka.
  - Po krátké době čekání se zobrazí nabídka oblíbených položek.
- Stiskněte tlačítko OTEVŘÍT DVEŘE, abyste otevřeli dveře. 4.
- 5. Vyjměte všechny součásti příslušenství ze sterilizační komory.
- Zavřete dveře. 6.
- Stisknutím hlavního vypínače vypněte přístroj. 7.
- 8. Odpojte síťovou zástrčku, abyste oddělili přístroj od elektrického napájení.

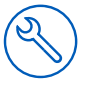

### Příklady instalace

Na dalších stránkách najdete příklady doporučených způsobů instalace pro přivádění napájecí vody a odvádění odpadní vody.

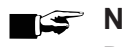

S NÁZNAK

Podrobné informace o připojení studené vody k zařízení na úpravu vody najdete v uživatelské příručce k zařízení.

#### Příklad 1 – Automatické přivádění a odvádění vody se zařízením na reverzní osmózu MELAdem 47 (HD)

Při automatickém napájení vodou by měl být vždy nainstalován automatický systém odvádění vody. Kromě toho je nutná instalace zastavení vody.

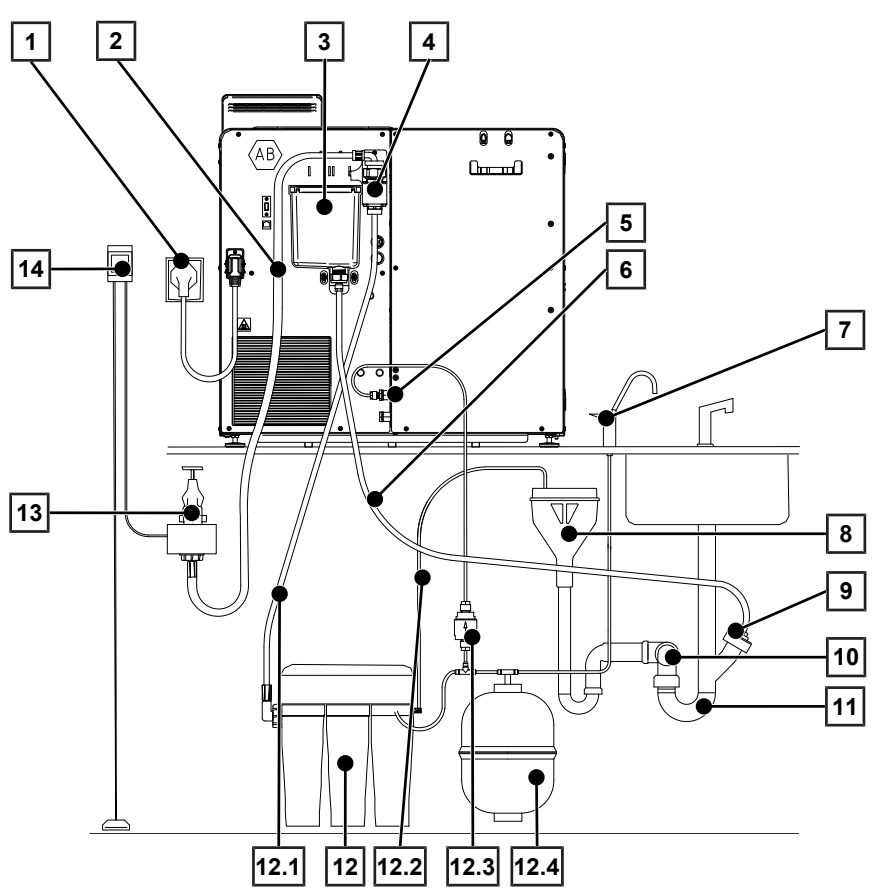

| Položka | Popis                                                   | Č. pol. | Obsaženo v          |
|---------|---------------------------------------------------------|---------|---------------------|
| 1       | Síťová zástrčka* <sup>)</sup>                           |         |                     |
| 2       | Přívodní hadice vody (2,5 m, podle EN 1717)             | ME24930 |                     |
| 3       | Přepadový trychtýř                                      |         | Autokláv            |
| 4       | Kombinace pojistek HD podle EN 1717 s nástěnným držákem | ME70685 |                     |
| 5       | Přípojka napájecí vody pro zařízení na úpravu vody      |         | Autokláv            |
| 5.1     | Měděné těsnění 13,5x20                                  | ME32050 | Rozsah dodáv-<br>ky |
| 5.2     | SVS-E rovné                                             | ME31240 | Rozsah dodáv-<br>ky |
| 6       | Hadice PTFE 8/6 mm (2,5 m)                              |         | Rozsah dodáv-<br>ky |
| 7       | Odběrní kohout MELAdem                                  | ME91900 | ME01047             |
| 8       | jištění v budově (volný odtok, podle normy EN 1717)*)   |         |                     |

| Položka     | Popis                                                                                                    | Č. pol. | Obsaženo v          |
|-------------|----------------------------------------------------------------------------------------------------|---------|---------------------|
| 9           | Připojení dvojité hadicové koncovky                                                                                           |         |                     |
| 9.1         | Měděné těsnění 13,5x20                                                                                                    | ME32050 | Rozsah dodáv-<br>ky |
| 9.2         | SVS-E rovné                                                                                                    | ME38710 | Rozsah dodáv-<br>ky |
| 9,3         | Adaptér pro odpadní vodu (G1/4" vnitřní závit)                                                                                | ME56930 | Rozsah dodáv-<br>ky |
| 10          | Odtok ve zdi NW40*)                                                                                                    |         |                     |
| 11          | Přípojka odpadní vody odvzdušněná nahoru (přípojka myčky)*)                                                                   |         |                     |
| 12          | Systém reverzní osmózy MELAdem 47                                                                                             | ME01047 |                     |
| 12.1        | Přívodní hadice vody                                                                                                    | ME37220 | ME01047             |
| 12.2        | Odtoková hadice pro koncentrát                                                                                                | ME37458 | ME01047             |
| 12.3        | Filtr pro MELAdem                                                                                                    | ME48240 | ME01047             |
| 12.4        | Tlaková nádoba MELAdem 47 (s uzavíracím kohoutem a hadicí)                                                                    | ME57065 | ME01047             |
| 13          | Vodní kohout 3/4" s ochrannou kombinací                                                                                       | ME37310 |                     |
| 14          | Zastavení vody (detektor netěsnosti s uzavíracím ventilem a sondou) (detek-<br>tor netěsnosti s uzavíracím ventilem a sondou) | ME01056 |                     |
| K dostán    | í volitelně:                                                                                                    |         |                     |
|             | Hadice PUR (černá) 6/4 mm                                                                                                    | ME28820 |                     |
| *) k dispoz | zici na straně budovy                                                                                                    |         |                     |

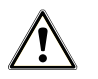

#### OZNÁMENÍ Nesprávná instalace

Při nesprávné instalaci vodní přípojky hrozí nebezpečí škod způsobených vodou.

- Zkontrolujte všechny vodní přípojky a spoje.
- 1. Připojte odtokovou hadici k existujícímu sifonu domovní vodovodní sítě, viz Připojení k odpadní vodě [> strana 35].
- 2. Upevněte ochrannou kombinaci HD na stěně. Dávejte přitom pozor na směr průtoku uvedený na ochranné kombinaci. Udržujte minimální odstup spádové dráhy (25 cm) nad následnou maximální hladinou kapaliny.

**POZNÁMKA:** Pro instalaci do sítě pitné vody v souladu s normou EN 1717 je nutný vodní kohout s ochrannou kombinací.

3. Nainstalujte MELAdem 47 podle příslušného návodu k instalaci.

**POZNÁMKA:** Koncentrát ze zařízení na reverzní osmózu odvádějte do odtoku existujícího v budově s volným výtokem. Souvislý odtok koncentrátu musí být zajištěn pojistným zařízením typu AA pro oddělení od odvádění odpadní vody podle normy EN 1717.

4. Zkontrolujte, jestli jsou napájení vodou a odvádění vody nastaveny na Automaticky, viz Kontrola napájení vodou a odvádění vody [▶ strana 39].

## Příklad 2 – Automatické napájení vodou a odvádění vody s iontovým výměníkem MELAdem 53/53 C (HD)

Při automatickém napájení vodou by měl být vždy nainstalován automatický systém odvádění vody. Kromě toho je nutná instalace zastavení vody.

Zařízení na úpravu vody MELAdem 53/53 C je buď s použitím odbočky vody, nebo rozdělovače vody připojeno přípojce napájecí vody přístroje.

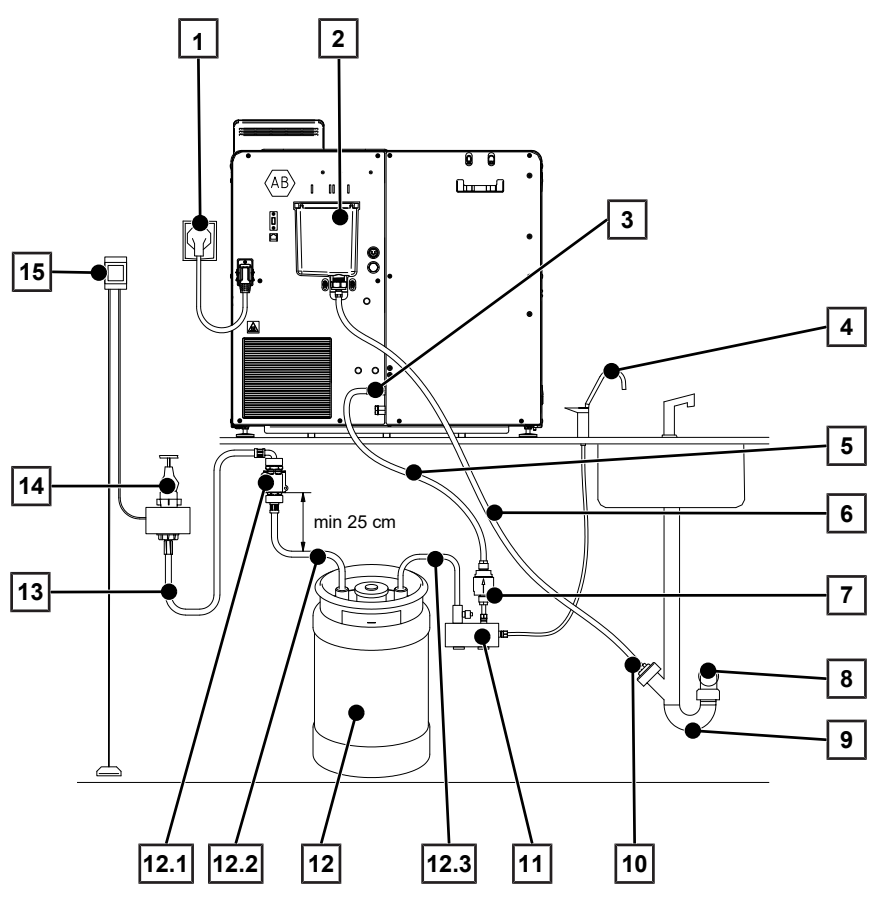

| Položka | Popis                                                       | Č. pol. | Obsaženo v          |
|---------|-------------------------------------------------------------|---------|---------------------|
| 1       | Síťová zástrčka* <sup>)</sup>                               |         |                     |
| 2       | Přepadový trychtýř                                          |         | Autokláv            |
| 3       | Přípojka napájecí vody pro zařízení na úpravu vody          |         |                     |
| 3.1     | Měděné těsnění 13,5x20                                      | ME32050 | Rozsah dodáv-<br>ky |
| 3.2     | SVS-E, otočné                                               | ME31240 | Rozsah dodáv-<br>ky |
| 4       | Odběrní kohout MELAdem                                      | ME91900 |                     |
| 5       | Hadice PUR (černá) 6/4 mm                                   |         | Rozsah dodáv-<br>ky |
| 6       | Hadice PTFE 8/6 mm (2,5 m)                                  |         | Rozsah dodáv-<br>ky |
| 7       | Filtr pro MELAdem                                           | ME48240 |                     |
| 8       | Odtok ve zdi NW40*)                                         |         |                     |
| 9       | Přípojka odpadní vody odvzdušněná nahoru (přípojka myčky)*) |         |                     |
| 10      | Připojení k sifonu                                          |         |                     |
| 10.1    | Měděné těsnění 13,5x20                                      | ME32050 | Rozsah dodáv-<br>ky |
| 10.2    | SVS-E rovné                                                 | ME38710 | Rozsah dodáv-<br>ky |

### MELAG

| Položka     | Popis                                                               | Č. pol.             | Obsaženo v          |
|-------------|---------------------------------------------------------------------|---------------------|---------------------|
| 10.3        | Adaptér pro odpadní vodu (G1/4" vnitřní závit)                      | ME56930             | Rozsah dodáv-<br>ky |
| 11          | Rozdělovač vody pro MELAdem 53 pro připojení více přístrojů         | ME69005             |                     |
| 12          | MELAdem 53/53 C                                                     | ME01038/<br>ME01036 |                     |
| 12.1        | Kombinace pojistek HD podle EN 1717 s nástěnným držákem             | ME70685             | ME01038/<br>ME01036 |
| 12.2        | Hadice přívodu vody podle normy EN 1717, 0,8 m                      | ME24932             | ME01038/<br>ME01036 |
| 12.3        | Trubkové koleno s vypouštěcím ventilem                              | ME70405             | ME01038/<br>ME01036 |
| 13          | Přívodní hadice vody (2,5 m, podle EN 1717)                         | ME24930             | ME01038/<br>ME01036 |
| 14          | Vodní kohout 3/4" s ochrannou kombinací                             | ME37310             |                     |
| 15          | Zastavení vody (detektor netěsnosti s uzavíracím ventilem a sondou) | ME01056             |                     |
| *) k dispoz | zici na straně budovy                                               |                     |                     |

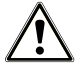

#### OZNÁMENÍ

#### Nesprávná instalace

- Při nesprávné instalaci vodní přípojky hrozí nebezpečí škod způsobených vodou.
- Zkontrolujte všechny vodní přípojky a spoje.
- 1. Připojte odtokovou hadici k existujícímu sifonu domovní vodovodní sítě, viz Připojení k odpadní vodě [> strana 35].
- Upevněte ochrannou kombinaci HD na stěně. Dávejte přitom pozor na směr průtoku uvedený na ochranné kombinaci. Udržujte minimální odstup spádové dráhy (25 cm) nad následnou maximální hladinou kapaliny.

**POZNÁMKA:** Pro instalaci do sítě pitné vody v souladu s normou EN 1717 je nutný vodní kohout s ochrannou kombinací.

3. Nainstalujte MELAdem 53/53C podle příslušného návodu k instalaci.

**POZNÁMKA:** Koncentrát ze zařízení na reverzní osmózu odvádějte do odtoku existujícího v budově s volným výtokem. Souvislý odtok koncentrátu musí být zajištěn pojistným zařízením typu AA pro oddělení od odvádění odpadní vody podle normy EN 1717.

 Zkontrolujte, jestli jsou napájení vodou a odvádění vody nastaveny na Automaticky, viz Kontrola napájení vodou a odvádění vody [▶ strana 39].

## Příklad 3 – Automatické napájení vodou a odvádění vody s iontovým výměníkem MELAdem 53/53 C (EA)

Při automatickém napájení vodou by měl být vždy nainstalován automatický systém odvádění vody. Kromě toho je nutná instalace zastavení vody.

Zařízení na úpravu vody MELAdem 53/53 C je buď s použitím odbočky vody, nebo rozdělovače vody připojeno přípojce napájecí vody přístroje.

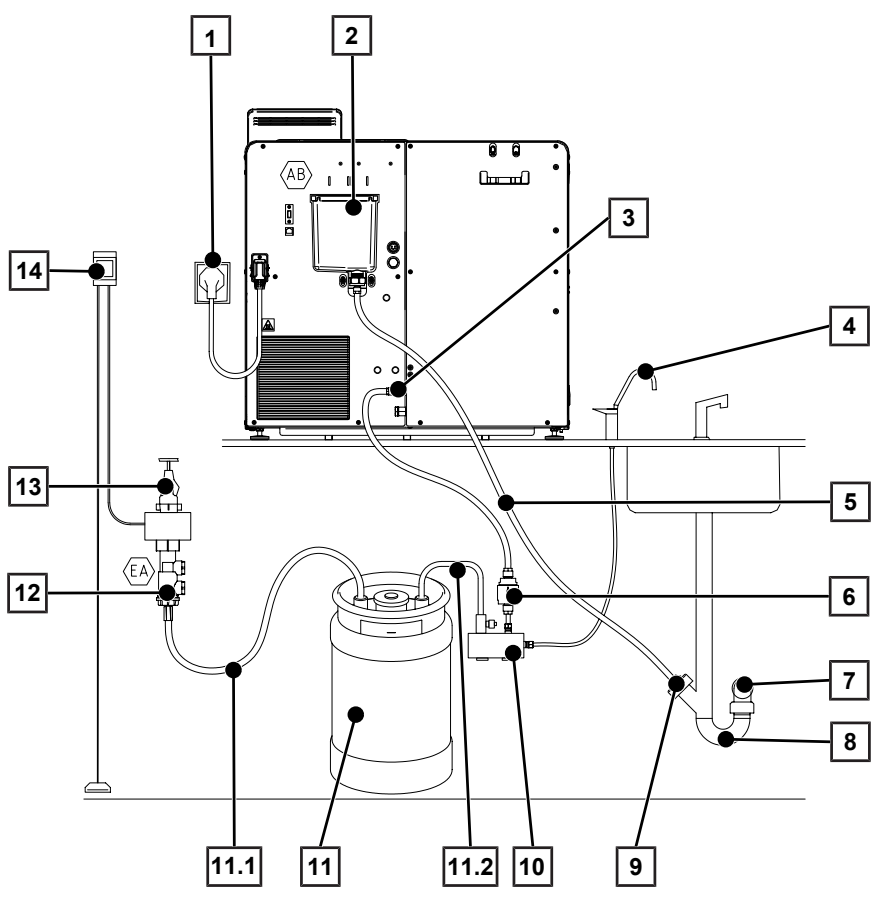

| Položka | Popis                                                       | Č. pol. | Obsaženo v          |
|---------|-------------------------------------------------------------|---------|---------------------|
| 1       | Síťová zástrčka* <sup>)</sup>                               |         |                     |
| 2       | Přepadový trychtýř                                          |         | Autokláv            |
| 3       | Přípojka napájecí vody pro zařízení na úpravu vody          |         |                     |
| 3.1     | Měděné těsnění 13,5x20                                      | ME32050 | Rozsah dodáv-<br>ky |
| 3.2     | SVS-E, otočné                                               | ME31240 | Rozsah dodáv-<br>ky |
| 4       | Odběrní kohout MELAdem                                      | ME91900 |                     |
| 5       | Hadice PTFE (8/6 mm), 2,5 m                                 |         | Rozsah dodáv-<br>ky |
| 6       | Filtr pro MELAdem                                           | ME48240 |                     |
| 7       | Odtok ve zdi NW40*)                                         |         |                     |
| 8       | Přípojka odpadní vody odvzdušněná nahoru (přípojka myčky)*) |         |                     |
| 9       | Připojení k sifonu                                          |         |                     |
| 9.1     | Měděné těsnění 13,5x20                                      | ME32050 | Rozsah dodáv-<br>ky |
| 9.2     | SVS-E rovné                                                 | ME38710 | Rozsah dodáv-<br>ky |
| 9.3     | Adaptér pro odpadní vodu G1/4" vnitřní závit                | ME56930 | Rozsah dodáv-<br>ky |

|             | 1                                                                   |                     |                     |
|-------------|---------------------------------------------------------------------|---------------------|---------------------|
| Položka     | Popis                                                               | Č. pol.             | Obsaženo v          |
| 10          | Rozdělovač vody pro MELAdem 53 pro připojení více přístrojů         | ME69005             |                     |
| 11          | MELAdem 53/53 C                                                     | ME01038/<br>ME01036 |                     |
| 11,1        | Přívodní hadice vody (2,5 m, podle EN 1717)                         | ME24930             | ME01038/<br>ME01036 |
| 11,2        | Trubkové koleno s vypouštěcím ventilem                              | ME70405             | ME01038/<br>ME01036 |
| 12          | Omezovač zpětného toku, typ EA                                      | ME75300             |                     |
| 13          | Vodní kohout*)                                                      |                     |                     |
| 14          | Zastavení vody (detektor netěsnosti s uzavíracím ventilem a sondou) | ME01056             |                     |
| *) k dispoz | zici na straně budovy                                               |                     |                     |

### OZNÁMENÍ

#### Nesprávná instalace

Při nesprávné instalaci vodní přípojky hrozí nebezpečí škod způsobených vodou.

- Zkontrolujte všechny vodní přípojky a spoje.
- 1. Připojte odtokovou hadici k existujícímu sifonu domovní vodovodní sítě, viz Připojení k odpadní vodě [> strana 35].
- Upevněte ochrannou kombinaci HD na stěně. Dávejte přitom pozor na směr průtoku uvedený na ochranné 2. kombinaci. Udržujte minimální odstup spádové dráhy (25 cm) nad následnou maximální hladinou kapaliny.

POZNÁMKA: Pro instalaci do sítě pitné vody v souladu s normou EN 1717 je nutný vodní kohout s ochrannou kombinací.

3. Nainstalujte MELAdem 53/53C podle příslušného návodu k instalaci.

POZNÁMKA: Koncentrát ze zařízení na reverzní osmózu odvádějte do odtoku existujícího v budově s volným výtokem. Souvislý odtok koncentrátu musí být zajištěn pojistným zařízením typu AA pro oddělení od odvádění odpadní vody podle normy EN 1717.

4. Zkontrolujte, jestli jsou napájení vodou a odvádění vody nastaveny na Automaticky, viz Kontrola napájení vodou a odvádění vody [> strana 39].

## Příklad 4 – Použití plnicího čerpadla s externím zásobníkem napájecí vody a zásobníkem odpadní vody

Přístroj je pomocí plnicího čerpadla napájen napájecí vodou ze zásobníku. Maximální sací výška je 1,2 m. Odpadní voda je odváděna odtokovou hadicí do zásobníku odpadní vody. Hladina náplně zásobníku odpadní vody je hlídána přístrojem s hladinovým čidlem.

#### 🚅 NÁZNAK

Při montáži plnicího čerpadla postupujte podle samostatného návodu k montáži (dok. ZBA\_P10).

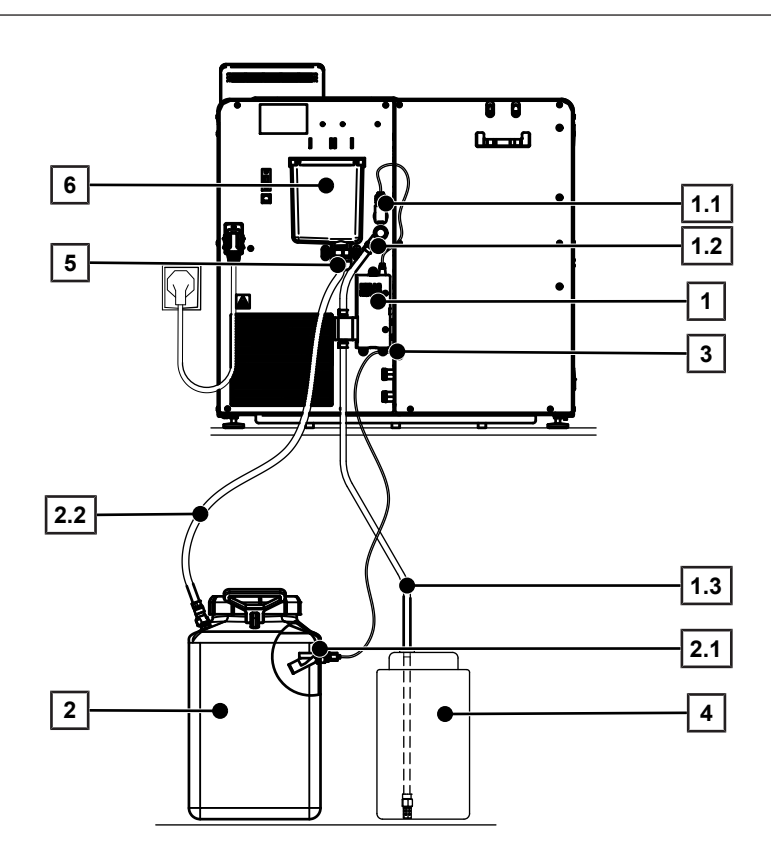

| Položka | Popis                                              | Č. pol. | Obsaženo v |
|---------|----------------------------------------------------|---------|------------|
| 1       | Plnicí čerpadlo                                    | ME65010 |            |
| 1.1     | Přívod proudu plnicího čerpadla                    |         | Autokláv   |
| 1.2     | Přívodní hadice                                    |         | ME65010    |
| 1.3     | Sací hadice se zásobní nádobou                     |         | ME65010    |
| 2       | Zásobník odpadní vody                              | ME65020 |            |
| 2.1     | Senzor pro externí zásobník odpadní vody           |         | ME65020    |
| 2.2     | Odtoková hadice zásobníku odpadní vody             |         | ME65020    |
| 3       | Přípojka senzoru pro externí zásobník odpadní vody |         | Autokláv   |
| 4       | Zásobník napájecí vody                             |         |            |
| 5       | Přípojka odpadní vody                              |         | Autokláv   |
| 6       | Přepadový trychtýř                                 |         | Autokláv   |

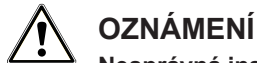

Nesprávná instalace

Při nesprávné instalaci vodní přípojky hrozí nebezpečí škod způsobených vodou.

- Zkontrolujte všechny vodní přípojky a spoje.
- 1. Připojte odtokovou hadici k externímu zásobníku odpadní vody (dok. ZBA\_ABW).
- 2. Namontujte plnicí čerpadlo podle samostatného návodu k montáži (dok. ZBA\_P10).
- Nastavte odvádění vody v nabídce Nastavení > Hospodaření s vodou na Ručně, viz Hospodaření s vodou
  [) strana 68].

### Připojení k odpadní vodě

Pro bezpečný provoz přístroje musí být možné, aby odpadní voda volně a bez omezení odtékala do odtoku ve zdi. Dodržujte přitom následující:

- Odtoková hadice smí být maximálně 2,5 m dlouhá.
- Odtoková hadice musí být položena tak, aby měla trvalý sklon a nebyla nikde zalomená.
- Odtok ve zdi musí být umístěn přímo pod přístrojem.
- Použitý sifon musí být větraný (ne dvoukomorový sifon).
- 1. Uřízněte přiloženou odtokovou hadici (hadici z PTFE) na vhodnou délku.
- V závislosti na variantě instalace spojte přepadový trychtýř se stávajícím sifonem nebo s externím zásobníkem odpadní vody.
- 3. Nalijte do přepadového trychtýře 500 ml a proveďte zkoušku odtoku.
  - Přepadový trychtýř musí být nejpozději za 30 s prázdný.

#### Přímé připojení k odpadní vodě

Pokud nelze splnit specifikace pro přípojku odpadní vody nebo hlášení na displeji (např. hlášení 10101, 10102, viz Provozní poruchy [▶ strana 83]) upozorňuje na špatně odtékající odpadní vodu, můžete připojit autokláv přímo k odpadní vodě.

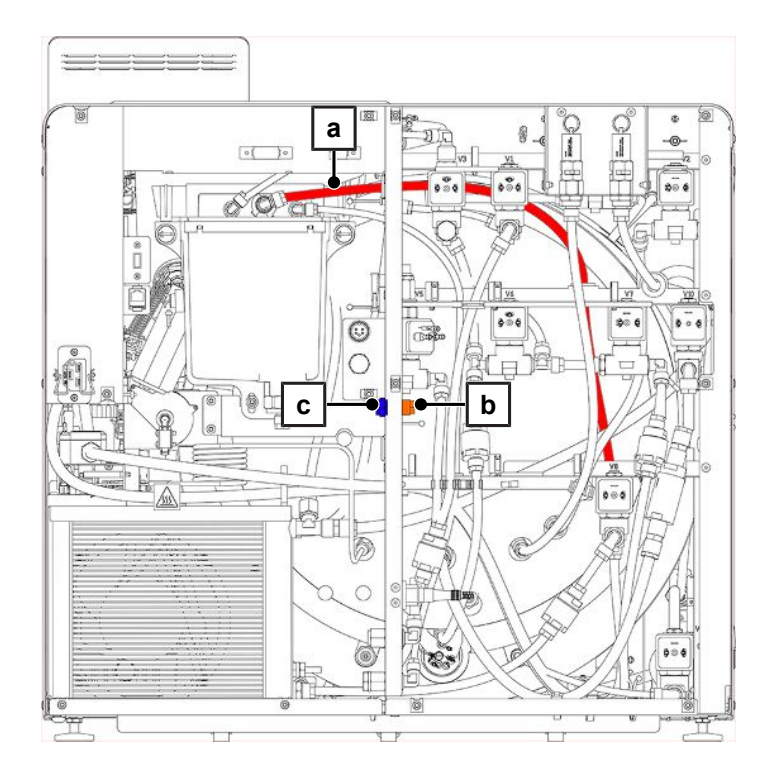

- 1. Povolte šrouby (TX20) na zadním panelu přístroje a odstraňte panel.
- 2. Připojte přepadový trychtýř k odpadní vodě, viz Připojení k odpadní vodě [> strana 35].
- 3. Odmontujte hadicí na odpadní vodu (pol. a) z přepadového trychtýře.
- 4. Zkraťte hadicí na odpadní vodu a spojte ji s vnitřním připojovacím hrdlem přímého vypouštění (pol. b).
- 5. Odstraňte vnější uzavírací šroub přímého vypouštění (pol. c) na protější straně.
- 6. Spojte přímé vypouštění s přípojkou odpadní vody na straně budovy. Použijte k tomu materiál podle tabulky.

| Popis                                                    | Č. pol. | Obsaženo v |
|----------------------------------------------------------|---------|------------|
| SVS-E rovné 1/8"                                         | ME53520 |            |
| Měděné těsnění pro 1/8" vnější závit                     | ME42360 |            |
| Hadice PTFE (8/6 mm, 5 m, hadice na odpadní vodu)        | ME39180 |            |
| Měděné těsnění, 13,5x20                                  | ME32050 |            |
| SVS-E, rovné                                             | ME38710 |            |
| Adaptér pro odpadní vodu G1/4" vnitřní závit             | ME56930 |            |
| Dvoukomorový sifon                                       | ME26635 |            |
| Dvojitá hadicová koncovka pro sifon se zpětnými klapkami | ME37400 |            |

### Vyrovnání přístroje

Pro bezporuchový provoz musí být přístroj vyrovnaný tak, aby mohla odtékat zbytková voda, resp. kondenzát ze sterilizační komory.

- 1. Umístěte vodováhu na horní plechový kryt a vyrovnejte přístroj vodorovně.
- 2. Zafixujte nohy přístroje kontramaticemi (AF13).

### Otáčení přístroje

Aby bylo možné se při pracích na přístroji (např. při údržbě) snáze dostat k vestavěným součástem, lze následujícím způsobem otočit přístroj.

- 1. Zavřete dveře, aby se nemohly nechtěně pohybovat.
- 2. Vypněte přístroj.
- 3. Odpojte síťový kabel.
- 4. Odpojte odtokovou hadici na straně odtoku.
- 5. Podle potřeby odpojte další přípojky.
- Lehce nadzvedněte přístroj a opatrně ho přitáhněte na pracovní desce dopředu tak, aby dvě přední nohy přístroje (pol. a) již nebyly na pracovní desce.

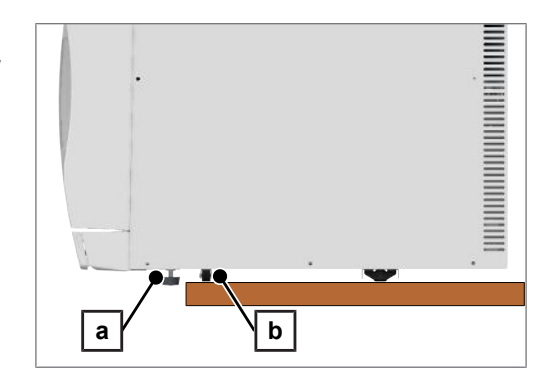

- Prostřední kolečko přístroje (pol. b) zůstane na pracovní desce.
- 7. Povolte šestihranné matice (AF13) na nohách přístroje.
# MELAG

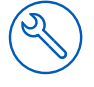

- 8. Šestihranné matice povolujte, dokud se nedotknou noh přístroje.
- 9. Úplně zašroubujte dovnitř nohy přístroje.
- 10. Otočte přístroj na pracovní desce v požadovaném směru.
  - Přitom není nutné přístroj nadzvednout.
- 11. Proveďte na přístroji požadované práce.
- 12. Otočte přístroj zpět.
- **13.** Vyšroubujte obě nohy přístroje ven (cca 1 cm).
- **14.** Lehce nadzvedněte přístroj a posuňte ho na pracovní desce tak, aby obě nohy přístroje spočívaly na pracovní desce.
- 15. Pomocí vodováhy vyrovnejte přístroj vodorovně.
- **16.** Zakontrujte šestihranné matice na nohách přístroje, abyste zafixovali nastavení.

# Montáž nakládacího výsuvu

 Vložte upevňovací plech (pol. a) zezadu do nakládacího výsuvu (pol. b).

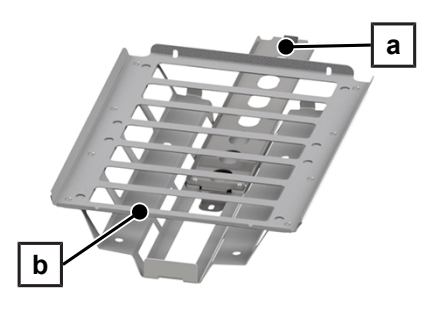

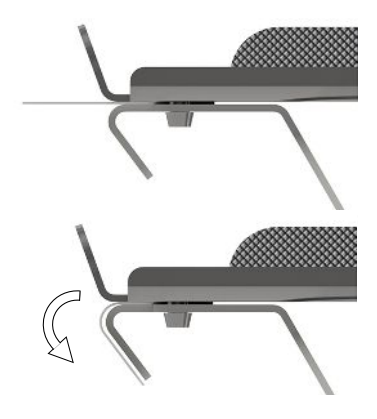

2. Přeložte kluznou fólii dolů.

- Kluzná fólie brání poškrábání sterilizační komory.
- OZNÁMENÍ! Dbejte na to, aby kluzná fólie zůstala přeložená dolů. Vložte nakládací výsuv spolu s upevňovacím plechem do sterilizační komory.

# MELAG

Vyrovnejte upevňovací plech tak, aby závit tlakového vypouštěcího 4. filtru procházel zadní lamelou upevňovacího plechu.

- 5. Povytáhněte nakládací výsuv ven, abyste se lépe dostali k tlakovému vypouštěcímu filtru (pol. c).
- Namontujte nakládací výsuv vzadu s blokovacím kotoučem a 6. šestihrannou maticí na tlakovém vypouštěcím filtru.

7. Zasuňte nakládací výsuv úplně do přístroje.

8. Namontujte nakládací výsuv vpředu s blokovacím kotoučem a šroubem s plochou hlavou.

9. Pokud se nakládací výsuv po montáži pohybuje ztěžka, zkontrolujte po zkušebním chodu v programu Univerzální program B znovu kluzné vlastnosti.

# ∎⊊ NÁZNAK

Jestliže se nakládací výsuv stále pohybuje ztěžka i po zkušebním chodu, je přítlačná síla upevňovacího plechu na nakládací výsuv příliš vysoká.

Vymontujte nakládací výsuv a otočte tlakový vypouštěcí filtr o půl nebo o celou otáčku směrem ven.

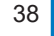

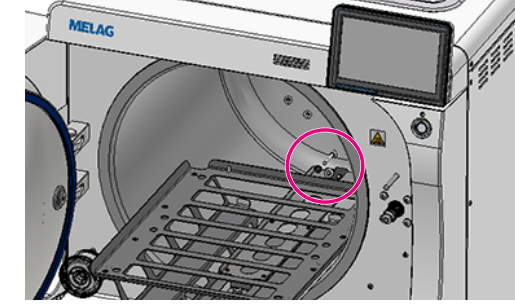

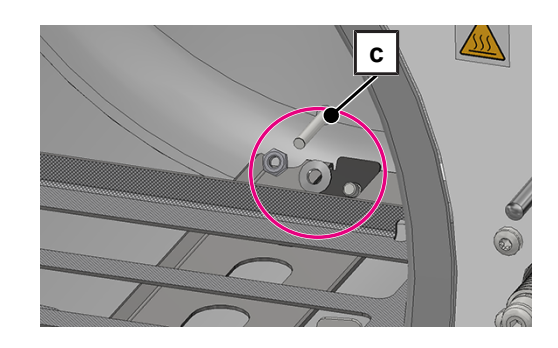

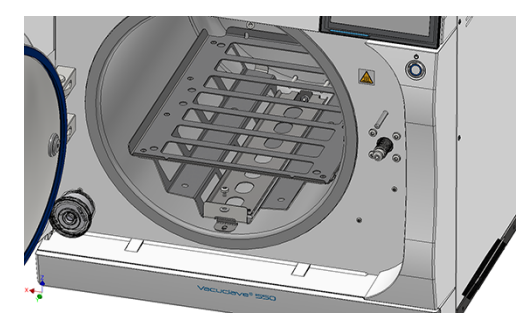

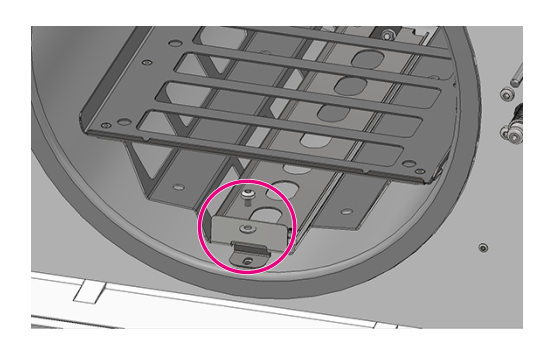

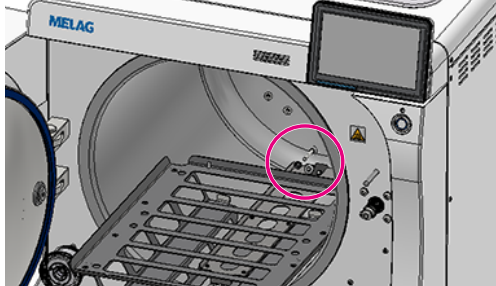

## Kontrola verze softwaru

- 1. Vyvolejte stav přístroje pomocí 2 v řádku záhlaví displeje.
- 2. Zkontrolujte verzi softwaru.
- 3. V případě potřeby proveďte aktualizaci softwaru, viz Aktualizace softwaru [> strana 74].

# Kontrola napájení vodou a odvádění vody

- 1. Zkontrolujte napájení vodou a odvádění vody v nabídce Nastavení > Hospodaření s vodou.
- V případě potřeby nastavte napájení vodou a odvádění vody v závislosti na variantě instalace, viz Příklady instalace
   [\* strana 28].

## Kontrola data a času

Pro bezvadnou dokumentaci šarží musí být na zařízení správně nastaveny datum a čas. V případě potřeby proveďte nastavení času, protože se neprovádí automaticky.

- 1. Zkontrolujte datum a čas v oblasti záhlaví na displeji.
- 2. V případě potřeby nastavte v nabídce Nastavení datum a čas, viz Datum a čas [> strana 66].

## Jas displeje a hlasitost

- 1. V případě potřeby upravte v nabídce Nastavení > Jas jas displeje, viz Jas displeje [> strana 67].
- V případě potřeby upravte v nabídce Nastavení > Hlasitost hlasitost, viz Hlasitost [> strana 67].

## Zkušební chody

V návaznosti na instalaci proveďte zkušební chody.

#### Test vakua se studenou sterilizační komorou

Proveďte Test vakua při prázdné, studené sterilizační komoře a zaprotokolujte výsledek.

#### Univerzální program B Program

Pokud byl test vakua úspěšný, proveďte program Univerzální program B se vsázkou 1,5 kg (nástroje) a zaprotokolujte výsledek.

#### Kontrola těsnosti

Po programu Univerzální program B zkontrolujte těsnost instalovaných hadicových spojů.

# Zaškolení uživatelů

Vysvětlete všechny vlastnosti důležité pro uživatele v dokumentaci a možnosti nastavení uživatelem.

Předejte osvědčení o zkouškách u výrobce. Součástí osvědčení o zkouškách u výrobce je prohlášení o shodě se směrnicí o tlakových zařízeních a s nařízením o zdravotnických prostředcích.

### Protokol o instalaci/sestavení

Odpovědný odborný prodejce musí vyplnit protokol o instalaci/sestavení jako doklad o řádném sestavení, instalaci a prvním uvedení zařízení do provozu, a jako doklad pro uplatnění Vašeho případného nároku na záruční plnění, přičemž jednu kopii protokolu je nutno zaslat společnosti MELAG.

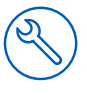

# Servisní přípojka

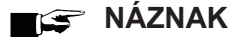

Během používání servisní přípojky se softwarem MELAtrace se nesmí na přístroji provádět žádné další činnosti.

Servisní přípojka umožňuje pomocí softwaru MELAtrace provádět diagnostiku přístroje a řídit ventily.

# Servisní nastavení

Provedení servisních nastavení, jako je např. Nová instalace softwaru vyžaduje přihlášení na úrovni servisní technik, viz Přihlášení k uživatelské roli [> strana 71]. Přístup k servisní dokumentaci, která je k tomu nezbytná, mají pouze >autorizovaní technici.

# 7 První kroky

# Zapnutí přístroje

Následující musí být splněno nebo k dispozici:

- Přístroj je připojen k síťovému napájení.
- Je zajištěno napájení napájecí vodou.
- Zařízení je připojeno k odvodu odpadní vody.
- Zapněte přístroj hlavním vypínačem, viz Pohledy na zařízení [> strana 13].
  - Na displeji se objeví úvodní obrazovka.
  - Dvouplášťový parní generátor se odvzdušní; můžete slyšet syčení, které je způsobeno prouděním vzduchu.
  - Ihned po zapnutí je zkontrolována hladina napájecí vody.

#### NÁZNAK

Při automatickém přivádění napájecí vody se přístroj po spuštění pokouší přivést napájecí vodu. Pokud ještě žádná napájecí voda není k dispozici, zobrazí se poruchové hlášení, viz Provozní poruchy [> strana 83].

2. Počkejte, až se zobrazí nabídka oblíbených položek.

**POZNÁMKA:** Můžete okamžitě spustit program, nemusíte čekat po **▶** dobu předehřevu.

Po spuštění přístroje přejděte nejpozději do 30 s do **Test vakua**, abyste zabránili automatickému předehřívání.

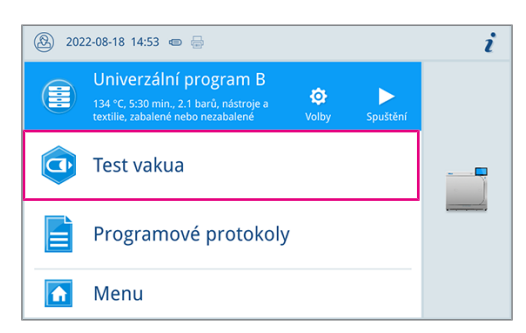

# Otvírání/zavírání dveří

Přístroj je vybaven motorizovaným automatickým zámkem dveří se závitovým vřetenem.

#### Otevření dveří

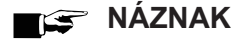

Ponechávejte dveře otevřené pouze pro naložení a vyložení zařízení. Jsou-li dveře zavřené, šetříte energii.

Při otevírání dveří postupujte tímto způsobem:

- Dveře nikdy neotvírejte silou.
- Nesnažte se dveře otvírat. Dveře se automaticky odblokují.

Následující musí být splněno nebo k dispozici:

- Přístroj je zapnutý a rozběhnutý.
- Stisknutím tlačítka OTEVŘÍT DVEŘE otevřete dveře.
   Softwarové tlačítko se zobrazí po minimalizaci oblasti nabídky.
  - Dveře se automaticky odblokují.

#### Zavření dvířek

Při zavírání dveří dodržujte následující pokyny, aby byla zajištěna bezvadná funkce mechanismu dveřního zámku:

- Nepřirážejte dveře prudkým pohybem.
- Přidržte dveře přitlačené, než se zablokuje dveřní zámek.
- Dveře pevně přitlačte nejméně na 3 s.

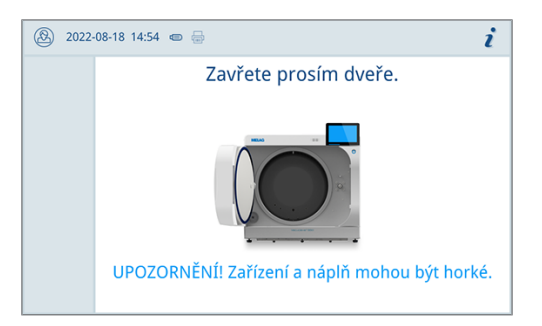

- Po uzavření dveří se na displeji znovu zobrazí standardní zobrazení.
- Po spouštění programu se dveře hermeticky uzavřou.

#### Ruční nouzové otevření dvířek

Při výpadku proudu nebo v případě poruchy mohou být dveře ručně otevřeny přes nouzový otvor.

- 1. Vypněte zařízení a vytáhněte síťovou zástrčku ze zásuvky.
- Stlačte odnímatelný kryt nouzového otevírání dveří (pol. a) na jedné jeho straně a vyjměte ho ven.

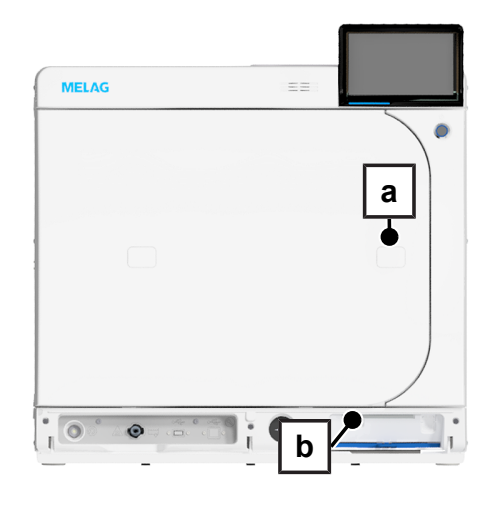

 Zasuňte inbusový klíč (5 mm), který je součástí obsahu dodávky, do otvoru. Inbusový klíč lze uložit do speciálního držáku za servisní klapkou (pol. b).

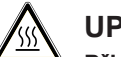

#### UPOZORNĚNÍ

# Při nouzovém otevření dveří může zevnitř uniknout horká vodní pára a ve sterilizační komoře může zůstat horká voda.

Následkem toho může dojít k opaření.

- Nikdy se nedotýkejte nechráněnýma rukama držáku, nakládacího výsuvu, náplně, sterilizační komory ani dveří. Tyto součásti jsou horké.
- 4. Otočte inbusový klíč ve směru hodinových ručiček.

Dveře se otevřou tak, aby vznikla malá štěrbina.

- 5. Vyjměte inbusový klíč.
- 6. Otevřete dveře a vložte opět odnímatelný kryt.

# Napájení napájecí vodou

Pro sterilizaci párou je vyžadováno použití ▶destilované nebo ▶demineralizované vody, tedy tzv. ▶napájecí vody. Normativní hodnoty, které je nutno dodržovat, jsou předepsány v příloze C k normě ▶EN 13060.

Napájení napájecí vodou je realizováno buď s použitím samostatného zařízení na úpravu vody (např. MELAdem 47), externího zásobníku, nebo v nouzovém provozu s použitím interní zásobní nádrže.

Pro první naplnění systému na vývin páry potřebuje autokláv cca 5 l napájecí vody.

Pro první naplnění systému na vývin páry potřebuje autokláv cca 3 l napájecí vody.

#### Použití zařízení na úpravu vody

Zařízení na úpravu vody je připojeno za použití pojistného zařízení na ochranu sítě pitné vody podle národních předpisů. Výběr příslušného zařízení závisí na počtu sterilizací za den a na plnění.

#### 🕼 Náznak

Jestliže budete mít v plánu použít zařízení na úpravu vody od jiného výrobce, konzultujte to nejprve se společností MELAG.

#### Použití externí zásobní nádrže

Při napájení napájecí vodou z externí zásobní nádrže je napájecí voda dopravována do přístroje plnicím čerpadlem. V případě zásobníku o objemu 25 l stačí množství napájecí vody nejméně na 12 sterilizací.

- 1. Naplňte zásobník dostatečným množstvím demineralizované vody.
- 2. Před každým spuštěním programu zkontrolujte stav a výšku náplně napájecí vody v zásobníku.

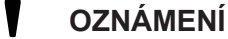

Nebezpečí růstu řas

Abyste předešli růstu řas, nevystavujte zásobník nikdy slunečnímu světlu.

### Použití nádrže na napájecí vodu (nouzový provoz)

Ruční plnění interní nádrže na napájecí vodu je určeno jen pro nouzový provoz (např. při výpadku zařízení na úpravu vody). Nádrž napájecí vody obsahuje maximálně 4,2 l. Toto množství napájecí vody je dostačující pro jednu sterilizaci.

- 1. Otevřete víko nádrže napájecí vody.
- Vložte do nádrže napájecí vody přepad prvku pro zvýšení hladiny (je součástí obsahu dodávky).
- Naplňte nádrž po značku MAX prvku pro zvýšení hladiny čerstvou ▶napájecí vodou.
- Přestavte napájení vodou na Ručně, viz Hospodaření s vodou
   [) strana 68].

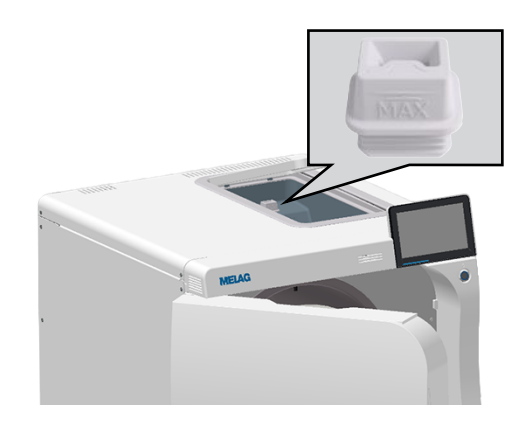

# Odvádění odpadní vody

Vacuclave 550 nemá interní zásobník odpadní vody.

Odpadní voda se buď automaticky vypouští přepadovým trychtýřem, nebo se hromadí v externím zásobníku odpadní vody a vypouští ručně.

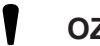

### OZNÁMENÍ

Poškození vodou při přetečení zásobníku odpadní vody

Při ručním vyprazdňování zkontrolujte čas od času hladinu náplně zásobníku odpadní vody.

# 8 Důležité informace k běžnému provozu

Dodržujte přitom také aktuální doporučení Institutu Roberta Kocha (▶RKI) a pokyny v normě ▶DIN 58946-7.

| Doporučení výrobce k běžnému provozu autoklávů "typu | В" | 1) |
|------------------------------------------------------|----|----|
|------------------------------------------------------|----|----|

| Kdy je nutno kontrolovat?      | Jak je nutno kontrolovat?                                                                                                    |
|--------------------------------|----------------------------------------------------------------------------------------------------|
| Jednou za pracovní den         | <ul> <li>Vizuální kontrola nezávadnosti těsnění a zámku dveří</li> </ul>                                                                                                    |
|                                | <ul> <li>Kontrola provozních látek (elektrický proud, ▶napájecí voda, popř. přípojka vody)</li> </ul>                                                                                                    |
|                                | <ul> <li>Kontrola dokumentačních médií (papír do tiskárny, počítač, síť)</li> </ul>                                                                                                    |
|                                | Doporučuje se test průniku páry pomocí MELAcontrol Helix / MELAcontrol Pro v univerzálním programu (zkušební systém podle normy ▶EN 867-5).                                                                                                    |
| Jednou za týden                | • Test vakua                                                                                                    |
|                                | <ul> <li>Tip: Ráno před zahájením práce – autokláv musí být studený a suchý</li> </ul>                                                                                                    |
| Zkoušky vztahující se k šaržím | U nástrojů kategorie "Kritické B" je nutné:                                                                                                    |
|                                | <ul> <li>Používat jako kontrolu šarže při každém sterilizačním cyklu systém<br/>MELAcontrol Helix / MELAcontrol Pro.</li> </ul>                                                                                                    |
|                                | U nástrojů kategorie "Kritické A" je nutné:                                                                                                    |
|                                | <ul> <li>Používat jako kontrolu šarže při každém sterilizačním cyklu procesní<br/>indikátor (typ 5 podle normy EN ISO 11140).</li> </ul>                                                                                                    |
|                                | U nástrojů kategorie "Kritické A+B" je nutné:                                                                                                    |
|                                | <ul> <li>Používat jako kontrolu šarže při každém sterilizačním cyklu systém<br/>MELAcontrol Helix / MELAcontrol Pro.</li> </ul>                                                                                                    |
|                                | Zjednodušuje se tím průběh práce a zvyšuje bezpečnost. Je pak možné vyne-<br>chat denní test průniku páry pomocí MELAcontrol Helix / MELAcontrol Pro<br>(viz výše). Je možné používat jiný zkušební systém podle ▶EN 867-5. S ohle-<br>dem na velké množství zkušebních systémů, které jsou k dispozici, nemůže fir-<br>ma MELAG poskytovat při použití jiného systému technickou podporu. |

# NÁZNAK

Dokumentujte výsledky zkoušek.

Použité indikační testovací proužky není třeba uchovávat.

<sup>&</sup>lt;sup>1)</sup> podle aktuálních doporučení Institutu Roberta Kocha

# 9 Sterilizace

## Příprava materiálu pro sterilizaci

Před sterilizací se vždy provádí přiměřené čištění a dezinfekce. Jen tak je možné zaručit následnou sterilizaci vsázky. Rozhodující význam mají použité materiály, čisticí prostředky a postupy zpracování.

Při bezpečné manipulaci dodržujte následující pokyny:

- Používejte pouze obalové materiály a systémy, které jsou podle údajů výrobce vhodné pro parní sterilizaci.
- Používejte jen originální příslušenství společnosti MELAG nebo cizí příslušenství schválené společností MELAG.

#### Příprava nástrojů

Nezabalená sterilní věc ztrácí při kontaktu s okolním vzduchem svoji sterilitu. Skladujte své nástroje sterilně, zabalte je před sterilizací do vhodného obalu.

Před zahájením >přípravy použitých i nově pořízených nástrojů mějte na paměti následující:

- Bezpodmínečně dodržujte pokyny výrobců nástrojů pro úpravu a sterilizaci a dodržujte související normy a směrnice (v Německu např. >RKI, >DGSV a >DGUV předpis 1).
- Nástroje velmi důkladně vyčistěte, např. pomocí ultrazvukového nebo čisticího a dezinfekčního zařízení.
- Na závěr nástroje po vydezinfikování a vyčištění opláchněte pokud možno demineralizovanou nebo destilovanou vodou a následně je důkladně osušte čistou utěrkou, která nepouští chlupy.
- Používejte pouze prostředky na ošetřování, které jsou vhodné pro sterilizaci nástrojů párou. Učiňte za tímto účelem dotaz na výrobce daného prostředku na ošetřování. Nepoužívejte hydrofobní prostředky na ošetřování ani oleje nepropouštějící páru.
- Při používání zařízení na čištění ultrazvukem, zařízení na ošetřování násadců a kolének a čisticích a dezinfekčních zařízení, se za všech okolností řiďte pokyny pro přípravu od výrobců nástrojů.

#### OZNÁMENÍ

#### Zbytky dezinfekčních a čisticích prostředků způsobují korozi.

Následkem mohou být zvýšené nároky na údržbu a negativní ovlivnění funkce autoklávu.

#### Příprava textilií

Při Þúpravě textilií a při vkládání textilií do sterilních kontejnerů mějte na paměti toto:

- Dodržujte pokyny výrobců textilií pro úpravu a také platné normy a směrnice (v Německu např. >RKI a >DGSV).
- Srovnejte záhyby textilií navzájem souběžně.
- Do sterilního kontejneru naskládejte textilie co možná nejsvisleji na sebe a ne příliš natěsno, aby se mohly vytvořit kanály pro proudění.
- Nedrží-li balíky textilií pohromadě, zabalte tyto textilie do sterilizačního papíru.
- Sterilizaci provádějte pouze se suchými textiliemi.
- Textilie nesmějí přijít do přímého styku se sterilizační komorou, v opačném případě dojde k jejich nasáknutí >kondenzátem.

## Plnění autoklávu

Pouze tehdy, byl-li autokláv správně naplněn, může být sterilizace účinná a sušení přinést dobrý výsledek. Při nakládání proto dodržujte následující pokyny:

Tácy vkládejte do sterilizační komory pouze s příslušným držákem.

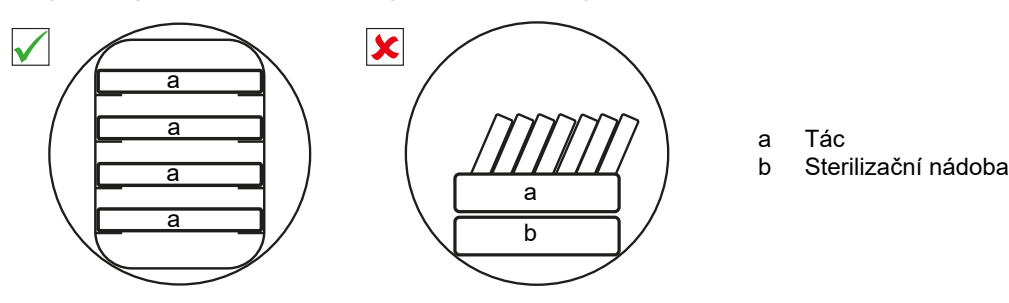

- Sterilizaci textilií a nástrojů provádějte pokud možno odděleně, v samostatných sterilních kontejnerech nebo sterilizačních obalech. Dosáhnete tak lepších výsledků sušení.
- Použití papírových vložek do táců může vést ke špatným výsledkům sušení.
- Používejte děrované tácy, např. tácy od společnosti MELAG. Pouze tak je umožněn odtok kondenzátu. Uzavřené podložky nebo polomisky pro vložení kvsázky vedou ke špatným výsledkům sušení.

# 00000000000

#### Obaly

Používejte jen obalové materiály a obalové systémy (▶systémy sterilní bariéry), které splňují požadavky normy ▶EN ISO 11607-1. Správné používání vhodných obalů je důležité pro úspěšný výsledek sterilizace. Používat můžete vícenásobné, pevné obaly nebo měkké obaly, např. průhledné sterilizační obaly, papírové sáčky, sterilizační papír, tkané nebo netkané textilie.

#### Uzavřené sterilní kontejnery

#### VAROVÁNÍ

Nebezpečí kontaminace v důsledku nedostatečného průniku páry nebo špatného sušení.

- Používejte jen vhodné sterilní kontejnery.
- Při stohování nesmí sterilní kontejnery zakrýt perforaci, aby mohl odtékat kondenzát.

Používáte-li uzavřené sterilní kontejnery, mějte na paměti následující:

- Používejte hliníkové sterilní kontejnery. Hliník dobře vede a akumuluje teplo, a tím urychluje proces sušení.
- Uzavřené sterilní kontejnery musí být alespoň na jedné straně perforované nebo vybavené ventily. Sterilní kontejnery od společnosti MELAG, např. MELAstore Box, splňují všechny požadavky na úspěšnou sterilizaci a sušení.
- Je-li to možné, skládejte na sebe jen sterilní kontejnery se stejně velkou základnou (půdorysem), u nichž může kondenzát stékat bočně po stěnách.
- Dbejte na to, abyste při stohování sterilních kontejnerů nezakryli děrování.

### Měkké sterilizační obaly

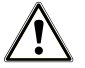

#### VAROVÁNÍ

Nebezpečí kontamince v důsledku nedostatečného usušení.

Pro zlepšení výsledků sušení s plnou náplní a měkými sterilizačními obaly je potřeba aktivovat nastavení **Sušení: Inteligentní**.

▶Měkké sterilizační obaly lze ke sterilizaci používat jak ve sterilních kontejnerech, tak i na tácech. Používáte-li měkké sterilizační obaly, např. MELAfol, mějte na paměti toto:

- Průhledné sterilizační obaly ukládejte nastojato a s malými vzájemnými rozestupy. Pokud to není možné, umístěte je papírovou stranou otočenou dolů.
- Nepokládejte více měkkých sterilizačních obalů naplocho na sebe na tác ani do sterilizační nádoby.
- Při vkládání do autoklávu dávejte pozor, aby směrem k sobě ležely buď strany fólií, nebo strany papírů jednotlivých sáčků.
- Dojde-li během sterilizace k protržení svarového švu, může být příčinou příliš malý obal. Znovu zabalte nástroje do většího obalu a ještě jednou je sterilizujte.
- Jestliže se během sterilizace navzdory dostatečné velikosti sáčku protrhne svarový šev, upravte teplotu svařování na svařovacím přístroji nebo vytvořte zdvojený svarový šev.

#### Vícenásobný obal

Přístroj pracuje metodou frakcionovaného vakua. To umožňuje používání ▶vícenásobných obalů.

#### Smíšené vsázky

Při sterilizaci náplní složených ze >smíšeného materiálu mějte na paměti následující:

- Textilie patří vždy nahoru
- Sterilní kontejnery patří dolů
- Nezabalené nástroje patří dolů
- Nejtěžší součásti náplně patří dolů
- Průhledné sterilizační obaly a papírové obaly nahoru. Výjimka: v kombinaci s textiliemi dolů

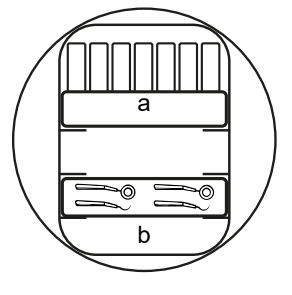

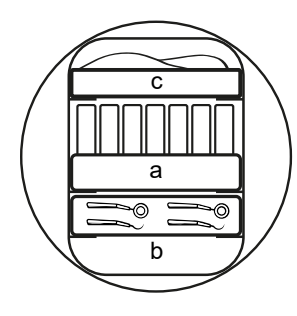

- a Obaly
- b Těžká vsázka/nástroje
- c Textilie

### Množství a varianty náplně

#### Maximální hmotnost na jednotlivý díl

| Vsázka* <sup>)</sup>                                                                           |      |  |  |  |
|------------------------------------------------------------------------------------------------|------|--|--|--|
| Maximální hmotnost na jednotlivý<br>díl                                                        | 2 kg |  |  |  |
| *) Držáky, tácy, sterilní kontejnery od společnosti MELAG, viz. Příslušenství a náhradní díly. |      |  |  |  |

#### Maximální plnicí množství pro nástroje a textilní materiál

Celková hmotnost je určena hmotností sterilizované náplně, obalových materiálů, nádob a nosných rámů.

| Druh náplně                                      |            | Nástroje                         |                                   | Textilie    |             |  |
|--------------------------------------------------|------------|----------------------------------|-----------------------------------|-------------|-------------|--|
|                                                  |            | Provoz 13 A                      | Provoz 15 A                       | Provoz 13 A | Provoz 15 A |  |
| Úplné naplnění                                   | v obalu    | MELAstore Box 100<br>8 x 1,75 kg | MELAstore Box 100<br>10 x 1,75 kg | 2 ka        | 3.5 kg      |  |
|                                                  |            | MELAfol<br>9 kg                  | MELAfol<br>11 kg                  | 3           | 2,2 1.3     |  |
|                                                  | nezabalené | 17,5 kg                          | 25 kg*)                           |             |             |  |
| Směsné plnění                                    | v obalu    | 9 kg                             | 11 kg                             | 0,9 kg      | 0,9 kg      |  |
|                                                  | nezabalené |                                  |                                   |             |             |  |
| * <sup>)</sup> 20 kg v programu Rychlý program S |            |                                  |                                   |             |             |  |

Maximální příkon zařízení je možné nastavit na 13 A nebo 15 A. V závislosti na nastaveném příkonu je možné sterilizovat náplně různých velikostí. Nastavení provádí **>** autorizovaný technik v závislosti na místní elektroinstalaci při instalaci zařízení. Nastavení si můžete prohlédnout v části Status zařízení > Zařízení > Omezení výkonu.

### Držáky a nakládací výsuv

V závislosti na použitém příslušenství postupujte tímto způsobem:

#### Nakládání bez držáku nebo nakládacího výsuvu

Při nakládání obalů nebo MELAstore Box bez použití držáku Basic nebo nakládacího výsuvu můžete vložit do sterilizační komory dva tácy vzhůru nohama, jak to vidíte na obrázku, protože tak budou tácy lépe držet.

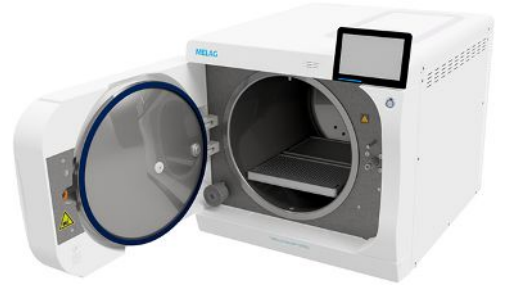

#### Držák Basic

Držák Basic je možné používat ke sterilizaci produktů v měkkém obalu (např. v MELAfol) na tácech. Kombinace táců (krátkých, dlouhých nebo velkých) je možné vkládat až v devíti patrech. Držák je upevněn v zařízení a zůstává ve sterilizační komoře během nakládky a vykládky. Držák nemá žádné kluzné příchytky a neměl by se pravidelně vyjímat ze sterilizační komory.

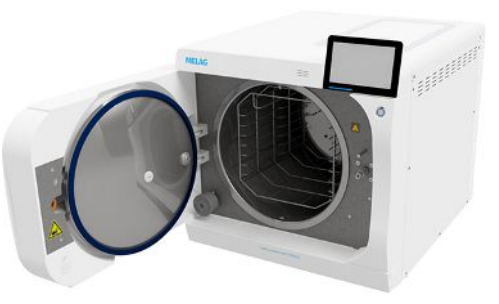

# MELAG

#### Nakládací výsuv

Nakládací výsuv je určen k pohodlnému naložení a vyložení. Výsuv je možné z komory vytáhnout s použitím držáku tácu nebo rukavice na ochranu proti popálení.

Začněte nakládat obaly nebo MELAstore Box na zadním konci výsuvu. Boxy MELAstore 100 můžete příčně naskládat až čtyři na sebe.

#### Nakládací výsuv s držákem Comfort

Vkládací výsuv je možné prodloužit držákem Comfort při změně tácu a náplně obalu. Kombinace táců (krátkých, dlouhých nebo velkých) je možné vkládat až v devíti patrech.

# Volba programu

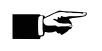

NÁZNAK

V souladu s národními předpisy v Česku a na Slovensku používejte pouze programy Univerzální B, Šetrný B nebo Prionový B. Pro tyto dvě země platí zvláštní sterilizační parametry.

Všechny sterilizační programy jsou zobrazeny v nabídce Programy. V dále uvedené tabulce uvádíme, jaký program se používá pro jaké ▶náplně.

Při volbě sterilizačního programu postupujte následujícím způsobem:

- Sterilizační program vyberte podle toho, jaké výrobky chcete sterilizovat.
- Sterilizační program vyberte podle toho, jestli a jakým způsobem je vsázka zabalená.
- Dodržujte povolená maximální množství vsázek.
- Berte ohled na tepelnou odolnost vsázky.

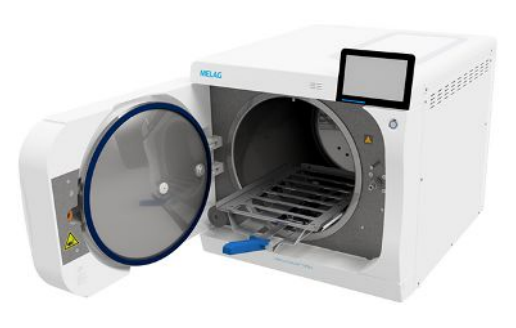

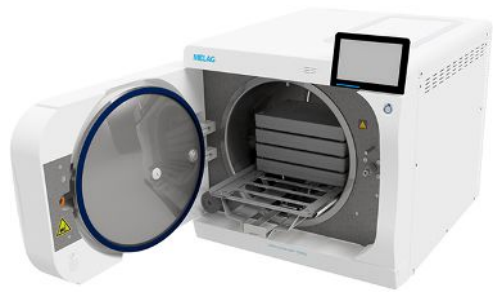

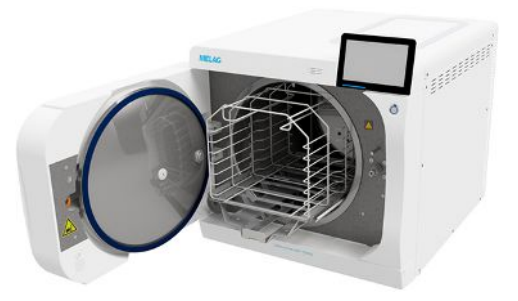

#### Načtení programu

| Program                                                | Balení | Obzvlášť vhodné pro                       |                                                                                                    |  |  |  |
|--------------------------------------------------------|--------|-------------------------------------------|----------------------------------------------------------------------------------------------------|--|--|--|
| Univerzální pro-<br>gram B                             |        | jednou a vícenásobně zabalené<br>předměty | <ul> <li>Smíšené náplně</li> <li>Výrobky s úzkým průsvitem</li> </ul>                                                                                                    |  |  |  |
| Rychlý program S                                       |        | pouze v obalu                             | Jednoduché masivní nástroje                                                                                                    |  |  |  |
|                                                        |        |                                           | Jednoduché duté těleso                                                                                                    |  |  |  |
| Šetrný program B                                       |        | jednou a vícenásobně zabalené<br>předměty | <ul> <li>Textilie</li> <li>Textilie; tepelně nestálé materiály<br/>(např. plasty, pryžové výrobky)</li> <li>Výrobky s úzkým průsvitem</li> </ul>                                                       |  |  |  |
| Prionový program B                                     |        | jednou a vícenásobně zabalené             | <ul> <li>Nástroje, které mohou přijít do styku s<br/>tkaninou rizikovou z hlediska prionů a<br/>u kterých nemohlo být provedeno<br/>čištění metodou explicitně<br/>dekontaminující priony*)</li> </ul> |  |  |  |
|                                                        |        |                                           | <ul> <li>Výrobky s úzkým průsvitem</li> </ul>                                                                                                    |  |  |  |
| * <sup>)</sup> směrnice RKI, příloha 7, kapitola 1.3.1 |        |                                           |                                                                                                    |  |  |  |

#### Parametry programu SUKL

| Program                                                                                                    | Sterilizační<br>teplota | Sterilizační<br>tlak | Doba steriliza-<br>ce | Provozní do-<br>ba, bez sušení<br>* <sup>)</sup> , ** <sup>)</sup> | Inteligentní su-<br>šení | Časově řízené<br>sušení |
|----------------------------------------------------------------------------------------------------|-------------------------|----------------------|-----------------------|--------------------------------------------------------------------|--------------------------|-------------------------|
| Univerzální pro-<br>gram B                                                                                   | 134 °C                  | 2,1 bar              | 10 min                | 17-48 min                                                          | 5-30 min                 | 13 min                  |
| Rychlý program<br>S                                                                                          | 134 °C                  | 2,1 bar              | 3:30 min              | 12-33 min                                                          | 5-30 min                 | 13 min                  |
| Šetrný program<br>B                                                                                          | 121 °C                  | 1,1 bar              | 20 min                | 25-62 min                                                          | 5-30 min                 | 13 min                  |
| Prionový pro-<br>gram B                                                                                      | 134 °C                  | 2,1 bar              | 60 min                | 67-98 min                                                          | 5-30 min                 | 13 min                  |
| * <sup>*</sup> v závislosti na náplni a instalačních podmínkách (jako je např. teplota vody a síťové napětí) |                         |                      |                       |                                                                    |                          |                         |

# Volby programů

Softwarovým tlačítkem volby můžete u vybraného programu jedenkrát změnit nastavení.

1. Klepněte na softwarové tlačítko **Volby**.

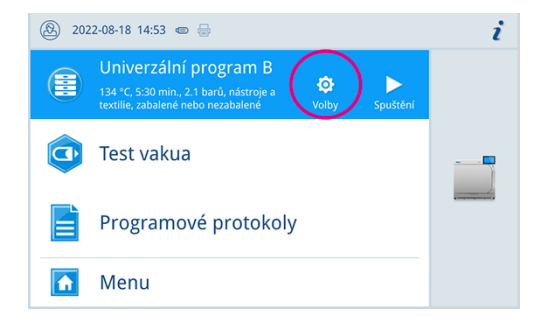

- MELAG
- 2. Zvolte požadovanou možnost, viz Volby programů [> strana 68].

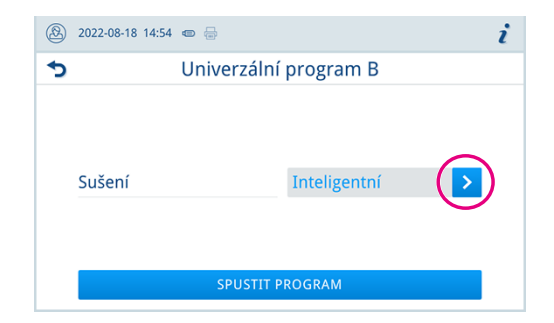

- 3. Tlačítkem SPUSTIT PROGRAM spusťte program.
- Když je aktivována funkce Autentizace u Začátek ošetřovacího programu, zadejte PIN, viz Autentizace
   [) strana 72].
- 5. Tlačítkem SPUSTIT PROGRAM potvrďte upozornění.

# Spuštění programu

Následující musí být splněno nebo k dispozici:

- V přístroji je zašroubován sterilní filtr.
- Vsázka byla vyčištěna a vydezinfikována, viz Příprava vsázky [) strana 46].
- Přístroj je správně naložený, viz Naložení autoklávu [) strana 47].
- Není překročeno max. množství vsázky, viz Výběr programu [) strana 49].
- ✓ Datum a čas jsou správně nastavené, viz Datum a čas [▶ strana 66].
- 1. Stiskněte tlačítko SPUSTIT PROGRAM.
- 2. Tlačítkem SPUSTIT PROGRAM potvrďte upozornění.
  - Po spuštění programu se hermeticky zavřou dveře. Přístroj zkontroluje množství napájecí vody a její vodivost.
- Když je aktivována funkce Autentizace u Začátek ošetřovacího programu, zadejte PIN, viz Autentizace
   [) strana 72].

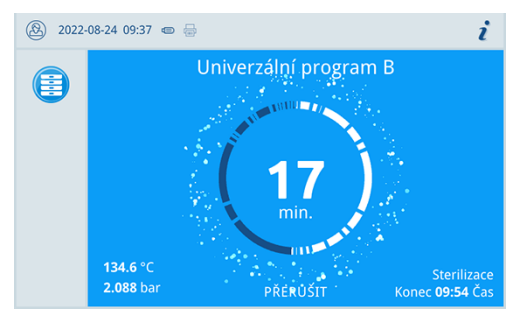

Během chodu programu se na displeji zobrazují aktuální délka programu, aktuální parametry a předpokládaný čas dokončení programu.

# Manuální přerušení programu

Průběh programu můžete kdykoliv zrušit. Jestliže program zrušíte před dokončením fáze sterilizace, **nebude** náplň sterilní.

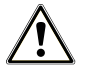

## VAROVÁNÍ

#### Nebezpečí kontaminace v důsledku předčasného zrušení programu

Zrušíte-li program před začátkem sušení, není náplň v autoklávu sterilní.

- V případě potřeby vsázku znovu zabalte.
- Opakujte sterilizaci vsázky.

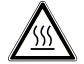

#### UPOZORNĚNÍ

Při otevření dveří po zrušení programu může zevnitř uniknout horká vodní pára a ve sterilizační komoře může zůstat horká voda.

Následkem toho může dojít k opaření.

- Nikdy se nedotýkejte nechráněnýma rukama náplně, sterilizační komory, ani dveří. Tyto součásti jsou horké.
- 1. Program zrušíte klepnutím na tlačítko přerušit.

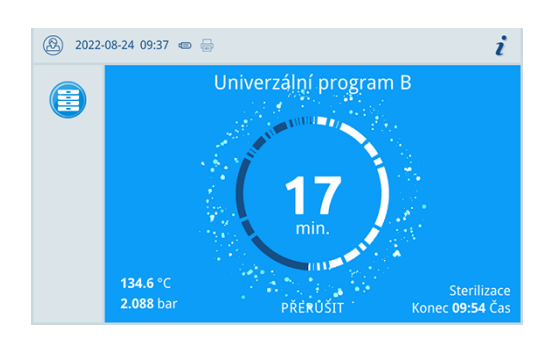

2. Tlačítkem ANO potvrďte následující kontrolní dotaz.

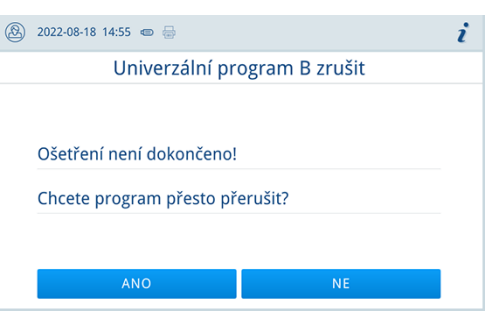

Náplň není sterilní.

Zrušení programu může trvat několik minut, protože se musí z komory odstranit pára a kondenzát.

3. Stiskněte tlačítko OTEVŘÍT DVEŘE a vyjměte náplň.

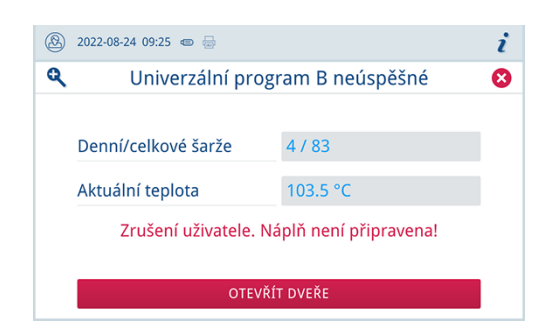

# Předčasné ukončení programu

Program můžete po zahájení sušení předčasně ukončit. Jestliže program ukončíte před dokončení fáze sušení, nebude náplň dostatečně suchá a musíte ji okamžitě použít.

Následující musí být splněno nebo k dispozici:

- Sterilizační program je ve fázi sušení.
- Program předčasně ukončíte stisknutím tlačítka UKONČIT. 1.

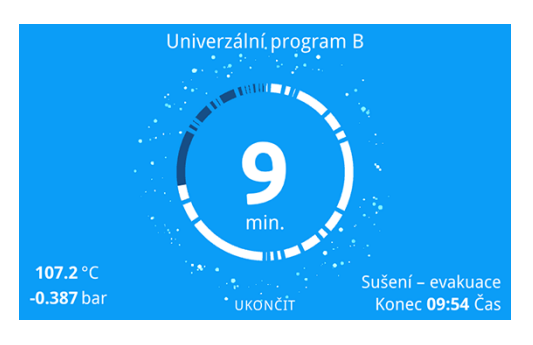

| 2022-08-24 09:46 🍩 🗁          | i                                                                                                    |
|-------------------------------|----------------------------------------------------------------------------------------------------|
| Univerzální program B ukončit |                                                                                                    |
|                               |                                                                                                    |
|                               |                                                                                                    |
| Sušení je předčasně ukončeno  |                                                                                                    |
| Ukončit program nyní?         |                                                                                                    |
|                               |                                                                                                    |
|                               |                                                                                                    |
| ANO NE                        |                                                                                                    |
|                               | 2022-08-24 09:46 to a feature for a feature for a feature |

2. Tlačítkem **ANO** potvrďte ukončení sušení.

🏲 Program se předčasně ukončí.

## Program byl dokončen

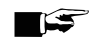

#### 🖙 Náznak

V případě úspěšného provedení programu se na displeji zobrazí příslušná informace a stavová LED kontrolka pod displejem se rozsvítí zeleně.

- Jestliže se na displeji neobjeví informace o úspěšném dokončení programu, ano se zeleně nerozsvítí LED kontrolka, bude potřeba program opakovat.
- 1. Před otevřením dveří stiskněte symbol lupy a přečtěte si další hodnoty k ukončenému programu (např. doba na platu nebo vodivost).
- Stiskněte tlačítko OTEVŘÍT DVEŘE a vyjměte náplň.

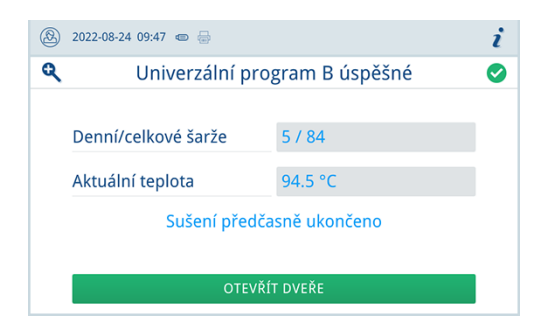

3. Když je aktivována funkce Autentizace u Konec ošetřovacího programu, zadejte PIN, viz Autentizace [> strana 72].

Jestliže bude v nabídce Nastavení > Výstup protokolů aktivován automatický výstup do protokolu po dokončení programu, vygeneruje se po otevření dveří protokol proběhlého programu na aktivované výstupní médium.

#### Proces uvolnění

Podle ▶RKI "Požadavky na hygienu při úpravě zdravotnických prostředků" končí úprava nástrojů zdokumentovaným uvolněním ▶sterilizovaného materiálu. Proces uvolnění se skládá z indikace šarže a uvolnění šarže a musí být proveden autorizovaným a odborně způsobilým personálem.

#### Uvolnění šarže

Uvolnění šarže zahrnuje kontrolu procesních parametrů na základě výsledku sterilizace v zařízení a na základě protokolu o sterilizaci, stejně jako kontrolu jednotlivých obalů se zaměřením na jejich případné poškození a na zbytkovou vlhkost. Uvolnění ▶šarže a případných uvedených indikátorů je zdokumentováno v protokolu o sterilizaci, viz Zaprotokolování [▶ strana 57]. Podle nastavení ve správě uživatelů je pro uvolnění šarže nutné zadat PIN uživatele, viz Autentizace [▶ strana 72].

| 2022-08   | -18 14:56 📼 🖶     | i |  |  |  |
|-----------|-------------------|---|--|--|--|
| 5         | Autentizovat jako |   |  |  |  |
| 0001      | Axel Schweiß      | > |  |  |  |
| (urO)     | Administrátor     |   |  |  |  |
| S         | Servisní technik  | > |  |  |  |
| PŘESKOČIT |                   |   |  |  |  |

# Vyjmutí sterilizovaného materiálu

|--|

#### UPOZORNĚNÍ

Nebezpečí popálení o horkou vsázku.

Použijte držák na tácy nebo rukavice odolné proti vysokým teplotám.

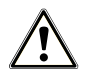

#### UPOZORNĚNÍ

Nesterilní nástroje kvůli poškozeným nebo prasklým balením. Toto ohrožuje zdraví pacientů a pracovníků ordinace.

Pokud je balení po sterilizaci poškozené nebo prasklé, zabalte znovu vsázku a sterilizujte ji ještě jednou.

Vyjmete-li ▶sterilní materiál bezprostředně po skončení programu z přístroje, může se stát, že na tomto sterilním materiálu bude nepatrné množství vlhkosti. Podle Červené brožury pracovní skupiny Péče o nástroje (▶AKI) platí jako tolerovaná zbytková vlhkost v praxi jednotlivé kapky vody (ne kaluže), které musí nejpozději do 15 min uschnout.

Dbejte proto při odběru sterilizovaného materiálu na následující:

- Nikdy neotevírejte dveře násilím. Mohli byste při tom poškodit přístroj nebo by mohla vystříknout horká pára.
- Při vyjímání z přístroje držte držák ve vodorovné poloze. V opačném případě může odebíraná náplň vyklouznout.
- Při vyjmutí z přístroje držte tácy ve vodorovné poloze. Jinak může vyklouznout vsázka.
- Pokud vyjímáte náplň z přístroje samostatně, dbejte na to, aby Vám držák nechtěně nevyklouzl.
- K vyjmutí táců použijte držák na tác a vhodné ochranné rukavice.
- Ke zvedání velkých nebo dlouhých táců použijte obě ruce a dva držáky táců.
- Nikdy se nedotýkejte nechráněnýma rukama sterilního materiálu, sterilizační komora, držáku nebo vnitřní strany dvířek. Tyto součásti jsou horké.
- Při vyjímání sterilního materiálu ze zařízení zkontrolujte, zda nedošlo k poškození obalu. Je-li obal poškozený, zabalte opětovně vsázku a sterilizujte ji ještě jednou.

# Skladování sterilizovaného materiálu

Maximální skladovatelnost závisí na balení a na skladovacích podmínkách. Dodržujte regulatorní požadavky na dobu skladování ▶sterilního materiálu (v Německu např. ▶DIN 58953, část 8 nebo směrnice ▶DGSV) a níže uvedená kritéria:

- Dodržujte údaje výrobce na obalu, např. pro nastavení doby skladování při tisku etiket.
- Dodržujte maximální dobu skladování, která odpovídá typu balení. Dodržujte pokyny výrobce obalu.
- Sterilní materiál skladujte v bezprašném prostředí, např. v uzavřené skříni na nástroje.
- Sterilní materiál skladujte chráněný před vlhkostí.
- Sterilní materiál skladujte chráněný před příliš velkými výkyvy teploty.

# 10 Zaprotokolování

# Dokumentace šarže

Dokumentace šarže je nezbytně nutná jako doklad o úspěšně proběhlém sterilizačním programu a jako povinné opatření pro zajištění kvality. Do interní paměti pro ukládání protokolů se ukládají údaje, jako např. typ programu, ▶šarže a procesní parametry všech proběhlých programů.

Pro dokumentaci šarže můžete načíst údaje z interní paměti pro ukládání protokolů a tato data nechat přenést na různá výstupní média. To může probíhat ihned po průběhu každého programu, nebo dodatečně, např. na konci pracovního doby v ordinaci.

Jestliže bude zapnutá funkce Autentizace [> strana 72], v záhlaví protokolu a případně také na štítku bude uvedeno ID uživatele a výsledek procesu uvolnění.

#### Kapacita interní paměti pro ukládání protokolů

Zařízení disponuje interní pamětí, do které se ukládají protokoly. Na tomto místě se automaticky ukládají všechna data proběhlých programů. Tato interní paměť má kapacitu pro uložení 100 protokolů.

Když je interní paměť protokolů plná, zobrazí se na displeji výstražné hlášení. V tom případě uložte příslušné protokoly na předepsané výstupní médium [> strana 61]. Budete-li pokračovat v programu bez výstupu protokolů, přepíše se automaticky nejstarší protokol.

Počet volných míst pro uložení protokolů si můžete prohlédnout v Status zařízení > Zařízení.

MELAG doporučuje provádět automatický výstup protokolů, viz Výstup protokolů [> strana 69].

# Tiskárna štítků

Použití tiskárny štítků umožňuje zabezpečit zpětnou dohledatelnost šarže: Pomocí údajů, jako je datum sterilizace, doba skladování, číslo šarže, ID uživatele, který nástroje uvolnil k použití, označení použitého zařízení a dále název souboru, lze sterilizované nástroje snadno přiřadit ke konkrétnímu pacientovi a konkrétní sterilizační šarži.

Další informace o nastavení tiskárny etiket najdete v kapitole Tisk štítků [> strana 70].

Bezvadné obaly se sterilním materiálem se po sterilizaci označí připevněním štítku. Na základě toho jsou splněny předpoklady pro řádné "uvolnění" osobou, pověřenou přípravou nástrojů. V dokumentaci pacienta lze díky tomu všechny informace o konkrétním procesu sterilizace přiřadit k použitým nástrojům.

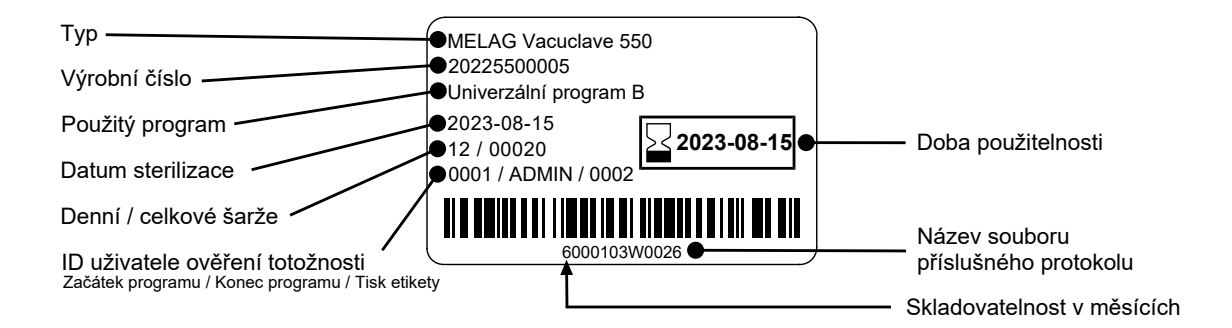

# Nabídka Protokoly

V nabídce **Protokoly** máte na výběr z těchto možností:

- Zobrazení a výstup protokolů programů, viz Výstup protokolů [> strana 69]
- · Zobrazení a výstup z protokolů poruch
- Zobrazení a výstup z protokolů stavů
- · Zobrazení a výstup z protokolů systému
- Tisk etiket, viz Tisk štítků [> strana 70]

Všechny protokoly můžete odeslat dodatečně a bez ohledu na čas ukončení programu. Před výstupem protokolu můžete zvolit výstupní médium.

#### Typy protokolů

| Typ protokolu       | Popis                                                                                      |
|---------------------|--------------------------------------------------------------------------------------------|
| Programový protokol | Protokol programu                                                                          |
| Protokol o poruše   | protokol s poruchami, které se vyskytly mimo chod programu                                 |
| Protokol o statusu  | Přehled všech důležitých nastavení a stavů systému                                         |
| Systémový protokol  | Seznam všech vzniklých poruch a změn systému v chronologickém pořadí (provozní de-<br>ník) |
|                     | Výstup protokol systému je v anglickém jazyce.                                             |

### Seznam protokolů

V seznamu protokolů si můžete detailně prohlédnout všechny protokoly. Zobrazí se všechny protokoly uložené v paměti. Klepnutím na názvy sloupců si můžete seznam uspořádat podle svých preferencí.

Ve sloupci Výsledek je symbolicky znázorněno, zda byl program ukončen úspěšně nebo neúspěšně.

| Symbol       | Popis                          |
|--------------|--------------------------------|
|              | Program úspěšně dokončen       |
| $\bigotimes$ | Program nebyl úspěšně dokončen |

Ještě nevygenerované protokoly jsou označeny ve sloupci Nové symbolem tečky.

#### Výstup protokolů a tisk etiket

 Klepnutím na softwarové tlačítko vpravo nahoře můžete upravit Volby výstupu protokolů a vygenerovat další protokoly.

| د 2022-10-12 11:01 📃 م                   | •     |       |              | i    |  |
|------------------------------------------|-------|-------|--------------|------|--|
| <ul> <li>Programové protokoly</li> </ul> |       |       |              |      |  |
| Program                                  | Čas 🔻 | Šarže | Výsledek     | Nové |  |
| Univerzální progr                        | 16:21 | 00101 | 8            | >    |  |
| Univerzální progr                        | 15:51 | 00100 | $\checkmark$ | >    |  |
| Univerzální progr                        | 12:27 | 00099 | 8            | >    |  |
| 2022-07-14                               |       |       |              |      |  |
| Care Therm                               | 12:08 | 00098 | 8            | >    |  |

# MELAG

protokol.

 Klepnutím na softwarové tlačítko se šipkou si můžete prohlédnout a vygenerovat protokol.

nabídku Volby výstupu protokolů a vygenerujete zobrazený

| الله 2022-10-12 11:01 💷 د | • 🖶     |          |          | i          |
|---------------------------|---------|----------|----------|------------|
| S Pro                     | ogramov | é protok | oly      | L<br>>>>   |
| Program                   | Čas 🔻   | Šarže    | Výsledek | Nové       |
| Univerzální progr         | 16:21   | 00101    | 8        | $\Diamond$ |
| Univerzální progr         | 15:51   | 00100    | Ø        |            |
| Univerzální progr         | 12:27   | 00099    | 8        | >          |
| 2022-07-14                |         |          |          |            |
| Care Therm                | 12:08   | 00098    | 8        | >          |

| <u>ک</u> 2022- | 10-12 10:36 📃 📼 🖶 |                       | i |
|----------------|-------------------|-----------------------|---|
| 5              | Programov         | ý protokol 🛛 🔶        | 0 |
| Pro            | gram              | Univerzální program B |   |
| Dat            | um/čas spuštění   | 2022-07-20 / 15:51:31 |   |
| Den            | ní/celkové šarže  | 2 / 100               |   |
| Uvo            | lnění šarže       | Ne                    |   |
|                | VÝSTUP PROTOKOLU  | νγτιςκνουτ šτίτκγ     |   |

- Klepnutím na tlačítko VYTISKNOUT ŠTÍTKY vyvoláte dialogové okno pro tisk etikety.
- Klepnutím na softwarové tlačítko se šipkou můžete změnit položku Počet kusů nebo Doba skladování.

3. Klepnutím na tlačítko VÝSTUP PROTOKOLU vyvoláte

| 8 | 2022-08-24 09:20 📼 🖶          |            | i |
|---|-------------------------------|------------|---|
| • | Tisk š                        | títků      |   |
|   | Počet kusů<br>Doba skladování | 1<br>6     | > |
|   | Datum expirace                | 2023-02-23 |   |
|   | VYTISKNO                      | υτ šτίτκγ  |   |

Provedené změny potvrďte tlačítkem or.

 Klepnutím na tlačítko VYTISKNOUT ŠTÍTKY vytisknete etikety pro zobrazený protokol.

### Volby výstupu protokolů

V nabídce Volby výstupu protokolů můžete nastavit druh vydávaných protokolů a výstupní médium.

 Klepnutím na softwarové tlačítko se šipkou (pol. a) zvolte požadovaný stav výstupu (viz následující tabulka).

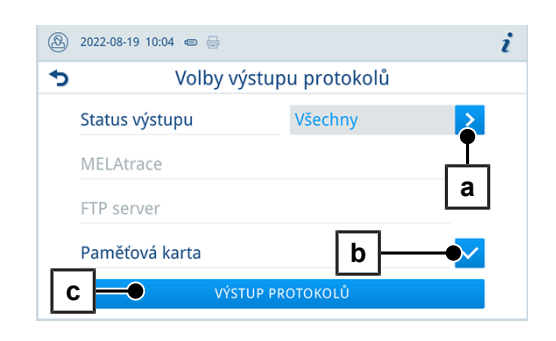

- 2. Potvrďte nejméně jedno výstupní médium (pol. b).
  - ➡ Nedostupná výstupní média mají šedou barvu.
- 3. Klepněte na tlačítko výstup protokolů (pol. c).
- Výstup se vygeneruje na zvolené výstupní médium.

Jsou možná následující nastavení:

| Status výstupu | Popis                                                                    |
|----------------|--------------------------------------------------------------------------|
| Nevyd. protok. | Vygenerují se všechny dosud nevygenerované proto-<br>koly.               |
| Poslední       | Provede se výstup protokolu posledního úspěšně pro-<br>běhlého programu. |
| Všechny        | Budou vydány všechny protokoly zvoleného druhu pro-<br>tokolů.           |

# Výstupní média

V nabídce Nastavení > Výstup protokolů můžete aktivovat a konfigurovat tato výstupní média:

- MELAtrace
- FTP
- USB

Symbol v informační oblasti je u aktivních výstupních médií zobrazena bledě.

U aktivních a připojených výstupních médií se symbol zobrazí plnohodnotně.

Výstupní média, která nebudou aktivní, se nezobrazí, ani když budou připojena.

## NÁZNAK

Můžete připojit pouze jedno USB paměťové médium.

| Symbol  | Výstupní média        | Popis                                                    |
|---------|-----------------------|----------------------------------------------------------|
|         | USB paměťové zařízení | Výstup na USB paměťové zařízení připojené k USB přípojce |
|         | FTP                   | Výstup na FTP server                                     |
| <u></u> | MELAtrace             | Výstup na MELAtrace                                      |
|         | Tiskárna štítků       | Výstup na připojenou tiskárnu etiket                     |

#### Konfigurace FTP serveru

Pod položkou nabídky **FTP** se provádí konfigurování FTP serveru s použitím IP adresy, uživatelského jména a hesla.

Softwarovým tlačítkem **TESTOVAT** můžete nastavenou konfiguraci otestovat.

| <b>&amp;</b> 20 | 022-08-19 08:49 📾 🖶 |        | i |
|-----------------|---------------------|--------|---|
| Ð               | FTP s               | erver  |   |
| ۷               | ýstup protokolů     |        | > |
| I               | P adresa            |        | > |
| Jr              | méno uživatele      |        | > |
| F               | leslo               |        | > |
|                 | TESTOVAT            | ULOŽIT |   |

## Zobrazení protokolů na počítači

Soubory protokolů se generují ve formátu HTML a můžete si je zobrazit a vytisknout na počítači s použitím webového prohlížeče nebo softwaru MELAtrace.

Protokoly programů, chyb a stavů obsahují vysvětlivky ke každému řádku. Protokoly programů obsahují grafická data, takže je můžete zobrazit jako grafické protokoly v MELAtrace.

|              | Protocol                     | × +                |                               |                      |           | - • ×                                               |
|--------------|------------------------------|--------------------|-------------------------------|----------------------|-----------|-----------------------------------------------------|
| $\leftarrow$ | ightarrow C Q 2022-06        | -15_00046_20205500 | 003_SVC_OK_1004003            | 001C.html            |           | ζ'≡ (Gast @)                                        |
| 000          | ID zařízení                  |                    | 1004200003                    |                      | 000       | Identifikační údaje zařízení                        |
| 010          | Název souboru                |                    | 2022-06-<br>15_00046_20205500 | 003_SVC_OK_100400300 | 010<br>1C | Název souboru protokolu                             |
| 020          | Typ zařízení                 |                    | Vacuclave 550                 |                      | 020       | Typ zařízení                                        |
| 030          | Název programu               |                    | Školení                       |                      | 030       | Název programu                                      |
| 035          | Typ programu                 |                    | Školicí program bez (         | ošetření             | 035       | Typ programu                                        |
| 040          | Datum                        |                    | 2022-06-15                    |                      | 040       | Datum vytvoření protokolu                           |
| 045          | Denní/celkové šarže          |                    | 00 / 00046                    |                      | 045       | Denní a celkové šarže                               |
| 050          | Uživatel při spuštění progra | mu                 | Deaktivováno                  |                      | 050       | ID uživatele při spuštění programu                  |
| 055          | Uživatel při ukončení progr  | amu                | ADMIN                         |                      | 055       | ID užívatele při ukončení programu a uvolnění šarže |
| 060          | Změna indikátoru             |                    | N/A                           |                      | 060       | Vyhodnocení indikátoru                              |
| 065          | Uvolnění šarže               |                    | Ano                           |                      | 065       | Status uvolnění šarže                               |
| 070          | Výsledek programu            |                    | Program úspěšně dok           | ončen                | 070       | Výsledek programu                                   |
| 155          | Čas spuštění                 |                    | 08:21:33                      |                      | 155       | Čas při spuštění programu                           |
| 156          | Čas ukončení                 |                    | 08:22:03 (00:30 min)          |                      | 156       | Čas při ukončení programu a trvání programu         |
| 160          | Sériové číslo zařízení       |                    | 20205500003                   |                      | 160       | Sériové číslo zařízení                              |
| Krok         | Začátek [m:s]                | Konec [m:s]        | Trvání [m:s]                  | P [mbar]             | T [°C]    |                                                     |
| Spuště       | ní programu                  |                    |                               |                      |           |                                                     |
| SP-S         | 00:00                        | 00:00              | 00:00                         | c 1009               | c 24.0    | Spuštění programu                                   |

# 11 Funkční testy

# Servisní programy

| Název programu    | Program | Doba<br>provozu | Použití/funkce                                                                                                    |
|-------------------|---------|-----------------|----------------------------------------------------------------------------------------------------|
| Test vakua        |         | 25 min          | K měření míry netěsnosti, test při suchém a vychladlém zařízení (test bez náplně)                                                                                              |
| Bowie & Dick test |         | 20 min          | Test průniku páry s pomocí speciální testovací sady<br>(k dostání u specializovaných prodejců)                                                                                 |
| Vyprázdnění       | C       | 3 min           | K vyprázdnění dvouplášťového parního generátoru a<br>jeho odlehčení od tlaku, např. v případě potřeby servis-<br>ního zásahu, při odstavení z provozu nebo před přepra-<br>vou |

# Test vakua

Prostřednictvím testu **▶**vakua můžete zkontrolovat, zda se v parním systému zařízení nevyskytují netěsnosti. Přitom se zjišťuje míra netěsností.

Test vakua provádějte v následujících situacích:

- v rutinním programu jednou týdně
- při prvním uvedení do provozu
- po delších provozních přestávkách
- v případě příslušné poruchy (např. ve vakuovém systému)

#### NÁZNAK

Test vakua proveďte se studeným a suchým zařízením tímto způsobem.

#### 1. Zapněte přístroj.

 Zvolte v nabídce Servisní programy Test vakua a stiskněte tlačítko Spuštění.

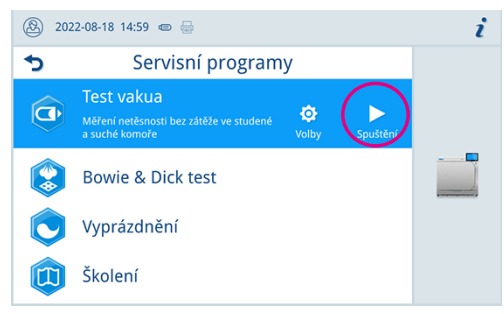

Test vakua se spustí ve variantě programu Standard.

Na displeji se zobrazuje evakuační tlak a doba vyrovnávání, resp. doba měření. Po uplynutí doby měření se sterilizační komora provzdušní. Poté se na displeji zobrazí hlášení s údajem o netěsnosti. Pokud je netěsnost příliš velká, tzn. přes 1,3 mbar, objeví se na displeji příslušné hlášení.

i

#### Možnosti pro test vakua

V nabídce **volby** můžete rozšířit test vakua na oblasti, které jsou připojené ke sterilizační komoře. Tímto způsobem můžete ověřit také jejich těsnost.

1. Zvolte v nabídce Servisní programy Test vakua a stiskněte tlačítko Volby.

2. Klepnutím na softwarové tlačítko se šipkou můžete zvolit jinou variantu testu vakua.

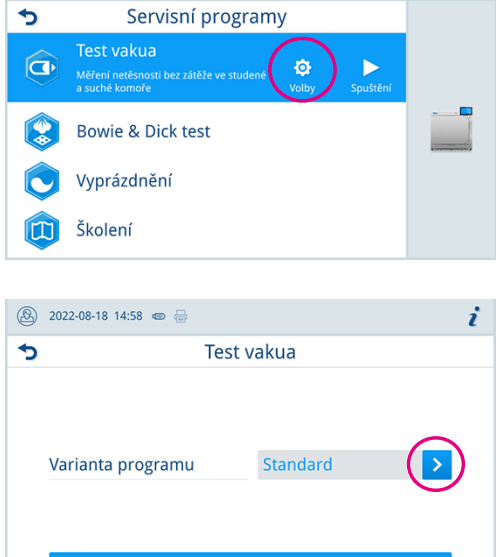

🛞 2022-08-18 14:59 📼 🖶

3. Zvolte požadovanou variantu a potvrďte ji tlačítkem or.

| 8 | 2022-08-19 08:51 🐵 😓 |        | i |
|---|----------------------|--------|---|
| 5 | Varianta programu    |        |   |
|   | Standard             | ~      |   |
|   | Chladič              | $\sim$ |   |
|   | Vakuové čerpadlo     | $\sim$ |   |
|   | Dvojitý plášť        | $\sim$ |   |
|   | ОК                   |        |   |

4. Tlačítkem SPUSTIT PROGRAM spusťte test vakua.

## **Bowie & Dick test**

▶Bowie & Dick test slouží k prokázání průniku páry ▶porézními materiály, například textiliemi. Prokázání průniku páry můžete rutinně provádět pro účely funkční kontroly. K tomuto účelu používejte servisní program Bowie & Dick test. Pro Bowie & Dick test nabízejí specializovaní prodejci různé testovací systémy. Proveďte test podle pokynů výrobce testovacího systému.

Následující musí být splněno nebo k dispozici:

- Nový testovací systém.
- Sterilizační komora je prázdná.
- 1. Podle pokynů výrobce vložte testovací systém do sterilizační komory.
- 2. Zavřete dveře.
- 3. Zvolte v nabídce Servisní programy Bowie & Dick test a stiskněte tlačítko Spuštění.

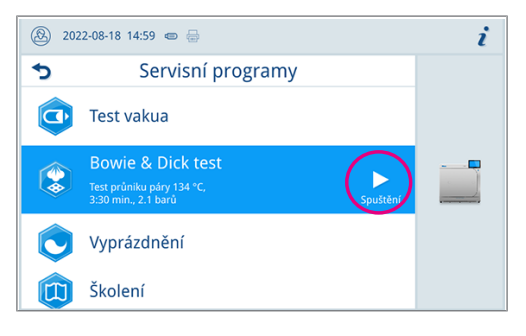

# 12 Nastavení

# Všeobecná nastavení

Všeobecná nastavení může měnit každý uživatel.

#### Jazyk

V nabídce Nastavení > Jazyk můžete přepínat mezi dostupnými jazykovými verzemi.

1. Nastavte požadovaný jazyk.

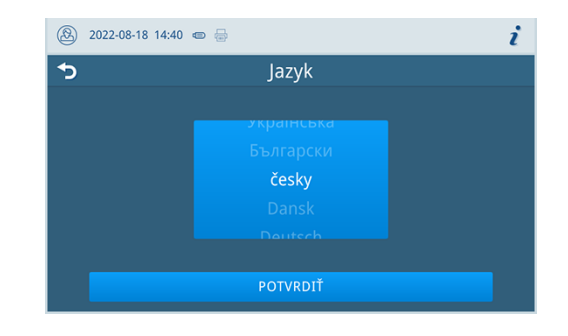

- 2. Stisknutím tlačítka **POTVRDIT** potvrďte změnu.
- Dialogové okno a znění protokolů se zobrazí na displeji ve zvoleném jazyce.

#### Datum a čas

Pro bezvadnou dokumentaci šarží musí být na zařízení správně nastaveny datum a čas. Dávejte pozor na případnou změnu času na podzim a na jaře, neboť změna na letní a zimní čas zde neprobíhá automaticky. Nastavení data a času proveďte následujícím způsobem:

- 1. Klepněte na nabídku Nastavení.
- 2. Zvolte bod nabídky Datum.
- 3. Nastavte datum.

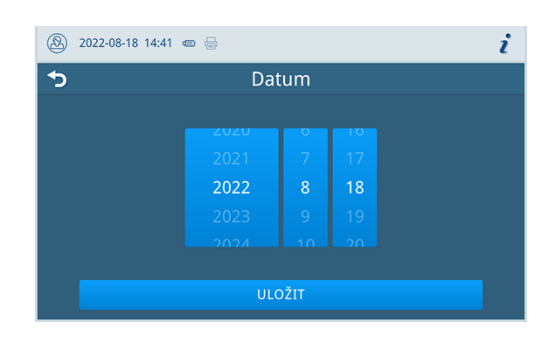

- 4. Stisknutím tlačítka ULOŽIT potvrďte změnu.
- 5. Zvolte bod nabídky Čas.
- 6. Nastavte čas.

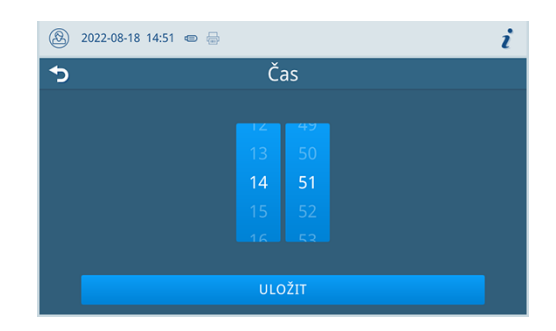

7. Stisknutím tlačítka ULOŽIT potvrďte změnu.

# MELAG

#### Jas displeje

V nabídce Nastavení > Jas můžete nastavit jas displeje.

Jas displeje se okamžitě změní. Barevná lišta (pol. a) vám poskytuje informaci o barevném kontrastu.

1. Posuňte posuvník doleva nebo doprava nebo klepněte na softwarové tlačítko Plus (pol. b) nebo Minus (pol. c).

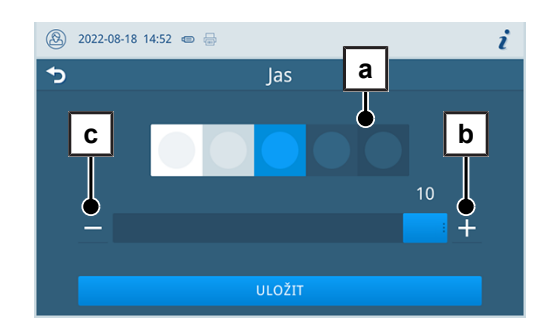

- → Jas displeje se nastavuje v deseti stupních.
- 2. Stisknutím tlačítka ULOŽIT potvrďte změnu.

#### Hlasitost

V nabídce Nastavení > Hlasitost můžete nastavit hlasitost zvukových výstupů.

 Posuňte posuvník doleva nebo doprava nebo klepněte na softwarové tlačítko Minus (pol. a) nebo Plus (pol. b).

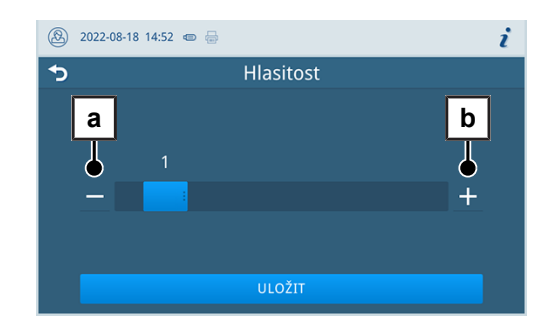

- Hlasitost se nastavuje v deseti stupních.
- Stupeň 0 znamená, že je zvuk vypnutý.
- 2. Stisknutím tlačítka ULOŽIT potvrďte změnu.

#### Úspora energie

V nabídce **Nastavení > Úspora energie** můžete nastavit, po jak dlouhé době nečinnosti zařízení se má vypnout topení.

 Nastavte na číselníku, po kolika minutách se má automaticky vypnout ohřev.

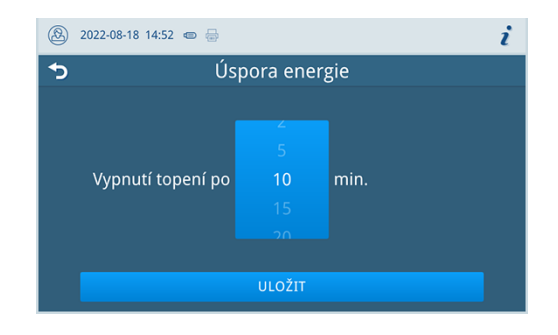

2. Stisknutím tlačítka ULOŽIT potvrďte změnu.

# Hospodaření s vodou

#### Zásobování vodou

Přívod napájecí vody můžete nastavit na Automaticky nebo Ručně.

| Označení    | Popis                                                                                                    |
|-------------|----------------------------------------------------------------------------------------------------|
| Automaticky | Přivádění napájecí vody probíhá automaticky přípojkou napájecí vody MELAdem nebo přípojkou napájecí vody plnicího čerpadla. |
| Ručně       | Ruční přivádění napájecí vody je určeno výhradně pro nouzový provoz.                                                        |
|             | Před každým spuštěním programu musí být provedeno ruční naplnění zásobníku<br>napájecí vody po značku MAX.                  |
|             | Potřebné množství je asi 3 l.                                                                                               |

#### Odstranění odpadní vody

Vyprázdnění odpadní vody můžete nastavit na Automaticky nebo Ručně.

| Označení    | Popis                                                                                                    |
|-------------|----------------------------------------------------------------------------------------------------|
| Automaticky | Vypuštění odpadní vody proběhne automaticky přes přepadový trychtýř za systému odpadní vody v budově.                   |
| Ručně       | Vypuštění odpadní vody proběhne přes přepadový trychtýř do externího zásobníku<br>na odpadní vodu.                      |
|             | Zásobník je monitorován hladinovým čidlem a musí se pravidelně vypouštět.<br>MELAG doporučuje každodenní vyprazdňování. |
|             | Zásobník na odpadní vodu je dimenzován minimálně na 10 cyklů.                                                           |

#### Volby programů

V nabídce **Nastavení > Volby programů** můžete provést přednastavení pro možnosti programu.

1. Klepněte na softwarové tlačítko se šipkou a proveďte změny.

| ⑧ 2022-08-18 14:52 € | <b>a</b>         | i |  |
|----------------------|------------------|---|--|
| <b>•</b>             | Volby programů   |   |  |
|                      |                  |   |  |
|                      |                  |   |  |
| Sušení               | Inteligentní 💦 🗲 |   |  |
|                      |                  |   |  |
|                      |                  |   |  |
|                      | ОК               |   |  |
|                      |                  |   |  |

- Výběrem nebo zrušením výběru zapněte nebo vypněte příslušné nastavení.
- 3. Provedené změny potvrďte tlačítkem or.
- 4. Stisknutím tlačítka **ULOŽIT** potvrďte změnu.

Jsou možná následující nastavení:

| Označení              | Stručný popis                                                                      |
|-----------------------|------------------------------------------------------------------------------------|
| Sušení: Inteligentní  | Automaticky monitoruje a ukončí fázi sušení v okamžiku, kdy bude náplň su-<br>chá. |
| Sušení: Časově řízené | Ukončí fázi sušení po uplynutí předem nastavené doby.                              |

# MELAG

#### Sušení

Pomocí Volby programů máte možnost jednorázově změnit přednastavený způsob sušení.

#### Časově řízené sušení

V případě časově řízeného sušení je délka fáze sušení programu pevně nastavena.

Chcete-li aktivovat časově řízené sušení, postupujte takto:

Jestliže si přejete použít při příštím chodu programu časově řízené sušení, klepněte na softwarové tlačítko pro sušení a zvolte možnost Časově řízené.

#### Inteligentní sušení

Na rozdíl od časově řízeného sušení se doba trvání při aktivní volbě Inteligentní sušení vypočítává automaticky na základě zbytkové vlhkosti ve sterilizační komoře. Fáze sušení se ukončí v okamžiku, kdy bude náplň suchá. Při tom hrají roli různé faktory, např. způsob plnění, zda se jedná o zabalené nebo nezabalené předměty, množství náplně, rozložení náplně ve sterilizační komoře atd.

Jestliže budete chtít použít typ inteligentního sušení, postupujte tímto způsobem:

Jestliže si přejete použít při příštím chodu programu inteligentní sušení, klepněte na softwarové tlačítko sušení a zvolte možnost Inteligentní.

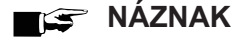

Ve stavu po dodání zařízení je volba Inteligentní sušení aktivní.

#### Výstup protokolů

V nabídce Nastavení > Výstup protokolů můžete pro každé výstupní médium [> strana 61] nastavit, jak má standardně proběhnout výstup protokolu.

Jsou možná následující nastavení:

| Možnost                  | Popis                                                                          |
|--------------------------|--------------------------------------------------------------------------------|
| Deaktivováno             | Výstup protokolu není možný, a to ani v případě přípojených výstupních médií   |
| Ručně                    | Je možné vygenerovat výstup protokolu ručně v seznamu protokolů                |
| Automaticky (hned po bě- | Automatické vygenerování výstupu protokolu po dokončení programu pro definova- |
| hu programu)             | ný program                                                                     |

U možnosti Automaticky následuje dialogové okno, ve kterém definujete, jakých programů se týká automatické vygenerování výstupu protokolu.

Vygenerování výstupu protokolu můžete nastavit současně pro více výstupních médií.

# MELAG

#### Tisk štítků

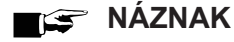

Jestliže se program úspěšně nedokončí anebo nebude šarže uvolněna, nebude možné etikety vytisknout.

V nabídce Nastavení > Tisk štítků můžete nastavit tiskárnu etiket a předvolby.

Tiskárna etiket se připojuje přes USB rozhraní, případně ji lze připojit k lokální síti (LAN). Jestliže bude k tiskárně etiket přistupovat více zařízení, musí být tiksárna připojena přes lokální síť (LAN).

1. Klepněte na softwarové tlačítko se šipkou a proveďte změny.

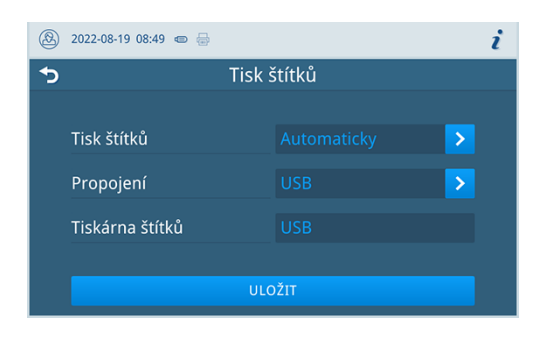

- Výběrem nebo zrušením výběru zapněte nebo vypněte příslušné nastavení.
  - U možnosti Automaticky následuje dialogové okno, ve kterém definujete, jakých programů se týká automatický tisk etiket.
- 3. Provedené změny potvrďte tlačítkem ox.
- 4. Stisknutím tlačítka ULOŽIT potvrďte změnu.

Jsou možná následující nastavení:

| Možnost                                  | Popis                                                                                 |
|------------------------------------------|---------------------------------------------------------------------------------------|
| Deaktivováno                             | Tisk štítků není možný, a to ani v případě přípojené tiskárny etiket                  |
| Ručně                                    | Je možné tisknout etikety ručně v seznamu protokolů                                   |
| Automaticky (hned po bě-<br>hu programu) | Po dokončení programu se u definovaných programů zobrazí dialogové okno tisku etikety |

V dialogovém okně můžete nastavit počet etiket, který se má vytisknout. U úspěšně dokončených programů úpravy můžete navíc nastavit délku uchování.

Délka uchování, jakou jste naposledy nastavili při tisku etikety, se použije individuálně u každého programu jako výchozí hodnota při dalším tisku etikety.

# Administrativní nastavení

Přístup k administrativním nastavením, jako jsou například změny ve správě uživatelů, vyžaduje přihlášení jako Administrátor nebo Servisní technik, viz Přihlášení k uživatelské roli [> strana 71].

#### Správa uživatelů

Každému uživateli je možné přiřadit individuální identifikační číslo a uživatelský PIN, abyste mohli spolehlivě sledovatelnost proces uvolňování po ukončení sterilizačního programu. S použitím uživatelského PIN kódu může uživatel před uvolněním dávky provést ověření, viz Autentizace [] strana 72].

Právo k uvolnění mají výlučně vytvoření uživatelé a samotné uvolnění šarže se provádí po zadání příslušného uživatelského kódu PIN, viz Uvolnění šarže [▶ strana 73].

Uživatele můžete vytvářet nebo upravovat v nabídce Nastavení > Administrace.

Následující musí být splněno nebo k dispozici:

Role přihlášeného uživatele je: Administrátor nebo Servisní technik.

i

 $\odot$  +

h

ŵ

С

Zvolte nabídku Uživatel. 1.

|   | 2022-08-18 14:59 🐵 😓     |   | i |
|---|--------------------------|---|---|
| 5 | Administrace             |   |   |
| 2 | Uživatel >               |   |   |
| 2 | Autentizace              | , | _ |
| 2 | Uvolnění šarže           | , |   |
|   | Změna PIN administrátora | , |   |
| C | Aktualizace softwaru     | , |   |
|   |                          |   |   |

Uživatel

а

💮 2022-08-18 14:59 📼 🖶

0001 Axel Schweiß

◆

2. Pro vytvoření nového uživatele stiskněte tlačítko Plus (pol. a).

Upravit (pol. b) nebo odstranit (pol. c) uživatele můžete s použitím

softwarových tlačítek vedle jména uživatele.

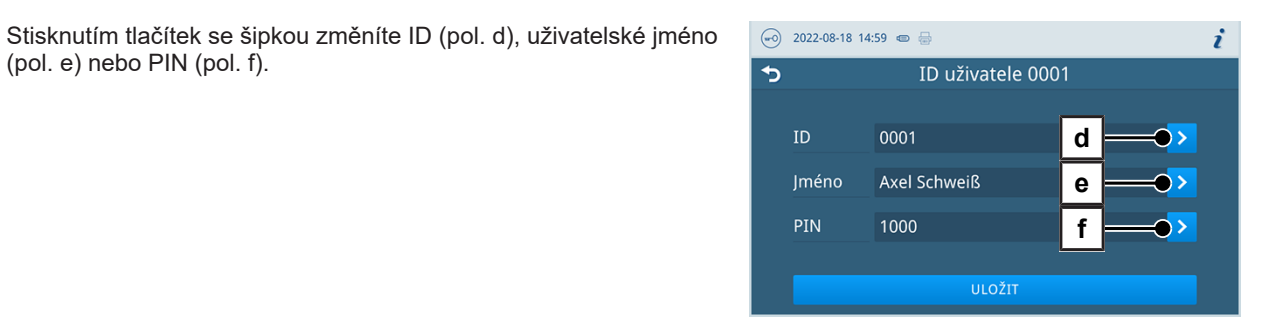

Změny potvrďte tlačítkem ok, tlačítkem uložit je uložíte do 5. paměti.

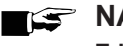

3.

4.

#### S NÁZNAK

(pol. e) nebo PIN (pol. f).

Zda bude ověřování uživatele pomocí zadání PIN zapotřebí, můžete nastavit v nabídce Autentizace.

#### Přihlášení k uživatelské roli

Při přihlášení k uživatelské roli postupujte tímto způsobem:

Klepněte na softwarové tlačítko uživatelské role. 1.

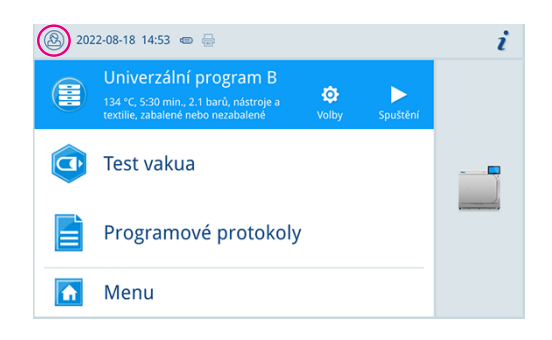

2. Zvolte požadovanou roli, např. Administrátor.

3. Zadejte požadovaný PIN.

| ⑧ 2022-08-18 15:02 ☜ 🖶 |   | i             |  |  |
|------------------------|---|---------------|--|--|
| 5                      |   | Administrátor |  |  |
|                        |   |               |  |  |
|                        |   |               |  |  |
|                        | 4 |               |  |  |
|                        |   |               |  |  |
|                        | × |               |  |  |
|                        |   |               |  |  |

- Symbol softwarového tlačítka uživatelské role se změní.
- ➡ V nabídce máte nyní k dispozici další možnosti nastavení.

#### Odhlášení od uživatelské role

Při odhlášení od uživatelské role postupujte tímto způsobem:

1. Klepněte na softwarové tlačítko uživatelské role.

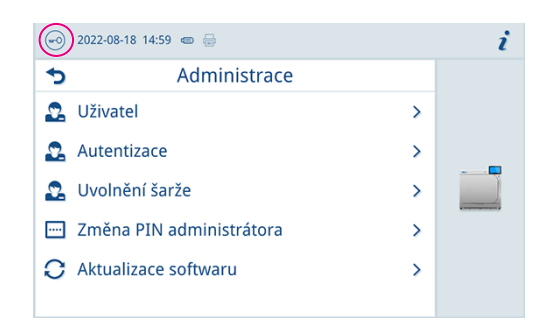

- 2. Klepněte na tlačítko ODHLÁSIT.
- Symbol softwarového tlačítka uživatelské role se změní.

#### Autentizace

V nabídce **Nastavení** > **Administrace** můžete zapnout funkci ověření totožnosti (zadání PIN) pro spuštění nebo ukončení programu.

Následující musí být splněno nebo k dispozici:

- Role přihlášeného uživatele je: Administrátor nebo Servisní technik.
- 1. Zvolte nabídku Autentizace.

|   | 2022-08-18 14:59 🐵 🖶     | i |
|---|--------------------------|---|
| 5 | Administrace             |   |
| 2 | Uživatel >               |   |
| 2 | Autentizace >            | _ |
| 2 | Uvolnění šarže >         |   |
|   | Změna PIN administrátora |   |
| 0 | Aktualizace softwaru     |   |
|   |                          |   |

 Výběrem nebo zrušením výběru zapněte nebo vypněte příslušné nastavení.

| ••• | 2022-08-18 15:00 🐵 👼            | i |
|-----|---------------------------------|---|
| 5   | Autentizace u                   |   |
|     | Začátek ošetřovacího programu 🔽 |   |
|     | Konec ošetřovacího programu 🔽   |   |
|     | Začátek servisního programu 🔽   |   |
|     | Konec servisního programu 🔽     |   |
|     | ULOŽIT                          |   |
Stisknutím tlačítka **ULOŽIT** potvrďte změnu. 3.

Jsou možná následující nastavení:

| Označení                           | Popis                                                               |
|------------------------------------|---------------------------------------------------------------------|
| Začátek ošetřovacího pro-<br>gramu | Spuštění programu vyžaduje zadání PIN                               |
| Konec ošetřovacího pro-<br>gramu   | Otevření dveří vyžaduje zadání PIN                                  |
| Začátek servisního progra-<br>mu   | Spuštění servisního programu vyžaduje zadání PIN                    |
| Konec servisního progra-<br>mu     | Otevření dveří po dokončení servisního programu vyžaduje zadání PIN |

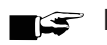

#### **NÁZNAK**

V okamžiku dodání systému jsou všechny možnosti vypnuté.

#### Uvolnění šarže

V nabídce Nastavení > Administrace můžete aktivovat uvolnění šarže a vyhodnocení indikátorů.

Následující musí být splněno nebo k dispozici:

Role přihlášeného uživatele je: Administrátor nebo Servisní technik.

1. Zvolte nabídku Uvolnění šarže.

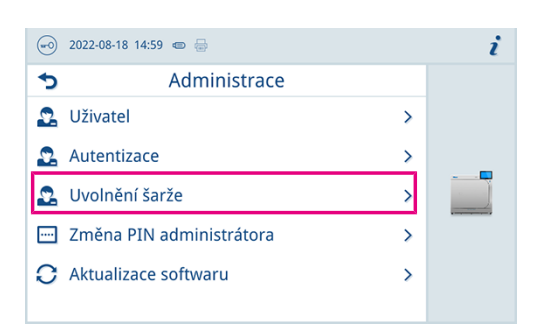

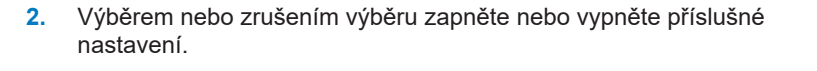

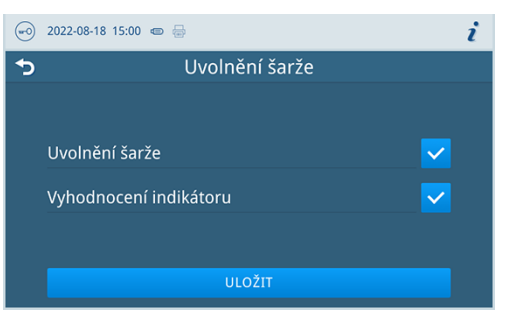

3. Stisknutím tlačítka **ULOŽIT** potvrďte změnu.

Jsou možná následující nastavení:

| Typ protokolu          | Popis                                                |  |
|------------------------|------------------------------------------------------|--|
| Uvolnění šarže         | Uvolnění šarže po úspěšném dokončení programu        |  |
| Vyhodnocení indikátoru | Vyhodnocení ukazatelů po úspěšném dokončení programu |  |

#### PIN administrátora

V nabídce Nastavení > Změna PIN administrátora můžete změnit PIN administrátora.

PIN administrátora (standardně: 1000) můžete upravit stejně jako kterýkoliv jiný kód PIN uživatele a po dodání zařízení je potřeba ho změnit.

١

#### Aktualizace softwaru

V nabídce Nastavení > Administrace můžete provést aktualizaci verze softwaru.

#### OZNÁMENÍ

- Při aktualizace softwaru se smažou všechny protokoly programů.
- Zkontrolujte, zda byly všechny požadované výstupy uloženy na výstupní médium.

Následující musí být splněno nebo k dispozici:

- Role přihlášeného uživatele je: Administrátor nebo Servisní technik.
- USB paměťové zařízení ve formátu FAT 32 s instalačními daty.
- Všechny požadované protokoly byly uloženy.
- 1. Zvolte nabídku Aktualizace softwaru.

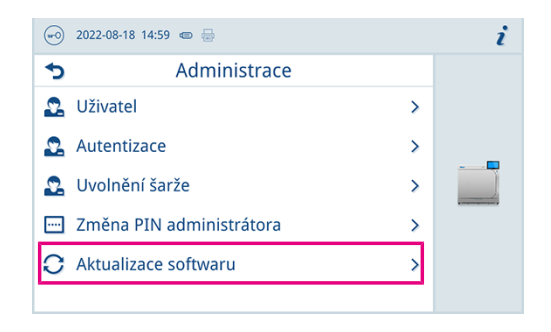

- Zasuňte USB paměťové zařízení s instalačními daty do libovolné USB přípojky.
- 3. Klepnutím na tlačítko DÁLE proveďte aktualizaci softwaru.
  - V průběhu aktualizace softwaru se přístroj jednou nebo několikrát restartuje.

#### Síť

V nabídce **Nastavení** > **Síť** můžete zvolit automatické nastavení přes DHCP nebo požadovanou adresu zadat ručně. Následující musí být splněno nebo k dispozici:

- Role přihlášeného uživatele je: Administrátor nebo Servisní technik.
- 1. Klepněte na softwarové tlačítko se šipkou a proveďte změny.

| ••• | 2022-08-18 15:04 📼 🖶 |                |   | i |
|-----|----------------------|----------------|---|---|
| 5   | S                    | íť             |   |   |
|     | Konfigurace          | Ručně          | > |   |
|     | IP adresa            | 192.168.40.100 | > |   |
|     | Maska subsítě        | 255.255.255.0  | > |   |
|     | Standardní brána     | 192.168.40.100 | > |   |
|     | DNS server 1         | 0.0.0.0        | > |   |

2. Stisknutím tlačítka ULOŽIT potvrďte změnu.

## 13 Údržba

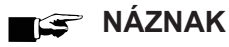

Dále uvedené údržbářské práce smí provádět uživatel v rámci své údržby.

Veškerou údržbu nad rámec tohoto může provádět pouze >autorizovaný technik.

## Servisní intervaly

| Interval                             | Řešení                                                                                                    | Součást zařízení                                                                                        |
|--------------------------------------|----------------------------------------------------------------------------------------------------|----------------------------------------------------------------------------------------------------|
| Denně                                | Kontrola výskytu znečištění, usazenin<br>nebo poškození                                                         | Sterilizační komora, včetně dveřního těsnění a<br>těsnicí plochy komory, dveřní uzávěr, držák<br>vsázky |
|                                      | Kontrola provozních médií – proud,<br>voda, odpadní voda                                                        | Provozní média                                                                                          |
|                                      | Kontrola dokumentačních médií – tis-<br>kárna, síť, USB                                                         | Dokumentační média                                                                                      |
| Každý týden                          | Čištění                                                                                                    | Všechny součásti přístroje                                                                              |
|                                      | Test vakua (ráno před zahájením prá-<br>ce na studeném a suchém zařízení)                                       | Vakuový systém                                                                                          |
| Po 2 měsících                        | Kontrola a naolejování uzávěru dveří                                                                            | Dveřní mechanismus                                                                                      |
| Každý rok                            | Čištění síta                                                                                                    | Nádrž napájecí vody                                                                                     |
| Po 1000 cyklech                      | Výměna prachového filtru                                                                                        | Za servisní klapkou                                                                                     |
| Po 24 měsících nebo 4 000<br>cyklech | Údržba                                                                                                    | Podle pokynů pro údržbu prostřednictvím autori-<br>zované zákaznické služby                             |
| Podle potřeby                        | Vyčištění povrchů                                                                                               | Součásti krytu                                                                                          |
|                                      | Vyčištění nebo výměna sacího filtru<br><b>POZNÁMKA:</b> Přichází v úvahu jen při<br>instalaci plnicího čerpadla | Sací filtr                                                                                              |

## Kontrola a naolejování uzávěru dveří

## OZNÁMENÍ

١

#### Opotřebení uzávěru dveří

Používejte výhradně olej MELAG.

Každé dva měsíce zkontrolujte a naolejujte uzávěr dveří takto:

- 1. Vyčistěte vřeteno a matici uzávěru hadrem nepouštějícím vlákna.
- Zasuňte kontrolní měrku až na doraz do matice uzávěru a otočte ji o 180°. Pokud to není možné nebo ucítíte značný odpor, je matice uzávěru opotřebovaná. Nechte matici uzávěru vyměnit autorizovaným technikem.
- 3. Kápněte do matice uzávěru dvě kapky oleje.
  - Olej se při zavírání dveří automaticky rozetře.

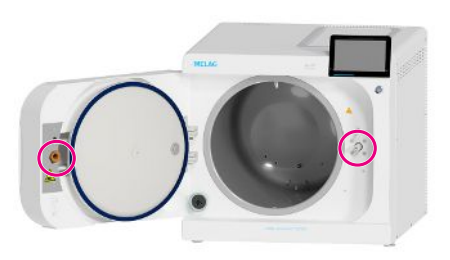

## Výměna prachového filtru

Následující musí být splněno nebo k dispozici:

- Nový a suchý prachový filtr.
- 1. Otevřete servisní klapku.
- 2. Stlačte uprostřed madlo a vytáhněte prachový filtr ven.

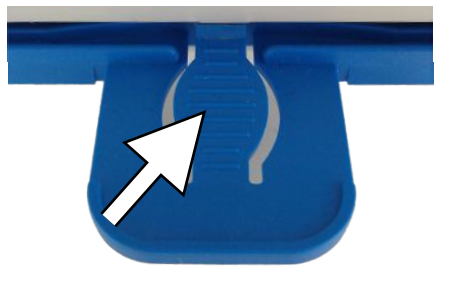

- Vložte nový prachový filtr a zasouvejte dovnitř, dokud se nezaaretuje. Jazýček na madle musí směřovat nahoru.
- 4. Zavřete servisní klapku.

## Čištění

- OZNÁMENÍ
  - Povrchy mohou být v důsledku neodborného čištění poškrabané, poškozené a těsnicí plochy mohou být netěsné.

To podporuje usazování nečistot a ▶korozi ve ▶sterilizační komoře.

- Bezpodmínečně dodržujte pokyny pro čistění dotčených dílů.
- K čištění nepoužívejte žádné tvrdé předměty, např. kovové čisticí nástroje na hrnce nebo ocelové kartáče.

#### Sterilizační komora, těsnění dveří, držák, tácy

Abyste zachovali hodnotu svého zařízení a zároveň předešli odolným nečistotám a usazeninám, doporučuje firma MELAG jednou týdně vyčistit povrchy.

**POZNÁMKA:** Dále postupujte podle návodu k použití sady Chamber Protect nebo, pokud není k dispozici, tekutého čisticího prostředku nebo lihu.

Následující musí být splněno nebo k dispozici:

- Chamber Protect (pokud není k dispozici: neutrální tekutý čisticí prostředek nebo líh)
- Dvířka jsou otevřená.
- Přístroj je vypnutý.
- Přístroj je zcela vychladlý.
- Ze sterilizační komory byly vyjmuty tácy nebo sterilní kontejnery a příslušný držák.
- 1. Naneste čisticí prostředek na hadřík, který nepouští vlákna.
- Čistící prostředek rovnoměrně rozetřete po čištěných plochách hadříkem, který nepouští vlákna.
   POZNÁMKA: Čisticí prostředky se nesmějí dostat do potrubí vycházejícího ze sterilizační komory.
- 3. Čisticí prostředek nechte působit a dostatečně dlouhou dobu odpařit. To může trvat několik minut.
- 4. Na nový hadřík, který nepouští vlákna, naneste velké množství demineralizované vody.
- Čištěné plochy důkladně otřete a odstraňte zbytky čisticího prostředku. Postup podle potřeby opakujte po vyždímání látky.

#### OZNÁMENÍ! Zbytky čisticího prostředku by se mohly vznítit, nebo se usadit na přístrojích.

- 6. Vyčištěné povrchy nechte zcela uschnout. To může trvat několik minut.
- 7. Vyčištěné povrchy následně otřete suchým hadříkem z mikrovlákna, který nepouští vlákna.

## Součásti krytu

Součásti krytu čistěte podle potřeby s použitím neutrálních tekutých čisticích prostředků nebo lihu.

Při dezinfikování součástí krytu proto postupujte podle těchto pokynů:

- Použijte dezinfekční přípravek v ubrouscích, nepoužívejte dezinfekční přípravky ve spreji. Zamezíte tím proniknutí dezinfekčního přípravku na nepřístupná místa nebo do větrací mřížky.
- Používejte výhradně dezinfekční přípravky na bázi alkoholu (ethanol nebo isopropanol) určený k dezinfikování ploch, případně dezinfekční přípravky bez obsahu alkoholu na bázi amoniových sloučenin.
- Nepoužívejte dezinfekční přípravky se sekundárními nebo terciárními alkylaminy, jako je butanon.

### Nádrž napájecí vody

#### Vyprázdněte nádrž napájecí vody

Následující musí být splněno nebo k dispozici:

- Sběrná nádoba o objemu nejméně 5 l.
- Vypouštěcí hadice (součástí dodávky).
- Přístroj je vypnutý a úplně vychladlý.
- 1. Otevřete servisní klapku.
- Postavte sběrnou nádobu před přístroj a vložte konec vypouštěcí hadice do sběrné nádoby.
- Nasaďte druhý konec hadice na vypouštěcí ventil zásobníku napájecí vody tak, aby slyšitelně zaskočil. Ventil přitom musí být ve vodorovné poloze.
- Otevřete vypouštěcí ventil tak, že ho společně s vypouštěcí hadicí otočíte o 1/4 otáčky proti směru hodinových ručiček.

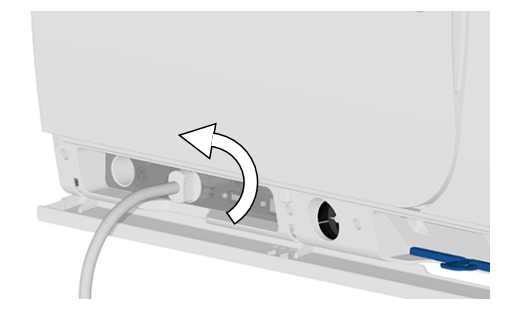

 Vypusťte vodu do sběrné nádoby.
 POZNÁMKA: Je rozumné nechat vypouštěcí hadici až do čištění nasazenou, aby bylo možné vypláchnout eventuální zbytky čisticích prostředků.

#### Čištění nádrže napájecí vody

## NÁZNAK

Uzávěr nádrže napájecí vody je zaaretovaný.

Před nadzdvihnutím zatlačte uzávěr směrem dozadu.

Následující musí být splněno nebo k dispozici:

- Nealkalický čisticí prostředek neobsahující rozpouštědlo (např. prostředek na mytí nádobí).
- Přístroj je vypnutý a úplně vychladlý.
- Nádrž je zcela vyprázdněná.

- Otevřete uzávěr na horní straně zařízení. Jestliže půjde otevírání uzávěru ztuha, nechtě zařízení vychladnout.
- Zkontrolujte znečištění nádrže a v případě potřeby ji vyčistěte houbičkou a nealkalickým čisticím prostředkem bez obsahu rozpouštědel (například prostředkem na mytí nádobí).
- 3. Eventuální zbytky čisticího prostředku vypláchněte ze zásobníku demineralizovanou vodou.
- 4. UPOZORNĚNÍ! Nebezpečí popálení. Odklopte výměník tepla.

5. Vytáhněte filtr zásobníku ze dna zásobníku napájecí vody.

- Omyjte filtr pod tekoucí vodou, případně použijte k mytí Stříkací pistole MELAjet.
- 7. Zkontrolujte výsledek čištění proti světlu.
- 8. Vraťte filtr zpět do nádrže.
- 9. Nasaďte uzávěr zásobníku zpět na místo a zavřete.
- Při opětovném odpojení vypouštěcí hadice po vyčištění zásobníku napájecí vody otočte vypouštěcí ventil zpět do vodorovné polohy.
- 11. Zavřete servisní klapku.

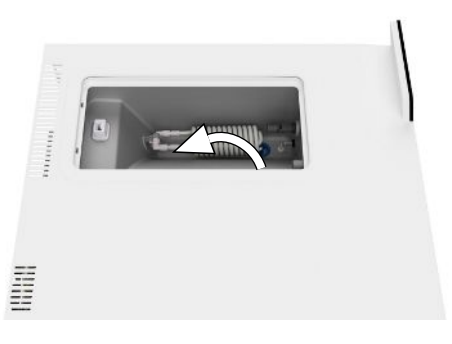

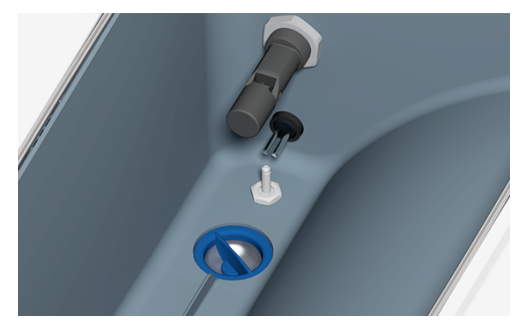

## Údržba

Při bezpečné manipulaci dodržujte následující pokyny:

- Dodržujte stanovené intervaly údržby. Při pokračování provozu po uplynutí intervalu údržby se mohou u přístroje vyskytnout funkční poruchy.
- Nechejte údržbu provádět pouze zaškolenými a autorizovanými techniky s originální údržbářskou soupravou od společnosti MELAG.
- Pokud se v rámci údržby musejí vyměnit nějaké součásti, které nejsou v údržbářské soupravě, pak se pro výměnu smějí použít pouze originální náhradní díly od společnosti MELAG.

Pro zachování hodnoty a spolehlivý provoz zařízení v ordinaci je nezbytně nutné provádět jeho pravidelnou údržbu. Během údržby je nutné zkontrolovat a v případě potřeby vyměnit všechny komponenty a elektrická zařízení důležité pro fungování a bezpečnost.

Nechte provádět údržbu pravidelně po 4000 programových cyklech, nejpozději však po 24 měsících. Autokláv vydá v příslušný okamžik hlášení o potřebě údržby.

## 14 Provozní přestávky

## Trvání provozní přestávky

| Trvání provozní přestávky                             | Řešení                                                                                                    |
|-------------------------------------------------------|----------------------------------------------------------------------------------------------------|
| Krátké přestávky mezi dvěma sterilizacemi             | <ul> <li>Kvůli úspoře energie ponechávejte dveře zavřené</li> </ul>                                                                  |
|                                                       | <ul> <li>Vhodně nastavte úspory energie, viz Úspora energie</li> <li>[) strana 67]</li> </ul>                                        |
| Přestávky delší než jedna hodina                      | Vypnout přístroj                                                                                                    |
| Delší přestávky, např. přes noc nebo o ví-<br>kendech | <ul> <li>Nezavírejte zcela dveře, ale zapřete je, abyste předešli<br/>předčasnému opotřebení a přilepení dveřního těsnění</li> </ul> |
|                                                       | Vypnout přístroj                                                                                                    |
|                                                       | <ul> <li>Uzavřete přívod vody do zařízení na úpravu vody, je-li k<br/>dispozici</li> </ul>                                           |
| Déle než dva týdny                                    | <ul> <li>Proveďte servisní program Vyprázdnění, viz Servisní<br/>programy [&gt; strana 63]</li> </ul>                                |
|                                                       | • Proveďte <b>Test vakua</b>                                                                                                    |
|                                                       | <ul> <li>Po úspěšném testu vakua proveďte sterilizaci naprázdno v<br/>programu úpravy</li> </ul>                                     |

## Odstavení mimo provoz

Pokud chcete odstavit přístroj na delší dobu z provozu (např. kvůli dovolené), postupujte takto:

- 1. Vyprázdněte dvouplášťový parní generátor, viz Vyprázdnění [> strana 80].
- 2. Vypněte zařízení hlavním vypínačem.
- 3. Vytáhněte síťovou zástrčku ze zásuvky a v případě potřeby nechte přístroj vychladnout.
- 4. Vyprázdněte interní zásobní nádrž přes odtokovou hadici.
- 5. Uzavřete přívod vody do zařízení na úpravu vody, pokud existuje.

## Vyprázdnění

Vodu v dvouplášťovém parním generátoru můžete vypustit pomocí programu **vyprázdnění**. Za tímto účelem se zařízení jednou zahřeje a vytvoří tlak ve dvojitém plášti, aby bylo možné úplně odstranit vodu z dvouplášťového parního generátoru.

 Zvolte v nabídce Servisní programy program Vyprázdnění a stiskněte Spuštění.

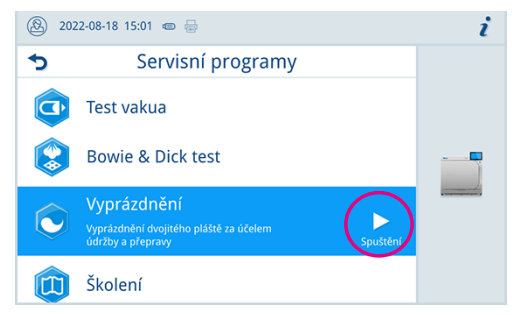

- 2. Potvrďte upozornění.
  - Dvouplášťový parní generátor se vyprázdní.
- 3. Potvrďte zprávu Vyprázdnění úspěšné.
- 4. Vypněte přístroj.

## Přeprava

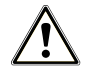

### UPOZORNĚNÍ

Nebezpečí poranění v důsledku nesprávného přenášení!

Zvedání a přenášení příliš těžkého břemene může vést k poškození páteře. Nedodržení pokynů může mít také za následek pohmožděniny.

- Přístroj přenášejte pouze ve dvou.
- K přenášení přístroje používejte přenosný systém.

### 🚅 Náznak

Nechte provést přepravu a montáž přenosného systému jen >autorizovanými techniky.

### Symboly na obalu

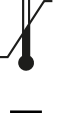

Označuje mezní hodnoty teploty, kterým je možné produkt bezpečně vystavit.

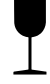

Označuje produkt, který můžeme neopatrnou manipulací rozbít nebo poškodit.

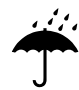

Označuje produkt, který je potřeba chránit před vlhkostí.

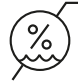

Označuje horní mezní hodnotu vlhkosti vzduchu, které může být produkt bezpečně vystaven.

### Vnitropodniková přeprava

Při přepravě zařízení po místnosti nebo v rámci jednoho patra postupujte tímto způsobem:

- 1. Zařízení odstavte z provozu, viz Odstavení mimo provoz [> strana 80].
- 2. Odpojte připojovací hadice na zadní straně zařízení.
- 3. Namontujte přenosný systém.

#### Přeprava mimo podnik

Při přepravě zařízení na delší vzdálenosti, do různých pater nebo při expedici postupujte tímto způsobem:

- 1. Odstavte zařízení z provozu, viz Odstavení mimo provoz [> strana 80].
- 2. Zabalte zařízení tak, aby bylo chráněno před mechanickým poškozením (například nárazy) a vlhkostí.
- 3. Dodržujte podmínky pro přepravu a skladování, viz Technické údaje [> strana 93].

## Montáž přenosného systému

- 1. Povolte tři spodní šrouby skříně.
- Zahákněte pomůcku pro přenášení směrem nahoru do základní desky.

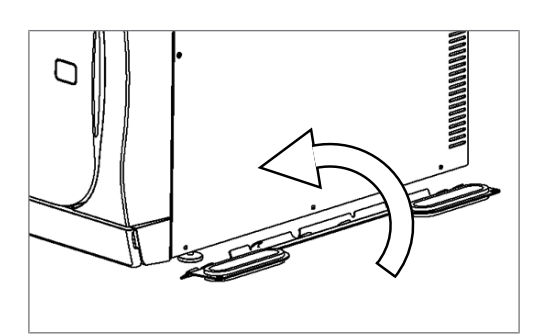

3. Upevněte přenosný systém třemi šrouby skříně na přístroji.

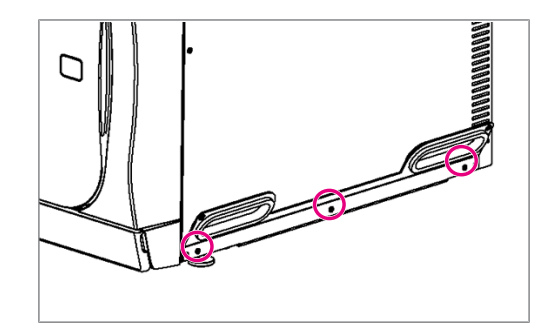

## 15 Provozní poruchy

Ne všechna hlášení, která se zobrazují na displeji, jsou poruchová hlášení. Výstražná a poruchová hlášení se zobrazují na displeji s číslem události. Toto číslo slouží k identifikaci.

Při bezpečné manipulaci dodržujte následující pokyny:

- Jestliže se během provozu autoklávu opakovaně vyskytnou hlášení poruch, uveďte autokláv mimo provoz a informujte vašeho specializovaného prodejce.
- Přístroj nechte opravit pouze >autorizovanými techniky.

|   | Druh hlášení na displeji | Popis                                                                                                    |
|---|--------------------------|----------------------------------------------------------------------------------------------------|
| 0 | Informativní hlášení     | Některá hlášení jsou informativní. Informativní hlášení slouží k vašemu infor-<br>mování a podpoře při obsluze zařízení.                                                                                                    |
|   | Výstražná hlášení        | Je-li to nezbytné, zobrazují se výstražná hlášení. Výstražná hlášení obsahují<br>pokyny pro manipulaci, které vám pomohou zajistit bezporuchový provoz a<br>odhalit nežádoucí stavy. Berte tato výstražná hlášení včas na vědomí a řiďte<br>se jimi, abyste předešli poruchám. |
|   | Poruchová hlášení        | Není-li zaručen bezpečný provoz nebo spolehlivost sterilizace, zobrazí se<br>poruchové hlášení. Ta se mohou na displeji objevit krátce po zapnutí auto-<br>klávu nebo během provádění programu. Vyskytne-li se porucha v průběhu<br>programu, je tento program zrušen.         |

#### Troubleshooting online

Všechna hlášení s aktuálním popisem najdete na portálu Troubleshooting na webových stránkách MELAG (https://www.melag.com/en/service/troubleshooting).

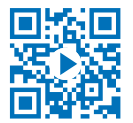

#### Předtím, než kontaktujete technický servis

Postupujte podle pracovních pokynů, které se zobrazí na displeji zařízení v souvislosti s výstražným nebo poruchovým hlášením. Nejdůležitější události najdete kromě toho v následující tabulce. Jestliže nastalou událost nenajdete v níže uvedené tabulce anebo vaše snahy nebudou úspěšné, obraťte se na svého specializovaného prodejce nebo na zákaznický servis společnosti MELAG. Abychom vám mohli pomoci, musíte si připravit sériové číslo svého přístroje, číslo události a podrobný popis poruchy.

## Protokoly o poruchách

V nabídce **Protokoly** > **Protokol** o **poruše** si můžete prohlédnout protokoly o poruchách a exportovat je na USB paměťové zařízení.

## Výstražná a poruchová hlášení

| Událost | Možná příčina                                                                                                    | Co můžete udělat                                                                                                    |
|---------|----------------------------------------------------------------------------------------------------|----------------------------------------------------------------------------------------------------|
| 10059   | Externí zásobník odpadní vody je plný.                                                                                                    | Před příštím spuštěním programu vyprázd-<br>něte externí zásobník odpadní vody.                                                                                                    |
| 10062   | Nedostatek vody v nádrži napájecí vody se v<br>určeném intervalu monitorování nepodařilo<br>odstranit.                                                                                                    | Zajistěte napájení vodou (hlavní kohout) ne-<br>bo při použití plnicího čerpadla naplňte ex-<br>terní zásobník.                                                                                                    |
| 10063   | Je zapnutý režim ručního doplnění napájecí<br>vody. Zařízení se musí naplnit minimálně<br>1,5 l demineralizované vody.                                                                                                    | Před spuštěním programu naplňte přístroj<br>dostatečným množstvím demineralizované<br>vody nebo zajistěte automatické napájení<br>vodou ze systému úpravy vody.<br>Jedná se pouze o výstrahu. Na výsledek<br>úpravy to nebude mít vliv. Zařízení můžete<br>normálně dále používat. |
| 10081   | Vyprázdnění dvojitého pláště bylo řádně pře-<br>skočeno zrušením sušení.                                                                                                    | Nerušte sušení. V případě opakovaného vý-<br>skytu kontaktujte technický servis.<br>Jedná se pouze o výstrahu. Na výsledek<br>úpravy to nebude mít vliv. Zařízení můžete<br>normálně dále používat.                                                                                |
| 10082   | Při spuštění programu se vyhodnocuje počí-<br>tadlo množství napájecí vody. Byla překroče-<br>na mezní hodnota. Nelze spustit program.<br>Několikrát se vynechalo automatické vy-<br>prázdnění, protože byla fáze sušení dokon-<br>čena ručně. Program nelze spustit předtím,<br>než bude vyprázdněn dvojitý plášť. | Spusťte servisní program <b>vyprázdnění</b> .<br>Toto je pouze varování. Na výsledek úpravy<br>to nebude mít vliv. Zařízení můžete normál-<br>ně dále používat.                                                                                                    |
| 10093   | Při spuštění programu se vyhodnocuje počí-<br>tadlo proplachovací vody. Byla překročena<br>mezní hodnota. Nelze spustit program.<br>Několikrát se vynechalo automatické vy-<br>prázdnění, protože byla fáze sušení dokon-<br>čena ručně. Program nelze spustit předtím,<br>než bude vyprázdněn dvojitý plášť.       | Spusťte servisní program <b>Vyprázdnění</b> .<br>Toto je pouze varování. Na výsledek úpravy<br>to nebude mít vliv. Zařízení můžete normál-<br>ně dále používat.                                                                                                    |
| 10094   | Při spuštění programu se kontroluje, zda je<br>při aktuální teplotě okolního prostředí možné<br>úspěšně provést test vakua.<br>Teplota prostředí v okolí přístroje je příliš vy-<br>soká.                                                                                                    | Počkejte na vychladnutí přístroje.<br>Dodržujte podmínky instalace a zajistěte do-<br>statečné větrání přístroje.                                                                                                    |
| 10098   | V průběhu programu byl zjištěn výpadek na-<br>pájecího napětí.                                                                                                    | Připojte přístroj k proudovému okruhu s<br>vlastní pojistkou, ke kterému není připojen<br>žádný jiný elektrospotřebič.<br>Zkontrolujte pevné usazení síťového připojo-<br>vacího kabelu na zadní straně přístroje a na-<br>saďte bezpečnostní třmen.                               |
| 10099   | V průběhu programu byl zjištěn výpadek na-<br>pájecího napětí.                                                                                                    | Připojte přístroj k proudovému okruhu s<br>vlastní pojistkou, ke kterému není připojen<br>žádný jiný elektrospotřebič.<br>Zkontrolujte pevné usazení síťového připojo-<br>vacího kabelu na zadní straně přístroje a na-<br>saďte bezpečnostní třmen.                               |

| Událost | Možná příčina                                                                                                    | Co můžete udělat                                                                                                    |
|---------|----------------------------------------------------------------------------------------------------|----------------------------------------------------------------------------------------------------|
| 10101   | Krátkodobá blokáda odpadní vody. Plováko-<br>vý spínač (S13) krátce detekoval v přepado-<br>vém trychtýři nepřípustnou hladinu vody, což<br>ukazuje na ucpání systému odpadní vody. | Zkontrolujte, jestli není odtoková hadice zlo-<br>mená nebo případně uzavírací kohout zavře-<br>ný.                                                                                    |
|         |                                                                                                    | Jedná se pouze o výstrahu. Na výsledek<br>úpravy to nebude mít vliv. Zařízení můžete<br>normálně dále používat.                                                                        |
| 10102   | Trvalá blokáda odpadní vody. Plovákový spí-<br>nač (S13) trvale detekuje v přepadovém<br>trychtýři nepřípustnou hladinu vody, což uka-<br>zuje na ucpání systému odpadní vody.      | Zkontrolujte, zda není hadice na odpadní vo-<br>du zlomená nebo uzávěr zavřený.                                                                                                    |
| 10109   | Proces ovládání dveří. Vyskytla se porucha<br>automatického otvírání dveří.                                                                                                    | Nechte vychladnout přístroj a otevřete dveře<br>s použitím nářadí za servisní klapkou. Dbejte<br>na pravidelné naolejování vřetena a matky<br>dvoří. V případě opakovaného výckutu kon |
|         | proudu pro motor dveří. Možné zablokování<br>mechanismu zavírání dveří nebo motoru<br>dveří.                                                                                        | taktujte technický servis.                                                                                                    |
| 10117   | Proces ovládání dveří. Vyskytla se porucha<br>automatického otvírání dveří.                                                                                                    | Nechte vychladnout přístroj a otevřete dveře<br>s použitím nářadí za servisní klapkou. Dbejte<br>na pravidelné naolejování vřetena a matky                                             |
|         | Vypršel interval monitorování při otevírání<br>dveří a oba dveřní kontaktní spínače K1 a<br>K2 signalizují uzavřené dveře.                                                          | dveří. V případě opakovaného výskytu kon-<br>taktujte technický servis.                                                                                                    |
| 10120   | Proces ovládání dveří. Vyskytla se porucha<br>automatického otvírání dveří.                                                                                                    | Nechte vychladnout přístroj a otevřete dveře<br>s použitím nářadí za servisní klapkou. Dbejte<br>na pravidelné naolejování vřetena a matky                                             |
|         | Při otevírání z tlakotěsného stavu (Z4) do<br>parotěsného stavu (Z3) byla překročena<br>mezní hodnota proudu pro motor dveří. Mož-<br>né zablokování dveří.                         | dveří. V případě opakovaného výskytu kon-<br>taktujte technický servis.                                                                                                    |
| 10130   | Napájení dvojitého pláště. Došlo k překroče-<br>ní maximálního množství napájecí vody ne-<br>bo délky plnění při plnění napájecí vody do<br>dvojitého pláště.                       | Vyjměte filtr v nádrži napájecí vody a vyčis-<br>těte ho.                                                                                                    |
| 10134   | Chlazení vakuového systému. Během inter-<br>valu monitorování se nepodařilo dostatečně<br>snížit teplotu na chladiči. Možná se jedná o<br>poruchu chladicího systému.               | Počkejte na vychladnutí přístroje.<br>Dodržujte podmínky instalace a zajistěte do-<br>statečné větrání přístroje.                                                                      |
| 10137   | Odčerpání vzduchu/test při testu vakua. Pře-<br>kročení maximálního přípustného tlaku ve<br>fázi čekání nebo testování testu vakua.                                                 | Počkejte na vychladnutí přístroje.<br>Zkontrolujte, zda těsnění dveří nevykazuje<br>viditelné závady.<br>Vyčistěte těsnění dveří vlhkým hadříkem.                                      |

| Událost | Možná příčina                                                                                                    | Co můžete udělat                                                                                                    |
|---------|----------------------------------------------------------------------------------------------------|----------------------------------------------------------------------------------------------------|
| 10145   | Doba monitorování běží, pouze když začala<br>evakuace v podtlaku. Porucha se spouští,<br>pokud evakuace nemůže být během doby<br>monitorování ukončena. | Zkontrolujte nečistoty na prachovém filtru a v<br>případě potřeby filtr vyměňte.<br>Sací prostor chladicího systému pod přístro-<br>jem musí být volný. Zkontrolujte, jestli papír<br>pod přístrojem zadržuje proud vzduchu.<br>Zajistěte dostatečné větrání přístroje, aby<br>mohl volně probíhat odvod tepla. Vestavba<br>přístroje se nedoporučuje.<br>Dbejte na dodržení instalačních podmínek<br>(např. teplota okolního prostředí).<br>Zkontrolujte, jestli bylo dodrženo množství<br>vsázky v přístroji.<br>Zkontrolujte, zda se neucpal tlakový vypouš-<br>těcí filtr v komoře. |
| 10165   | Vyprázdnění dvojitého pláště. Uplynul maxi-<br>mální interval pro vyprázdnění.                                                                          | Počkejte na vychladnutí přístroje.<br>Dodržujte podmínky instalace a zajistěte do-<br>statečné větrání přístroje.<br>Jedná se pouze o výstrahu. Na výsledek<br>úpravy to nebude mít vliv. Zařízení můžete<br>normálně dále používat.                                                                                                    |
| 10169   | Procedura zrušení. Procedura zrušení byla<br>ukončena nouzovým vypuštěním, takže v<br>komoře ještě může být horký kondenzát.                            | Kontaktujte prosím technický servis.<br>Jedná se pouze o výstrahu. Na výsledek<br>úpravy to nebude mít vliv. Zařízení můžete<br>normálně dále používat.                                                                                                    |
| 10179   | Přetlaková komora. Bylo potřeba několikrát<br>otevřít přetlakový ventil, než se podařilo sní-<br>žit tlak.                                              | Zkontrolujte v komoře, zda zbytky z náplně<br>nebo obalu neucpaly trysky.<br>Vyjměte hrubý filtr vzadu dole v komoře a<br>zkontrolujte, zda se neucpal.<br>Jedná se pouze o výstrahu. Na výsledek<br>úpravy to nebude mít vliv. Zařízení můžete<br>normálně dále používat.                                                                                                    |
| 10184   | Během chodu programu bylo v režimu ruční-<br>ho vypouštění vody dosaženo maximální<br>hladiny naplnění externí nádrže na odpadní<br>vodu.               | Před spuštěním nového programu vyprázd-<br>něte zásobník odpadní vody. Do nádrže na<br>odpadní vodu stále může vytékat odpadní<br>voda z aktuálně probíhajícího programu.                                                                                                    |
| 10185   | Externí zásobník odpadní vody je plný.                                                                                                    | Program <b>Vyprázdnění</b> vyžaduje, aby byl<br>zásobník odpadní vody prázdný. Vyprázdně-<br>te externí zásobník odpadní vody.                                                                                                    |
| 10186   | V režimu ručního vyprázdnění vody klesla<br>hladina minimálního množství vody v nádrži<br>na napájecí vodu.                                             | Naplňte zásobník napájecí vody.                                                                                                    |
| 10218   | Došlo k poruše aktuátoru/snímače.                                                                                                    | Při poruše (open load) ACOUT 1 a 2:<br>Stiskněte resetovací tlačítko ochrany proti<br>přehřátí za servisní klapkou.<br>Pokud chyba existuje dál, kontaktujte tech-<br>nický servis a uveďte, který snímač/aktuátor<br>je postižen poruchou.                                                                                                    |
| 10224   | V zásobníku není dostatek napájecí vody.                                                                                                    | Naplňte zásobník napájecí vody před příštím<br>spuštěním programu až po značku maximál-<br>ní hladiny (MAX).                                                                                                    |

| Událost | Možná příčina                                                                                                    | Co můžete udělat                                                                                                    |
|---------|----------------------------------------------------------------------------------------------------|----------------------------------------------------------------------------------------------------|
| 10226   | V zásobníku není dostatek napájecí vody.                                                                                                    | Naplňte zásobník napájecí vody až po znač-<br>ku maximální hladiny (MAX) na prvku pro<br>zvýšení hladiny.                                                                                                    |
| 10241   | Tlakově řízené odčerpání vzduchu. Spouští<br>se, když v procesu se sledovaným gradien-<br>tem dojde k poklesu pod gradient zrušení,<br>což vede ke zrušení chodu programu. Nedo-<br>statečný vakuový výkon. | Zkontrolujte nečistoty na prachovém filtru a v<br>případě potřeby filtr vyměňte.<br>Sací prostor chladicího systému pod přístro-<br>jem musí být volný. Zkontrolujte, jestli papír<br>pod přístrojem blokuje proud vzduchu. |
|         |                                                                                                    | Zajistěte dostatečné větrání přístroje, aby<br>mohl volně probíhat odvod tepla. Vestavba<br>přístroje se nedoporučuje.                                                                                                    |
|         |                                                                                                    | Dbejte na dodržení instalačních podmínek<br>(např. teplota okolního prostředí).                                                                                                    |
|         |                                                                                                    | Zkontrolujte, jestli bylo dodrženo množství<br>vsázky v přístroji.                                                                                                    |
|         |                                                                                                    | Zkontrolujte, zda se neucpal tlakový vypouš-<br>těcí filtr v komoře.                                                                                                    |
| 10242   | Spouští se, když v procesu se sledovaným<br>gradientem dojde k poklesu pod gradient<br>zrušení, což vede ke zrušení chodu progra-<br>mu. Nedostatečný vakuový výkon.                                        | Zkontrolujte nečistoty na prachovém filtru a v<br>případě potřeby filtr vyměňte.<br>Sací prostor chladicího systému pod přístro-<br>jem musí být volný. Zkontrolujte, jestli papír<br>pod přístrojem blokuje proud vzduchu. |
|         |                                                                                                    | Zajistěte dostatečné větrání přístroje, aby<br>mohl volně probíhat odvod tepla. Vestavba<br>přístroje se nedoporučuje.                                                                                                    |
|         |                                                                                                    | Dbejte na dodržení instalačních podmínek<br>(např. teplota okolního prostředí).                                                                                                    |
|         |                                                                                                    | Zkontrolujte, jestli bylo dodrženo množství<br>vsázky v přístroji.                                                                                                    |
|         |                                                                                                    | Zkontrolujte, zda se neucpal tlakový vypouš-<br>těcí filtr v komoře.                                                                                                    |
| 10256   | Monitorování tlakového gradientu při odčer-<br>pání vzduchu. Příliš malá změna tlaku na tla-<br>kovém čidle S1 při odčerpávání vzduchu.                                                                     | Zkontrolujte nečistoty na prachovém filtru a v<br>případě potřeby filtr vyměňte.<br>Sací prostor chladicího systému pod přístro-<br>jem musí být volný. Zkontrolujte, jestli papír<br>pod přístrojem blokuje proud vzduchu. |
|         |                                                                                                    | Zajistěte dostatečné větrání přístroje, aby<br>mohl volně probíhat odvod tepla. Vestavba<br>přístroje se nedoporučuje.                                                                                                    |
|         |                                                                                                    | Dbejte na dodržení instalačních podmínek<br>(např. teplota okolního prostředí).                                                                                                    |
|         |                                                                                                    | Zkontrolujte, jestli bylo dodrženo množství<br>vsázky v přístroji.                                                                                                    |
|         |                                                                                                    | Zkontrolujte, zda se neucpal tlakový vypouš-<br>těcí filtr v komoře.                                                                                                    |

| Událost | Možná příčina                                                                                                    | Co můžete udělat                                                                                                    |
|---------|----------------------------------------------------------------------------------------------------|----------------------------------------------------------------------------------------------------|
| 10257   | Monitorování tlakového gradientu při odčer-<br>pání vzduchu v rámci testu vakua. Příliš ma-<br>lá změna tlaku na tlakovém čidle S1 při od-<br>čerpávání vzduchu. | Zkontrolujte nečistoty na prachovém filtru a v<br>případě potřeby filtr vyměňte.<br>Sací prostor chladicího systému pod přístro-<br>jem musí být volný. Zkontrolujte, jestli papír<br>pod přístrojem blokuje proud vzduchu.<br>Zajistěte dostatečné větrání přístroje, aby<br>mohl volně probíhat odvod tepla. Vestavba<br>přístroje se nedoporučuje. |
|         |                                                                                                    | Dbejte na dodržení instalačních podmínek<br>(např. teplota okolního prostředí).<br>Zkontrolujte, jestli bylo dodrženo množství<br>vsázky v přístroji.<br>Zkontrolujte, zda se neucpal tlakový vypouš-                                                                                                    |
| 10266   | Tlakově řízené odčerpání vzduchu. Změna<br>tlaku je menší, než se předpokládalo; vakuo-<br>vý výkon není dostatečný.                                             | těcí filtr v komoře.<br>Zkontrolujte nečistoty na prachovém filtru a v<br>případě potřeby filtr vyměňte.<br>Sací prostor chladicího systému pod přístro-<br>jem musí být volný. Zkontrolujte, jestli papír<br>pod přístrojem blokuje proud vzduchu.                                                                                                   |
|         |                                                                                                    | Zajistěte dostatečné větrání přístroje, aby<br>mohl volně probíhat odvod tepla. Vestavba<br>přístroje se nedoporučuje.<br>Dbejte na dodržení instalačních podmínek<br>(např. teplota okolního prostředí).                                                                                                    |
|         |                                                                                                    | Zkontrolujte, jestli bylo dodrženo množství<br>vsázky v přístroji.<br>Zkontrolujte, zda se neucpal tlakový vypouš-                                                                                                    |
|         |                                                                                                    | těcí filtr v komoře.<br>Jedná se pouze o výstrahu. Na výsledek<br>úpravy to nebude mít vliv. Zařízení můžete<br>normálně dále používat.                                                                                                    |
| 10267   | Cyklicky řízené odčerpání vzduchu. Změna<br>tlaku je menší, než se předpokládalo; vakuo-<br>vý výkon není dostatečný.                                            | Zkontrolujte nečistoty na prachovém filtru a v<br>případě potřeby filtr vyměňte.<br>Sací prostor chladicího systému pod přístro-<br>jem musí být volný. Zkontrolujte, jestli papír<br>pod přístrojem blokuje proud vzduchu.                                                                                                    |
|         |                                                                                                    | Zajistěte dostatečné větrání přístroje, aby<br>mohl volně probíhat odvod tepla. Vestavba<br>přístroje se nedoporučuje.                                                                                                    |
|         |                                                                                                    | Dbejte na dodržení instalačních podmínek<br>(např. teplota okolního prostředí).                                                                                                    |
|         |                                                                                                    | Zkontrolujte, jestli bylo dodrženo množství<br>vsázky v přístroji.                                                                                                    |
|         |                                                                                                    | těcí filtr v komoře.                                                                                                    |
|         |                                                                                                    | úpravy to nebude mít vliv. Zařízení můžete<br>normálně dále používat.                                                                                                    |

| Událost | Možná příčina                                                                                                    | Co můžete udělat                                                                                                    |
|---------|----------------------------------------------------------------------------------------------------|----------------------------------------------------------------------------------------------------|
| 10268   | Přívod páry. Změna tlaku je menší, než se<br>předpokládalo; výkon přívodu páry není do-<br>statečný.                                     | Zkontrolujte, jestli bylo dodrženo množství<br>vsázky v přístroji.                                                                                                    |
|         |                                                                                                    | Jedná se pouze o výstrahu. Na výsledek<br>úpravy to nebude mít vliv. Zařízení můžete<br>normálně dále používat.                                                                                                    |
| 10269   | Odvzdušnění. Objemový proud při odvzduš-<br>nění je menší, než se předpokládalo.                                                         | Zkontrolujte sterilní filtr za servisní klapkou.<br>Při silném znečištění nebo ucpání ho vyměň-<br>te.                                                                                                    |
|         |                                                                                                    | Jedná se pouze o výstrahu. Na výsledek<br>úpravy to nebude mít vliv. Zařízení můžete<br>normálně dále používat.                                                                                                    |
| 10270   | Odvod tlaku. Změna tlaku je menší, než se<br>předpokládalo; rychlost odvodu páry není<br>dostatečná.                                     | Zkontrolujte nečistoty na prachovém filtru a v<br>případě potřeby filtr vyměňte.<br>Sací prostor chladicího systému pod přístro-<br>jem musí být volný. Zkontrolujte, jestli papír<br>pod přístrojem blokuje proud vzduchu. |
|         |                                                                                                    | Zajistěte dostatečné větrání přístroje, aby<br>mohl volně probíhat odvod tepla. Vestavba<br>přístroje se nedoporučuje.                                                                                                    |
|         |                                                                                                    | Dbejte na dodržení instalačních podmínek<br>(např. teplota okolního prostředí).                                                                                                    |
|         |                                                                                                    | Zkontrolujte, jestli bylo dodrženo množství<br>vsázky v přístroji.                                                                                                    |
|         |                                                                                                    | Zkontrolujte, zda se neucpal tlakový vypouš-<br>těcí filtr v komoře.                                                                                                    |
|         |                                                                                                    | Jedná se pouze o výstrahu. Na výsledek<br>úpravy to nebude mít vliv. Zařízení můžete<br>normálně dále používat.                                                                                                    |
| 10271   | Monitorování vodivosti. Došlo k překročení výstražného hodnoty nedostatečné vodivos-<br>ti. Spuštění programu je i nadále možné.         | Připravte si regenerovanou patronu pro svůj<br>systém úpravy vody.                                                                                                    |
|         |                                                                                                    | Jedná se pouze o výstrahu. Na výsledek<br>úpravy to nebude mít vliv. Zařízení můžete<br>normálně dále používat.                                                                                                    |
| 10273   | Monitorování vodivosti. Při spouštění progra-<br>mu došlo k překročení mezní hodnoty nedo-<br>statečné vodivosti. Nelze spustit program. | Zajistěte napájení demineralizovanou vodou<br>ve vhodné kvalitě.                                                                                                    |
|         |                                                                                                    | Vložte do svého zařízení na úpravu vody re-<br>generovanou patronu.                                                                                                    |
| 10275   | Vygeneruje se, když měřicí turbína (S9) na-<br>pájecího čerpadla (P1) vyšle signál, že je ob-<br>jemový průtok příliš nízký.             | Vyjměte filtr v nádrži napájecí vody a vyčis-<br>těte ho.                                                                                                    |

| Událost | Možná příčina                                                                                                    | Co můžete udělat                                                                                                    |
|---------|----------------------------------------------------------------------------------------------------|----------------------------------------------------------------------------------------------------|
| 10283   | Tlakově řízené odčerpání vzduchu. Spouští<br>se, když v procesu se sledovaným gradien-<br>tem dojde k poklesu pod gradient zrušení,<br>což vede ke zrušení chodu programu. Nedo-<br>statečný vakuový výkon. | Zkontrolujte nečistoty na prachovém filtru a v<br>případě potřeby filtr vyměňte.<br>Sací prostor chladicího systému pod přístro-<br>jem musí být volný. Zkontrolujte, jestli papír<br>pod přístrojem blokuje proud vzduchu.<br>Zajistěte dostatečné větrání přístroje, aby<br>mohl volně probíhat odvod tepla. Vestavba<br>přístroje se nedoporučuje.<br>Dbejte na dodržení instalačních podmínek<br>(např. teplota okolního prostředí).<br>Zkontrolujte, jestli bylo dodrženo množství<br>vsázky v přístroji.<br>Zkontrolujte, zda se neucpal tlakový vypouš-<br>těcí filtr v komoře. |
| 10286   | Tlakově řízené odčerpání vzduchu. Spouští<br>se, když v procesu se sledovaným gradien-<br>tem dojde k poklesu pod gradient zrušení,<br>což vede ke zrušení chodu programu. Nedo-<br>statečný vakuový výkon. | Zkontrolujte nečistoty na prachovém filtru a v<br>případě potřeby filtr vyměňte.<br>Sací prostor chladicího systému pod přístro-<br>jem musí být volný. Zkontrolujte, jestli papír<br>pod přístrojem blokuje proud vzduchu.<br>Zajistěte dostatečné větrání přístroje, aby<br>mohl volně probíhat odvod tepla. Vestavba<br>přístroje se nedoporučuje.<br>Dbejte na dodržení instalačních podmínek<br>(např. teplota okolního prostředí).<br>Zkontrolujte dodržení přípustného množství<br>vsázky v přístroji.<br>Zkontrolujte, zda se neucpal tlakový vypouš-<br>těcí filtr v komoře.  |
| 11000   | Výstup protokolu byl v důsledku chyby připo-<br>jení přerušen.                                                                                                    | Zkontrolujte připojení zařízení k síti vaší ordi-<br>nace přes síťové rozhraní na zadní straně<br>zařízení.<br>Jedná se pouze o výstrahu. Na výsledek<br>úpravy to nebude mít vliv. Zařízení můžete<br>normálně dále používat.                                                                                                    |
| 11001   | Přímo k zařízení je připojeno několik USB<br>paměťových zařízení                                                                                                    | Připojte k zařízení pouze jedno USB pamě-<br>ťové zařízení.<br>Jedná se pouze o výstrahu. Na výsledek<br>úpravy to nebude mít vliv. Zařízení můžete<br>normálně dále používat.                                                                                                    |
| 11002   | USB paměťové zařízení není vloženo, ačko-<br>liv se požaduje přístup k zápisu na paměťo-<br>vou jednotku USB.                                                                                               | Zapojte za servisní klapkou USB disk.<br>Případně použijte USB přípojku na zadní<br>straně přístroje.<br>Jedná se pouze o výstrahu. Na výsledek<br>úpravy to nebude mít vliv. Zařízení můžete<br>normálně dále používat.                                                                                                    |

| Událost | Možná příčina                                                                                                    | Co můžete udělat                                                                                                    |
|---------|----------------------------------------------------------------------------------------------------|----------------------------------------------------------------------------------------------------|
| 11003   | Na USB flash disku není dostatek volného<br>místa pro uložení požadovaných dat proto-<br>kolu.                                    | Zálohujte protokolová data, která jsou ulože-<br>na na USB disku, v síti ordinace. Následně<br>vymažte soubory z USB disku, abyste získali<br>paměťové místo pro nové protokoly. |
|         |                                                                                                    | Jedná se pouze o výstrahu. Na výsledek<br>úpravy to nebude mít vliv. Zařízení můžete<br>normálně dále používat.                                                                  |
| 11004   | Zápis dat protokolu na USB disk se nepoda-<br>řil                                                                                 | Zapojte za servisní klapkou USB disk.                                                                                                    |
|         |                                                                                                    | Případně použijte USB přípojku na zadní<br>straně přístroje.                                                                                                    |
|         |                                                                                                    | Jedná se pouze o výstrahu. Na výsledek<br>úpravy to nebude mít vliv. Zařízení můžete<br>normálně dále používat.                                                                  |
| 11006   | Je dosaženo maximálního počtu nevyda-<br>ných programových protokolů. Nejstarší pro-<br>tokol bude při příštím běhu programu pře- | Odešlete interně uložené protokoly na USB<br>disk nebo do sítě ve své ordinaci.                                                                                                  |
|         | psán.                                                                                                    | Výstup protokolů může probíhat také auto-<br>maticky. To musíte zkonfigurovat v nabídce<br>nastavení.                                                                            |
|         |                                                                                                    | Jedná se pouze o výstrahu. Na výsledek<br>úpravy to nebude mít vliv. Zařízení můžete<br>normálně dále používat.                                                                  |
| 11007   | Při odesílání tiskové úlohy zůstal otevřený krvt tiskárny.                                                                        | Zavřete kryt tiskárny.                                                                                                    |
|         |                                                                                                    | Jedná se pouze o výstrahu. Na výsledek<br>úpravy to nebude mít vliv. Zařízení můžete<br>normálně dále používat.                                                                  |
| 11008   | Došel papír v tiskárně.                                                                                                    | Vložte do tiskárny novou roli s etiketami.                                                                                                    |
|         |                                                                                                    | Jedná se pouze o výstrahu. Na výsledek<br>úpravy to nebude mít vliv. Zařízení můžete<br>normálně dále používat.                                                                  |
| 11009   | Je zkonfigurována tiskárna, není však připo-<br>jena.                                                                             | Připojte tiskárnu přes síťové rozhraní na<br>zadní straně přístroje.                                                                                                    |
|         |                                                                                                    | Znovu spusťte tiskárnu. Spusťte nejprve za-<br>řízení a teprve potom tiskárnu.                                                                                                   |
|         |                                                                                                    | Jedná se pouze o výstrahu. Na výsledek<br>úpravy to nebude mít vliv. Zařízení můžete<br>normálně dále používat.                                                                  |
| 11011   | Přímo k zařízení je připojeno několik tiská-<br>ren.                                                                              | Připojte k zařízení pouze jednu tiskárnu.                                                                                                    |
|         |                                                                                                    | Spusťte tiskárnu ještě jednou.                                                                                                    |
|         |                                                                                                    | Spusťte nejprve zařízení a teprve potom tis-<br>kárnu.                                                                                                    |
|         |                                                                                                    | Jedná se pouze o výstrahu. Na výsledek<br>úpravy to nebude mít vliv. Zařízení můžete<br>normálně dále používat.                                                                  |
| 11012   | Brzy dojde papír v tiskárně.                                                                                                    | Připravte si novou cívku.                                                                                                    |
|         |                                                                                                    | Jedná se pouze o výstrahu. Na výsledek<br>úpravy to nebude mít vliv. Zařízení můžete<br>normálně dále používat.                                                                  |

| Událost | Možná příčina                                                  | Co můžete udělat                                                                                                |
|---------|----------------------------------------------------------------|----------------------------------------------------------------------------------------------------|
| 11013   | Všeobecná chyba tisku.                                         | Znovu spusťte tiskárnu.                                                                                         |
|         |                                                                | Spusťte nejprve zařízení a teprve potom tis-<br>kárnu.                                                          |
|         |                                                                | Jedná se pouze o výstrahu. Na výsledek<br>úpravy to nebude mít vliv. Zařízení můžete<br>normálně dále používat. |
| 11100   | Výstup protokolu byl v důsledku chyby připo-<br>jení přerušen. | Zkontrolujte připojení zařízení k síti vaší ordi-<br>nace přes síťové rozhraní na zadní straně<br>zařízení.     |
|         |                                                                | Jedná se pouze o výstrahu. Na výsledek<br>úpravy to nebude mít vliv. Zařízení můžete<br>normálně dále používat. |

## 16 Technické údaje

| Typ zariadenia                                         | Vacuclave 550                                                                                                    |
|--------------------------------------------------------|----------------------------------------------------------------------------------------------------|
| Rozmery zariadenia (V x Š x H)                         | 65,0 x 63,6 x 71,5 cm                                                                                                    |
| Vlastná hmotnosť                                       | 98 kg                                                                                                    |
| Prevádzková hmotnosť                                   | 127 kg                                                                                                    |
| Max. zaťaženie podlahy (bežná prevád-<br>zka)          | 2,71 kN/m <sup>2</sup>                                                                                                    |
| Zaťaženie dna (sonda tlaku vody)                       | 3,53 kN/m <sup>2</sup>                                                                                                    |
| Sterilizační komora                                    |                                                                                                    |
| Priemer                                                | 38 cm                                                                                                    |
| Hĺbka                                                  | 45 cm                                                                                                    |
| Objem komory/generátor pary<br>Elektrické připojení    | 53 I/12,5 I                                                                                                    |
| Zdroi napätia                                          | 220-230 V 50/60 Hz                                                                                                    |
| Max. rozsah napätia                                    | 198-255 V                                                                                                    |
| Max, príkon v prevádzke                                | 3400 W (15 A prevádzka)                                                                                                    |
|                                                        | 2700 W (13 A prevádzka)                                                                                                    |
| Poistka v budove                                       | 16 A, prúdový chránič s menovitým chybným prúdom = 30 mA (15 A prevád-<br>zka)<br>13 A, prúdový chránič s menovitým chybným prúdom = 30 mA (13 A prevád-<br>zka) |
| Dĺžka prívodného kábla                                 | 2 m                                                                                                    |
| Kategória prepätia                                     | prechodné prepätia do hodnôt kategórie prepätia II                                                                                                    |
| Stupeň znečistenia (podľa normy<br>EN 61010)           | 2                                                                                                    |
| Podmínky prostředí                                     |                                                                                                    |
| Miesto montáže                                         | Vnútorný priestor budovy (suchý a chránený pred prachom)                                                                                                    |
| Plocha pro instalaci                                   | rovná, vodorovná a vodotěsná/utěsněná                                                                                                    |
| Emisie hluku LP(a)<br>ve vzdálenosti 1 m               | 64 dB(A)                                                                                                    |
| Odovzdané teplo za hodinu (pri maximá-<br>Inej náplni) | 2,25 kWh                                                                                                    |
| Teplota prostredia                                     | 5-40 °C (ideálny rozsah 16-26 °C)                                                                                                    |
| Relatívna vlhkosť vzduchu                              | max. 80 % pri teplotách do 31 °C, max. 50 % pri 40 °C (medzitým lineárne klesajúca)                                                                              |
| Stupeň ochrany krytom (podľa normy<br>IEC 60529)       | IP20                                                                                                    |
| Prepravné a skladovacie podmienky                      | Teplota: -18 až +50 °C, vlhkosť vzduchu: < 80 %                                                                                                    |
| Max. výšková poloha                                    | 3000 m                                                                                                    |
| Napájecí voda                                          |                                                                                                    |
| Max. spotreba vody                                     | 5,5 l/cyklus                                                                                                    |
| Priemerná spotreba vody                                | 2 l/cyklus                                                                                                    |
| Max. teplota vody                                      | 35 °C (ideálne 15–20 °C)                                                                                                    |
| Min. dynamický tlak (napájacia voda)                   | 0,5 baru pri 1,0 l/min                                                                                                    |
| Min. staticky tlak vody (napájacia voda)               | 1 bar                                                                                                    |
| Max. staticky tlak vody (napájacia voda)               | 10 bar                                                                                                    |
| Kvalita vody (napájacia voda)                          | destilovaná alebo demineralizovaná voda podľa normy EN 13060, príloha C                                                                                          |

| Studená voda (pro připojení zařízení<br>na úpravu vody) |                                  |
|---------------------------------------------------------|----------------------------------|
| Min. staticky tlak vody <sup>2)</sup>                   | 2 bar                            |
| Max. staticky tlak vody                                 | 10 bar                           |
| Kvalita vody                                            | Kvalita pitnej vody              |
| Odpadní voda                                            |                                  |
| Max. prietok (odpadová voda)                            | 0,5 l/min                        |
| Max. teplota vody (odpadová voda)                       | 90 °C na 30 s, max. 98 °C na 1 s |
| Pracovní a provozní tlaky                               |                                  |
| Posledný prevádzkový tlak komory                        | -1 bar až + 3 bar relatívne      |
| Posledný prevádzkový tlak plášťa                        | -1 bar až + 3 bar relatívne      |
| Pracovný tlak komory/plášťa                             | 2,2 bar relatívne                |

<sup>&</sup>lt;sup>2)</sup> Při použití přístroje MELAdem 47 je minimální statický tlak vody 3,0 bar. Při nižším tlaku než 3,0 bar je nutné použít s přístrojem MELAdem 47 posilovací čerpadlo.

## 17 Příslušenství a náhradní díly

Všechny uvedené položky i přehled dalšího příslušenství nakupujte přes odborné obchody.

#### Příslušenství k zařízení

| Kategorie                      | Položka                                       | Č. pol. |
|--------------------------------|-----------------------------------------------|---------|
| Držáky                         | Držák Basic<br>na 9 pater tácků               | ME22486 |
|                                | Nakládací výsuv<br>až na 10 MELAstore Box 100 | ME22606 |
|                                | Držák Comfort<br>na 8 pater tácků             | ME22485 |
| Tácy                           | Tác, krátký standardní (29 x 19 cm)           | ME00280 |
|                                | Tác, dlouhý standardní (42 x 19 cm)           | ME00230 |
|                                | Tác, velký (41 x 29 cm)                       | ME00550 |
| Sterilizační nádoba s jednorá- | 15K (18 x 12 x 4,5 cm)                        | ME01151 |
| zovým filtračním papírem dle   | 15M (35 x 12 x 4,5 cm)                        | ME01152 |
| EN 868-8                       | 15G (35 x 12 x 8 cm)                          | ME01153 |
|                                | 17K (20 x 14 x 5 cm)                          | ME01171 |
|                                | 17M (41 x 14 x 5 cm)                          | ME01172 |
|                                | 17G (41 x 14 x 9 cm)                          | ME01173 |
|                                | 23M (42 x 16 x 6 cm)                          | ME01231 |
|                                | 23G (42 x 16 x 12 cm)                         | ME01232 |
|                                | 28M (32 x 16 x 6 cm)                          | ME01284 |
|                                | 28G (32 x 16 x 12 cm)                         | ME01285 |
| Systém MELAstore               | MELAstore Tray 50 (18 x 11,8 x 3 cm)          | ME01180 |
|                                | MELAstore Tray 100 (27,5 x 17,6 x 3 cm)       | ME01181 |
|                                | MELAstore Tray 200 (27,5 x 17,6 x 4,3 cm)     | ME01182 |
|                                | MELAstore Box 100 (31,2 x 19 x 4,6 cm)        | ME01191 |
|                                | MELAstore Box 200 (31,2 x 19 x 6,5 cm)        | ME01192 |
| Fólie                          | MELAfol 501                                   | ME00501 |
|                                | MELAfol 502                                   | ME00502 |
|                                | MELAfol 751                                   | ME00751 |
|                                | MELAfol 752                                   | ME00752 |
|                                | MELAfol 1001                                  | ME01001 |
|                                | MELAfol 1002                                  | ME01002 |
|                                | MELAfol 1502                                  | ME01502 |
|                                | MELAfol 2002                                  | ME02002 |
|                                | MELAfol 2051                                  | ME02051 |
|                                | MELAfol 2502                                  | ME02502 |
| Držák fólie                    | Držák fólie, krátký (18,4 x 28 x 8,7 cm)      | ME22410 |
|                                | Držák fólie, dlouhý (18,4 x 37 x 8,7 cm)      | ME22420 |

#### Všeobecné příslušenství

| Kategorie                | Položka                                                                     | Č. pol.         |
|--------------------------|-----------------------------------------------------------------------------|-----------------|
| Systém zkušebního tělesa | MELAcontrol Helix                                                           | ME01080         |
|                          | MELAcontrol Pro                                                             | ME01075         |
|                          | MELAcontrol Pro náhradní balení (250 indikačních prouž-<br>ků)              | ME01076         |
| Úprava vody              | Systém reverzní osmózy MELAdem 47                                           | ME01047         |
|                          | MELAdem 53 se 2 kontejnery (po 20 I)/MELAdem 53 C se 2 kontejnery (po 15 I) | ME01038/ME01036 |
| Zásobování vodou         | Plnicí čerpadlo                                                             | ME65010         |
|                          | Posilovací čerpadlo pro MELAdem 47                                          | ME22500         |
| Odstranění odpadní vody  | Externí zásobník odpadní vody                                               | ME65020         |
| Pro dokumentaci          | paměťová karta                                                              | ME19901         |
|                          | Tiskárna štítků MELAprint 60                                                | ME01160         |
|                          | Síťový kabel (1:1), 5 m                                                     | ME15811         |
|                          | Síťový kabel (Cross-Over), 2 m                                              | ME15813         |
|                          | Síťový kabel (Cross-Over), 5 m                                              | ME15814         |
|                          | Síťový kabel (Cross-Over), 10 m                                             | ME15815         |
|                          | Fast Ethernet Switch                                                        | ME76600         |
| Jiné                     | Zastavení vody (detektor netěsnosti s uzavíracím ventilem a sondou)         | ME01056         |
|                          | Nástěnný sifon                                                              | ME37410         |
|                          | Sada na čištění kotlů Chamber Protect                                       | ME01081         |

#### Náhradní díly

| Kategorie | Položka                                       | Č. pol. |
|-----------|-----------------------------------------------|---------|
| Zařízení  | Olej MELAG na uzavírací matici dveří          | ME27515 |
|           | Kontrolní měrka TR20 pro matici uzávěru dveří | ME27521 |
|           | Sterilní filtr                                | ME20160 |
|           | Filtr do nádrže                               | ME21358 |
|           | Prachový filtr                                | ME82260 |
|           | Kryt nádrže                                   | ME21985 |
|           | Přenosný systém                               | ME80025 |
|           | Síťový kabel se zásuvkou pro horká zařízení   | ME21301 |

## 18 Technické tabulky

## Kvalita napájecí vody

#### Minimální požadavky na kvalitu *napájecí vody* podle normy *EN 13060*, příloha C

| Obsažená látka / vlastnost                          | Napájecí voda                   |
|-----------------------------------------------------|---------------------------------|
| Zbytek po odpaření                                  | ≤ 10 mg/l                       |
| Oxid křemičitý, SiO <sub>2</sub>                    | ≤ 1 mg/l                        |
| Železo                                              | ≤ 0,2 mg/l                      |
| Kadmium                                             | ≤ 0,005 mg/l                    |
| Olovo                                               | ≤ 0,05 mg/l                     |
| Stopy těžkých kovů, kromě železa, kadmia a<br>olova | ≤ 0,1 mg/l                      |
| Chloridy                                            | ≤ 2 mg/l                        |
| Fosforečnany                                        | ≤ 0,5 mg/l                      |
| ▶Hodnota pH                                         | 5 až 7,5                        |
| Vzhled                                              | ≤ bezbarvý, čirý, bez sedimentů |
| Tvrdost                                             | ≤ 0,02 mmol/l                   |

## Tolerance požadovaných hodnot

| Step |                        |        | Univerzální<br>program B | Prionový<br>program B | Šetrný<br>program B | Rychlý<br>program S | Fáze programu                          |
|------|------------------------|--------|--------------------------|-----------------------|---------------------|---------------------|----------------------------------------|
|      | P [mbar <sub>a</sub> ] | T [°C] |                          | Tolera                | nce tlaku (P) / te  | ploty (T)           |                                        |
| SP-S |                        |        |                          |                       |                     |                     | Spuštění programu                      |
| SV1  | c 500                  |        | х                        | х                     | х                   | х                   | Předevakuace                           |
| SK13 | c 1500                 |        | х                        | х                     | x                   | х                   | Přívod páry – steri-<br>lizační komora |
| SH1  | c 1500                 |        | X                        | х                     | x                   | х                   | Klimatizace – zadr-<br>žení            |
| SF2  | c 500                  |        | х                        | х                     | х                   | х                   | Frakcionace – eva-<br>kuace            |
| SK11 | c 1900                 |        | +100/-20                 | +100/-20              | c 1800              | c 1800              | Klimatizace – pří-<br>vod páry         |
| SK12 | c 1900                 |        | +100/<br>-500            | +100/<br>-500         | c 1800              | •                   | Klimatizace – zadr-<br>žení            |
| SK13 | c 1300                 |        | +20/-50                  | +20/-50               | •                   | •                   | Klimatizace – vy-<br>pouštění tlaku    |
| SF12 | c 300                  |        | +30/-30                  | +30/-30               | •                   | c 225               | Frakcionace – eva-<br>kuace            |
| SF13 | c 2100                 |        | +100/-20                 | +100/-20              | c 1800              |                     | Frakcionace – pří-<br>vod páry         |
| SF21 | c 1300                 |        | +20/-50                  | +20/-50               | •                   | •                   | Frakcionace – vy-<br>pouštění tlaku    |
| SF22 | c 200                  |        | +30/-30                  | +30/-30               | •                   | c 150               | Frakcionace – eva-<br>kuace            |
| SF23 | c 2100                 |        | +100/-20                 | +100/-20              | c 1800              | x                   | Frakcionace – pří-<br>vod páry         |
| SF31 | c 1300                 |        | +20/-50                  | +20/-50               | •                   | x                   | Frakcionace – vy-<br>pouštění tlaku    |

| Step |                        |         | Univerzální<br>program B | Prionový<br>program B | Šetrný<br>program B               | Rychlý<br>program S | Fáze programu                  |  |
|------|------------------------|---------|--------------------------|-----------------------|-----------------------------------|---------------------|--------------------------------|--|
|      | P [mbar <sub>a</sub> ] | T [°C]  |                          | Tolera                | Tolerance tlaku (P) / teploty (T) |                     |                                |  |
| SF32 | c 500                  |         | +30/-30                  | +30/-30               | •                                 | х                   | Frakcionace – eva-<br>kuace    |  |
| SF33 | c 2000                 |         | +100/-20                 | +100/-20              | c 1500                            | •                   | Frakcionace – pří-<br>vod páry |  |
| SH1  | c 2950                 |         | +60/-60                  | +60/-60               | c 1850                            | •                   | Zadržení – přívod<br>páry      |  |
| SH2  | c 2950                 |         | +60/-60                  | +60/-60               | c 1950                            | •                   | Zadržení – regula-<br>ce       |  |
| SS1  | c 3031                 | c 134   | +60/-60                  | +60/-60               | c 2080                            | •                   | Vstup sterilizace              |  |
| SS2  | c 3170                 | c 135,3 | +60/-60                  | +60/-60               | c 2150                            | •                   | Sterilizace                    |  |
| SA2  | c 1943                 |         | +60/-60                  | +60/-60               | •                                 | •                   | Vypouštění tlaku               |  |
| TVA  | c 190                  |         | +60/-60                  | +60/-60               | х                                 | х                   | Sušení Evakuace                |  |
| TDL  | c 741                  |         | +60/-60                  | +60/-60               | х                                 | х                   | Sušení – stlačený<br>vzduch    |  |
| ST12 | c 80                   |         |                          |                       |                                   |                     | Sušení Zadržení                |  |
| ST13 | c 180                  |         |                          |                       |                                   |                     | Sušení Odvětrání               |  |
| ST21 | c 80                   |         |                          |                       |                                   |                     | Sušení Evakuace                |  |
| ST22 | c 80                   |         |                          |                       |                                   |                     | Sušení Zadržení                |  |
| ST23 | c 180                  |         |                          |                       |                                   |                     | Sušení Odvětrání               |  |
| ST31 | c 80                   |         |                          |                       |                                   |                     | Sušení Evakuace                |  |
| ST32 | c 80                   |         |                          |                       |                                   |                     | Sušení Zadržení                |  |
| SB12 | C*)                    |         |                          |                       |                                   |                     | Větrání                        |  |
| SP-E |                        |         | х                        | x                     | x                                 | x                   | Konec programu                 |  |

#### Legenda:

◀ jako v Univerzální program B

\*) tlak okolního prostředí

x nelze použít

--- není specifikováno

## Přesnost a odchylka

## Snímače

#### Snímače teploty

| Typ snímače         | PT 1000 třída A podle DIN EN 60751 |
|---------------------|------------------------------------|
| Přesnost při 135 °C | ±0,42 K                            |
| Odchylka za rok     | ±0,05 K                            |
| Odchylka za 5 let   | ±0,25 K                            |

#### Snímač tlaku

| Typ snímače       | piezoodporový snímač absolutního tlaku 0 až 4000 mbar       |  |
|-------------------|-------------------------------------------------------------|--|
| Přesnost          | ±0,3 % odpovídá ±12 mbar, odpovídá cca ±0,13 K teploty páry |  |
| Odchylka za rok   | ±0,2 % odpovídá ±8 mbar, odpovídá cca ±0,09 K teploty páry  |  |
| Odchylka za 5 let | ±1,0 % odpovídá ±40 mbar, odpovídá cca ±0,44 K teploty páry |  |

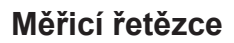

#### Měřicí řetězec pro měření teploty na elektronice (bez snímače)

| Přesnost při 135 °C | ±0,2 K   |
|---------------------|----------|
| Odchylka za rok     | ±0,005 K |
| Odchylka za 5 let   | ±0,025 K |

#### Měřicí řetězec pro měření tlaku na elektronice (bez snímače)

| Přesnost          | ±0,2 % odpovídá ±8,0 mbar, odpovídá cca ±0,09 K teploty páry     |  |
|-------------------|------------------------------------------------------------------|--|
| Odchylka za rok   | ±0,004 % odpovídá ±0,16 mbar, odpovídá cca ±0,017 K teploty páry |  |
| Odchylka za 5 let | ±0,02 % odpovídá ±0,8 mbar, odpovídá cca ±0,09 K teploty páry    |  |

### Po 1 roce

#### Celý měřicí řetězec pro měření teploty

| Přesnost při 135 °C | při čistém sčítání jednotlivých chyb cca ±0,70 K |
|---------------------|--------------------------------------------------|
| Přesnost při 135 °C | nach Gaussova zákona šíření cca ±0,47 K          |

#### Celý měřicí řetězec pro měření tlaku

| Přesnost | při čistém sčítání jed-<br>notlivých chyb | ±0,70 % odpovídá ±28,0 mbar, odpovídá cca ±0,30 K teploty páry |
|----------|-------------------------------------------|----------------------------------------------------------------|
| Přesnost | nach Gaussova zákona<br>šíření            | ±0,41 % odpovídá ±16,5 mbar, odpovídá cca ±0,18 K teploty páry |

## Po 5 letech

#### Celý měřicí řetězec pro měření teploty

| Přesnost při 135 °C | při čistém sčítání jednotlivých chyb cca ±0,70 K |
|---------------------|--------------------------------------------------|
| Přesnost při 135 °C | nach Gaussova zákona šíření cca ±0,47 K          |

#### Celý měřicí řetězec pro měření tlaku

| Přesnost | při čistém sčítání jednotli-<br>vých chyb | $\pm$ 0,70 % odpovídá $\pm$ 28,0 mbar, odpovídá cca $\pm$ 0,30 K teploty páry |
|----------|-------------------------------------------|-------------------------------------------------------------------------------|
| Přesnost | nach Gaussova zákona<br>šíření            | $\pm$ 0,41 % odpovídá $\pm$ 16,5 mbar, odpovídá cca $\pm$ 0,18 K teploty páry |

## **Diagramy tlak-čas**

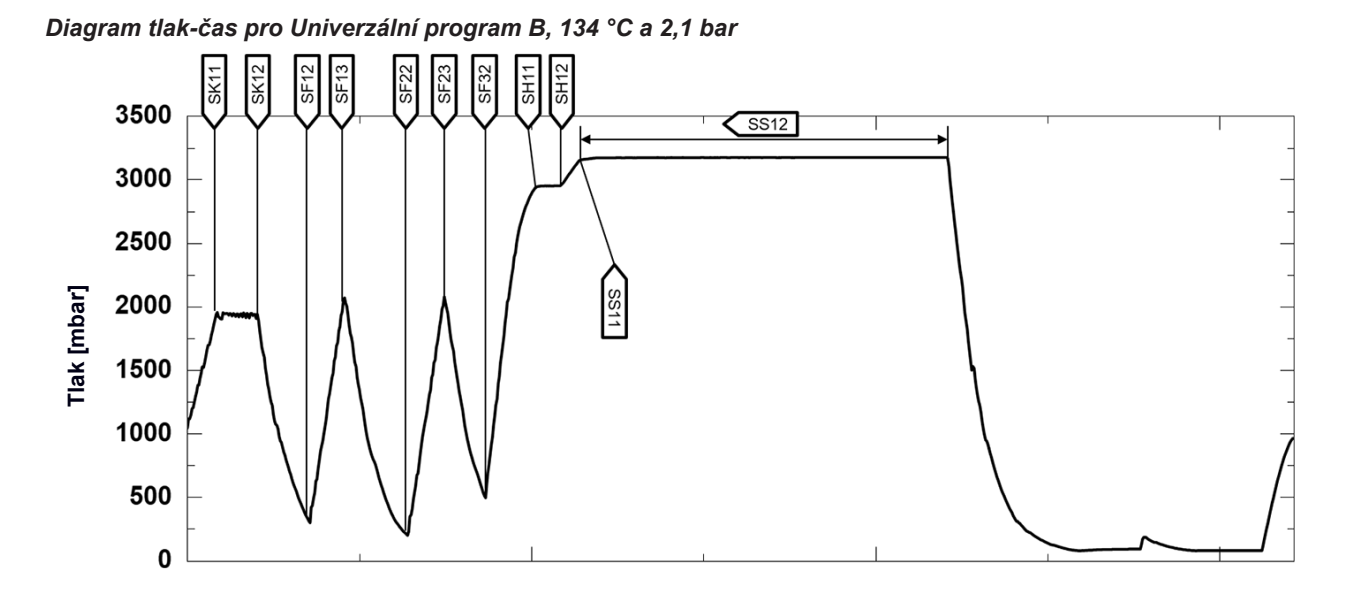

Diagram tlak-čas pro Rychlý program S, 134 °C a 2,1 bar

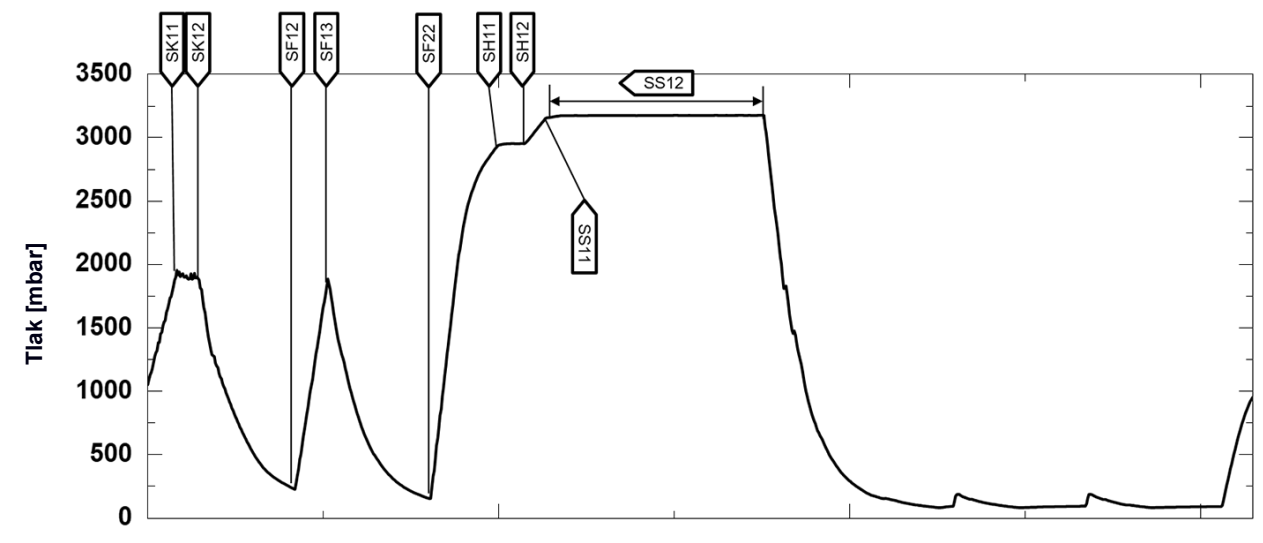

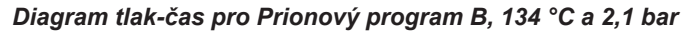

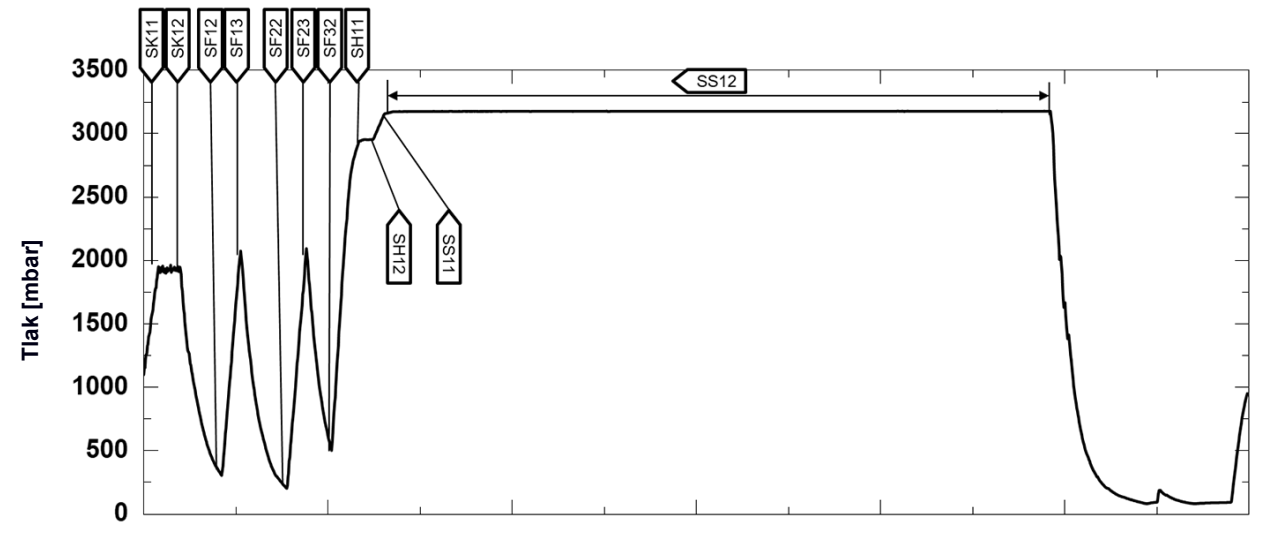

Diagram tlak-čas pro Šetrný program B, 121 °C a 1,1 bar

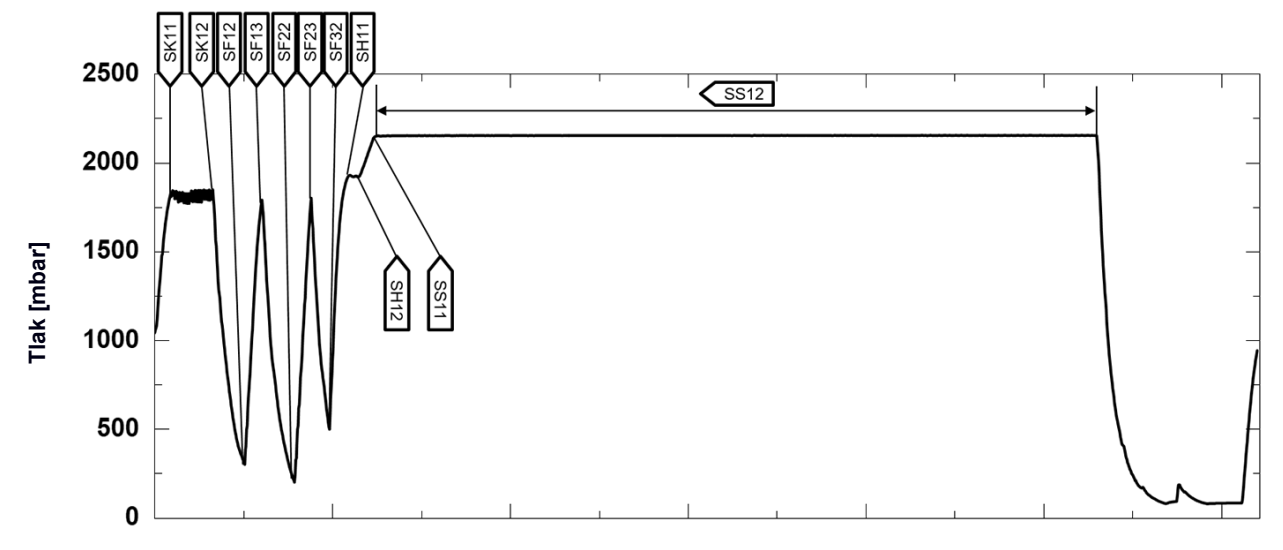

## Zkouška s prázdnou komorou

Nejstudenější místo ve sterilizační komoře během zkoušky s prázdnou komorou je přímo u snímače teploty (viz modrá tečka na následujícím obrázku). Teplota ve zbytku sterilizační komory je všude přibližně stejná (pásmo 0,8 K).

Schematický pohled ze strany a zepředu na sterilizační komoru

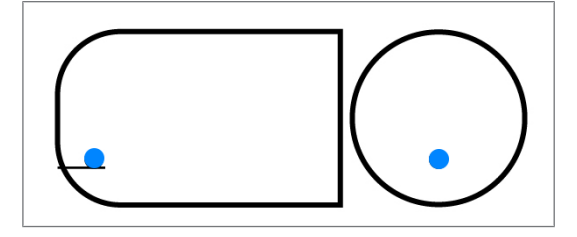

## Glosář

#### ΑΚΙ

AKI je zkratka pro "Arbeitskreis Instrumentenaufbereitung" [Pracovní skupina péče o nástroje].

#### Autorizovaný technik

Autorizovaný technik je autorizovanou osobou, která absolvovala intenzivní školení společnosti MELAG a má dostatek specifických a odborných znalostí o přístroji. Jen tento technik smí provádět opravárenské a instalační práce na přístrojích MELAG.

#### Bowie & Dick test

Bowie-Dickova zkouška je zkouška pronikání páry s normovaným zkušebním balíčkem, viz EN 285. Tato zkouška je uznaná ve velké sterilizaci.

#### Demineralizovaná voda

Demineralizovaná voda neobsahuje žádné minerály, které jsou přítomné v normální pramenité nebo vodovodní vodě. Získává se výměnou iontů z vodovodní vody a používá se jako napájecí voda.

#### Destilovaná voda

Destilovaná voda (Aquadest z lat. aqua destillata) je ve velké míře prostá solí, organických látek a mikroorganismů. Získává se destilací (odpařením a následnou kondenzací) z normální vodovodní nebo předčištěné vody. Destilovaná voda se používá např. jako napájecí voda.

#### DGSV

DGSV je zkratka pro "Deutsche Gesellschaft für Sterilgutversorgung" [Německá společnost pro zásobování sterilními výrobky]. Vzdělávací směrnice společnosti DGSV jsou uvedeny v DIN 58946, části 6 jako Požadavky na personál.

#### DGUV předpis 1

DGUV je zkratka pro "Deutsche Gesetzliche Unfallversicherung" [Německé zákonné úrazové pojištění]. Předpis 1 upravuje zásady prevence.

#### DIN 58946-7

Norma "Sterilizace – Parní sterilizátory – Část 7: Stavební předpoklady a požadavky na provozní prostředky a provoz parních sterilizátorů používaných ve zdravotnických zařízeních"

#### DIN 58953

Norma "Sterilizace-Zásobování sterilním materiálem"

#### Doba předehřevu

Doba předehřívání je doba, která je po zapnutí přístroje nebo po spuštění programu úpravy potřebná pro předehřátí dvouplášťového generátoru páry před zahájením sterilizace. Doba je závislá na teplotě sterilizace.

#### Dynamická tlaková zkouška

Dynamická tlaková zkouška slouží jako důkaz, že rychlost změn tlaku ve sterilizační komoře během sterilizačního cyklu nepřekračuje hodnotu, která by mohla vést k poškození obalového materiálu, viz EN 13060.

#### EN 13060

Norma "Malé parní sterilizátory"

#### EN 867-5

Norma "Nebiologické systémy pro použití ve sterilizátorech - Část 5: Specifikace indikátorových systémů a zkušebních těles pro operační kvalifikaci malých sterilizátorů typu B a typu S"

#### EN ISO 11140-1

Norma "Sterilizace produktů pro zdravotní péči – Chemické indikátory – Část 1: Všeobecné požadavky"

#### EN ISO 11607-1

Norma "Obaly pro závěrečně sterilizované zdravotnické prostředky– Část 1: Požadavky na materiály, systémy sterilní bariéry a systémy balení"

#### Evakuace

Evakuace znamená vytvoření vakua v nádobě.

#### Frakcionované vakuum, metoda

Metoda frakcionovaného vakua představuje technický proces parní sterilizace. Technický proces parní sterilizace; opakovaná evakuace sterilizační komory s přívodem páry mezi jednotlivými evakuacemi.

#### Hodnota pH

Hodnota pH je veličina pro intenzitu kyselého nebo zásaditého účinku vodného roztoku.

#### Jednoduché duté těleso

Jednoduché duté těleso je buď jednostranně nebo oboustranně otevřené, viz EN 13060. Pro jednostranně otevřené těleso platí:  $1 \le L/D \le 5$  a D  $\ge 5$  mm. Pro oboustranně otevřené těleso platí:  $2 \le L/D \le 10$  a D  $\ge 5$  (L = délka dutého tělesa, D = průměr dutého tělesa).

#### Jednoduchý obal

Vsázka je jednou zabalená v jednom systému sterilní bariéry (např. v průsvitném sterilizačním obalu). Protikladem je vícenásobný obal.

#### Kondenzát

Kondenzát je kapalina (např. voda), která při vzniká při ochlazení z plynného skupenství (páry) a takto se vylučuje.

#### Koroze

Koroze je chemická změna nebo destrukce kovových materiálů působením vody a chemických látek.

#### Masivní

Termín "masivní" popisuje vlastnost výrobku, který sestává z neporézního materiálu a který nemá žádná vyboulení

nebo jiné konstrukční znaky, které by kladly pronikání páry větší nebo stejný odpor než jednoduché duté těleso.

#### Masivní vsázka

Údaj k masivní vsázce slouží jako důkaz, že při hodnotách, jež jsou nastaveny na ovládání, budou požadované podmínky sterilizace dosaženy v celé vsázce. Vsázka musí mít největší rozměry masivních nástrojů, pro jejichž sterilizaci je autokláv podle EN 13060 dimenzován.

#### Měkký sterilizační obal

Měkký sterilizační obal je např. papírový sáček nebo průhledné sterilizační obaly.

#### Napájecí voda

Napájecí voda je zapotřebí ke generování vodní páry pro sterilizaci; normativní hodnoty kvality vody podle normy EN 285, nebo EN 13060 – Příloha C

#### Odborný elektrikář

Kvalifikovaný elektrikář je osoba s vhodným odborným vzděláním, znalostmi a zkušenostmi, která na jejich základě dokáže rozpoznat nebezpečí pocházející z elektřiny a těmto nebezpečím předcházet, viz IEC 60050 nebo pro Německo VDE 0105-100.

#### Odborný personál

Personál vyškolený podle národních předpisů pro příslušnou oblast použití (zubní lékařství, všeobecné lékařství, podologie, veterinární lékařství, kosmetika, piercing, tetování) v následujících tématech: Znalost nástrojů, znalosti v oblasti hygieny a mikrobiologie, posouzení rizik a klasifikace zdravotnických prostředků a úprav nástrojů.

#### Porézní

Pórovitost označuje vlastnost např. textilií propouštět vodu, vzduch nebo jiné kapaliny.

#### Porézní dílčí vsázka

Údaj k porézní dílčí vsázce slouží jako důkaz, že při hodnotách, jež jsou nastaveny na ovládání, proniká pára rychle a stejnoměrně do určeného zkušebního balíčku, viz EN 13060.

#### Porézní plná vsázka

Údaj k porézní plné vsázce slouží jako důkaz, že při hodnotách, které jsou nastaveny na ovládání, jsou s maximální těsností dosaženy požadované podmínky sterilizace v porézních vsázkách, pro jejichž sterilizaci je autokláv podle EN 13060 dimenzován.

#### RKI

RKI je zkratka pro "Robert Koch-Institut" (Institut Roberta Kocha). Institut Roberta Kocha je centrální instituce pro rozpoznávání nemocí a jejich prevenci a potírání, zejména nemocí infekčních.

#### Smíšená vsázka

Vsázka v rámci jedné šarže obsahuje jak zabalené, tak nezabalené výrobky.

#### Sterilizační komora

Sterilizační komora je ta část autoklávu, v níž se sterilizuje vsázka.

#### Sterilizovaný materiál

Sterilní materiál je úspěšně sterilizovaný (tj. sterilní) materiál. Sterilní materiál se rovněž označuje jako šarže.

#### Systém sterilní bariéry

Systém sterilní bariéry je minimální uzavřený obal, který zabraňuje vniknutí mikroorganismů (např. svarem zapečetěné, uzavřené sáčky, uzavřené opětovně použitelné kontejnery, skládané sterilizační textilie apod.) a umožňuje aseptickou přípravu produktu v místě použití.

#### Systém vyhodnocování procesu

Systém vyhodnocování procesu (angl. Process Evaluation System) monitoruje sám sebe a porovnává mezi sebou měřicí čidla během běžících programů.

#### Šarže

Šarže je veškerý nakládaný materiál, který byl sterilizován společně v tomtéž sterilizačním procesu.

#### Úprava

Úprava je opatření, jehož účelem je připravit nový nebo použitý výrobek pro zdravotní péči k jeho určenému účelu. Úprava zahrnuje čištění, dezinfekci, sterilizaci a podobné postupy.

#### Utajený var

Zpoždění varu je jev, kdy za určitých podmínek lze kapaliny zahřát nad jejich bod varu aniž by vařily. Tento stav je nestabilní. Při nepatrném otřesu se může během velice krátké doby vytvořit velká plynová bublina, která se explozivně roztahuje.

#### Vakuum

Hovorově se vakuum označuje jako prostor bez hmoty. V technickém smyslu se jedná o objem se sníženým tlakem plynu (většinou tlakem vzduchu).

#### Vícenásobný obal

Vsázka je např. dvojitě zabalené v zapečetěné fólii, nebo se ve fólii zabalené nástroje nacházejí navíc v nádobě nebo v textiliemi obaleném kontejneru.

#### Vodivost

Jako vodivost se označuje schopnost vodivé chemické látky nebo směsi látek vést nebo přenášet energii, popř. jiné látky nebo částice v prostoru.

#### Vsázka

Vsázka zahrnuje výrobky, nástroje nebo materiály, které se upravují společně v jednom provozním cyklu.

#### Výrobek s úzkým průsvitem

Výrobek s úzkým průsvitem je buď jednostranně nebo oboustranně otevřený. Pro jednostranně otevřené těleso platí:  $1 \le L/D \le 750$  a L  $\le 1500$  mm. Pro oboustranně otevřené těleso platí:  $2 \le L/D \le 1500$  a L  $\le 3000$  mm a které neodpovídá dutému tělesu B (L = délka dutého tělesa, D = průměr dutého tělesa), viz EN 13060.

#### Vzduchová netěsnost

Vzduchová netěsnost je netěsné místo, kudy může vstupovat nebo vystupovat nežádoucí vzduch. Zkouška vzduchové netěsnosti slouží jako důkaz, že objem vzduchu vnikajícího do sterilizační komory nepřekročí během vakuových fází hodnotu, která by zabránila pronikání páry do vsázky, a že vzduchová netěsnost nepředstavuje možnou příčinu opětovné kontaminace sterilizované vsázky během sušení.

#### Zkouška s prázdnou komorou

Zkouška s prázdnou komorou je zkouška bez vsázky a provádí se za účelem posouzení výkonu autoklávu bez vlivu vsázky. To umožňuje ověření dosažených teplot a tlaků při předpokládaných nastaveních, viz EN 13060.

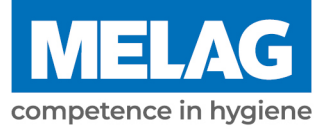

# **Certificate of Suitability**

According to the recommendations of the Commission for Hospital Hygiene and Infection Prevention at the Robert Koch Institute.

| Manufacturer:                 | MELAG Medizintechnik GmbH & Co. KG |
|-------------------------------|------------------------------------|
| Address:                      | Geneststraße 6-10<br>10829 Berlin  |
| Country:                      | Germany                            |
| Product:                      | Vacuclave <sup>®</sup> 550         |
| Type of device:               | Steam sterilizer                   |
| Classification:               | Class IIa                          |
| Device type acc. to EN 13060: | Туре В                             |

We herewith declare that the above designated sterilizer is suited for sterilization of

- Solid instruments (wrapped and unwrapped)
- Porous goods (wrapped and unwrapped)
- Instruments with narrow lumen (wrapped and unwrapped)
- Simple hollow bodies (wrapped and unwrapped)

Instructions on load quantities and loading variants are set forth in the user manual and must be observed.

Be sure to observe the manufacturer's instructions for medical devices intended for sterilization according to EN ISO 17664-1.

We herewith declare that the following test system is suited for testing the above cited steam sterilizer.

#### MELAcontrol<sup>®</sup> Helix and MELAcontrol<sup>®</sup> PRO

Berlin, 07.09.2023

Dr. Steffen Gebauer (Management)

Quality - made in Germany

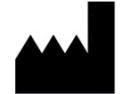

## MELAG Medizintechnik GmbH & Co. KG

Geneststraße 6-10 10829 Berlin Germany

Email: info@melag.com Web: www.melag.com

Původním návodem k používání

Zodpovědný za obsah: MELAG Medizintechnik GmbH & Co. KG Technické změny vyhrazeny

Váš dodavatel